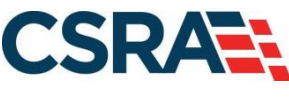

a General Dynamics Information Technology, Inc. company

# NCMMIS Recipient Search and Update (State Users) Participant User Guide

#### **PREPARED FOR:**

North Carolina Department of Health and Human Services

#### DHHS MES VMU

#### **TRACKING NUMBER:**

PUG\_RCP121 Version V5.4 FINAL SUBMITTED BY: CSRA

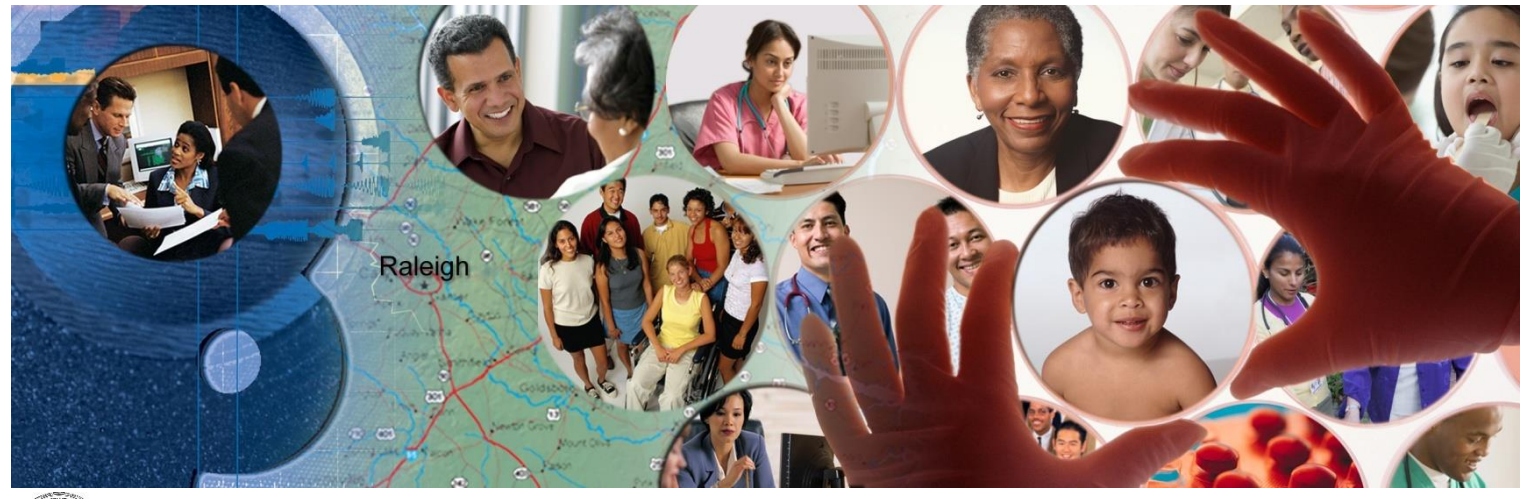

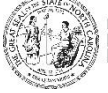

NC DEPARTMENT OF HEALTH AND HUMAN SERVICES

March 18, 2022

ATTENTION - THIS TRAINING IS INTENDED FOR COVERED ENTITIES AND BUSINESS ASSOCIATES WHO ARE CONSIDERED TO BE STAKEHOLDERS OF THE NCTRACKS APPLICATION.

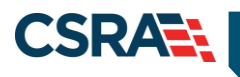

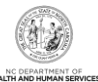

# **Document Revision History**

| Version | Date               | Description of Changes                                   |  |  |  |  |  |
|---------|--------------------|----------------------------------------------------------|--|--|--|--|--|
| V5.4    | March 18, 2022     | Final                                                    |  |  |  |  |  |
| D5.4.1  | March 14, 2022     | Jpdated for CSR 2537                                     |  |  |  |  |  |
| V5.3    | April 15, 2021     | Final                                                    |  |  |  |  |  |
| D5.3.1  | April 13, 2021     | Ipdated for CSR 2396                                     |  |  |  |  |  |
| V5.2    | November 30, 2020  | Final                                                    |  |  |  |  |  |
| D5.2.1  | November 20, 2020  | Updated for CSR 2384                                     |  |  |  |  |  |
| V5.1    | November 10, 2020  | Final                                                    |  |  |  |  |  |
| D5.1.1  | November 06, 2020  | Updated for CSRs 2384 & 2349                             |  |  |  |  |  |
| V5.0    | September 26, 2019 | Final                                                    |  |  |  |  |  |
| D5.0.1  | September 20, 2019 | Updated for CSR 2146                                     |  |  |  |  |  |
| V4.1    | September 06, 2018 | Final                                                    |  |  |  |  |  |
| D4.1.1  | August 30, 2018    | CSR 2016 revisions                                       |  |  |  |  |  |
| V4.0    | March 05, 2018     | Final                                                    |  |  |  |  |  |
| D4.0.1  | February 27, 2018  | CSR 2008 revisions                                       |  |  |  |  |  |
| V3.0    | February 17, 2017  | Final                                                    |  |  |  |  |  |
| D3.0.1  | February 13, 2017  | CSR 1584 revisions                                       |  |  |  |  |  |
| V2.3    | September 28, 2016 | Final                                                    |  |  |  |  |  |
| D2.3.1  | September 22, 2016 | CSR 1932 revisions                                       |  |  |  |  |  |
| V2.2    | September 15, 2016 | Final                                                    |  |  |  |  |  |
| D2.2.1  | September 12, 2016 | CSR 1584.1 revisions                                     |  |  |  |  |  |
| V2.1    | June 20, 2016      | Final                                                    |  |  |  |  |  |
| D2.1.1  | June 14, 2016      | CSR 1886 revisions                                       |  |  |  |  |  |
| V2.0    | April 25, 2016     | Final                                                    |  |  |  |  |  |
| D2.0.3  | April 21, 2016     | Addressed State review comments.                         |  |  |  |  |  |
| D2.0.2  | April 11, 2016     | Addressed State review comments.                         |  |  |  |  |  |
| D2.0.1  | March 30, 2016     | CSR 765 revisions                                        |  |  |  |  |  |
| V1.2    | March 31, 2015     | Final                                                    |  |  |  |  |  |
| D1.2.1  | March 25, 2014     | Submission for Office of NCTracks' review and acceptance |  |  |  |  |  |
| V1.1    | October 30, 2014   | Final                                                    |  |  |  |  |  |
| D1.1.2  | October 27, 2014   | CSR 1257 & 1463 revisions                                |  |  |  |  |  |
| D1.1.1  | October 14, 2014   | CSR 1257 & 1463 revisions.                               |  |  |  |  |  |
| V1.0    | February 28, 2014  | Final                                                    |  |  |  |  |  |
| D1.0.3  | February 21, 2014  | Submission for OMMISS' review and acceptance             |  |  |  |  |  |
| D1.0.2  | January 27, 2014   | Submission for OMMISS' review and acceptance             |  |  |  |  |  |
| D1.0.1  | October 18, 2013   | Initial submission                                       |  |  |  |  |  |
| Draft   | April 30, 2013     | Draft for preliminary training                           |  |  |  |  |  |

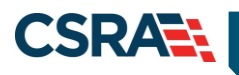

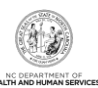

# **Table of Contents**

| 1.0 Welcome                                            | 1   |
|--------------------------------------------------------|-----|
| 1.1 Course Overview                                    | 1   |
| 1.2 Course Benefits                                    | 1   |
| 1.3 Course Objectives                                  | 1   |
| 1.4 Supplemental Training                              | 1   |
| 2.0 Division of Health Benefits (DHB)                  | 3   |
| 2.1 Introduction                                       | 3   |
| 2.2 Recipient Search                                   | 3   |
| 2.2.1 Recipient Search Using a Unique Identifier       | 4   |
| 2.2.2 Recipient Search Using a Non-Unique Identifier   | 5   |
| 2.2.3 Recipient Search Results                         | 5   |
| 2.3 Viewing/Updating Recipient Information             | 6   |
| 2.3.1 Recipient Summary Tab                            | 6   |
| 2.3.1.1 General Demographic Information                | 8   |
| 2.3.1.2 Individual                                     | 9   |
| 2.3.1.3 Cross-Reference/Combine                        | 9   |
| 2.3.1.4 Eligibility Tab                                | .10 |
| 2.3.1.5 Enrollment Tab                                 | .12 |
| 2.3.2 Address Tab                                      | .13 |
| 2.3.2.1 Viewing/Updating Temporary Address Information | .13 |
| 2.3.2.2 Adding a Temporary Address                     | .13 |
| 2.3.3 Family Case Data Tab                             | .15 |
| 2.3.3.1 Creating a New Family Case                     | .16 |
| 2.3.3.2 Linking a Recipient                            | .17 |
| 2.3.3.3 De-linking a Recipient                         | .17 |
| 2.3.4 Case Data History Tab                            | .18 |
| 2.3.4.1 Case Data Detail                               | .19 |
| 2.3.5 Premiums Tab                                     | .21 |
| 2.3.6 Cost Sharing Tab                                 | .22 |
| 2.3.7 Dialysis Tab                                     | .23 |
| 2.3.8 Service Limits Tab                               | .23 |
| 2.3.9 Recipient Lock-in Tab                            | .24 |
| 2.3.10 Transfer of Assets Tab                          | .24 |
| 2.3.11 ID Card, COCC & Booklet Tab                     | .25 |
| 2.3.12 Time Limit Override Tab                         | .27 |
| 2.3.13 State Authorized Payments Tab                   | .28 |
| 2.3.14 Consent Forms Tab                               | .29 |
| 2.3.15 CAP DA/CAP C Consent Tab                        | .30 |
| 2.4 Common Name Data System (CNDS) Search              | .30 |
| 2.4.1 Accessing the CNDS Search Screen                 | .31 |
| 2.4.1.1 CNDS Search Screen                             | .31 |
| 2.4.1.2 Demographic Information Tab                    | .32 |
| 2.5 CNDS Merge                                         | .32 |
| 2.5.1 Accessing the CNDS Merge Screen                  | .32 |
| 2.5.1.1 CNDS Merge Results                             | .33 |

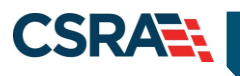

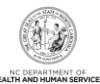

| 2.5.1.2 Possible Duplicates                            | 33       |
|--------------------------------------------------------|----------|
| 2.6 CNDS ID Combine                                    | 34       |
| 2.6.1 Manage Recipient Merge Initiation to CNDS        | 35       |
| 3.0 Division of Public Health (DPH)                    | 37       |
| 3.1 Introduction                                       | 37       |
| 3.2 Recipient Search                                   | 37       |
| 3.2.1 Recipient Search Using a Unique Identifier       | 38       |
| 3.2.2 Recipient Search Using a Non-Unique Identifier   | 39       |
| 3.2.3 Recipient Search Results                         | 39       |
| 3.3 Viewing/Updating Recipient Information             | 40       |
| 3.3.1 Recipient Summary Tab                            | 40       |
| 3.3.1.1 General Demographic Information                | 41       |
| 3.3.1.2 Individual                                     | 42       |
| 3.3.1.3 Cross-Reference/Combine                        | 43       |
| 3.3.1.4 Eligibility Tab                                | 43       |
| 3.3.1.5 Enrollment Tab                                 | 46       |
| 3.3.2 Address Tab                                      | 46       |
| 3.3.2.1 Viewing/Updating Temporary Address Information | 46       |
| 3.3.2.2 Adding a Temporary Address                     | 47       |
| 3.3.3 Contacts Tab                                     | 48       |
| 3.3.4 Case Data History Tab                            | 48       |
| 3.3.4.1 Case Data Detail                               | 50       |
| 3.3.5 Service Limits Tab                               | 52       |
| 3.3.6 ID Card, COCC & Booklet Tab                      | 53       |
| 3.4 Common Name Data System (CNDS) Search              | 54       |
| 3.4.1 Accessing the CNDS Search Screen                 | 55       |
| 3.4.1.1 CNDS Search Screen                             | 55       |
| 3.4.1.2 Demographic Information Tab                    | 56       |
| 3.5 CNDS Merge                                         | 56       |
| 3.5.1 Accessing the CNDS Merge Screen                  | 56       |
| 3.5.1.1 CNDS Merge Results                             | 57       |
| 3.5.1.2 Possible Duplicates                            | 57       |
| 3.5.2 CNDS ID Combine                                  | 58       |
| 3.5.2.1 Manage Recipient Merge Initiation to CNDS      | 59       |
| 4.0 Division of Mental Health (DMH)                    | 61       |
| 4.1 Introduction                                       | 61       |
| 4.2 Recipient Search                                   | 61       |
| 4.2.1 Recipient Search Using a Unique Identifier       | 62       |
| 4.2.2 Recipient Search Using a Non-Unique Identifier   | 62       |
| 4.2.3 Recipient Search Results                         | 63       |
| 4.3 Viewing/Updating Recipient Information             | 64       |
| 4.3.1 Recipient Summary Tab                            | 04       |
|                                                        | CU       |
| 4.3.1.2 Inulviuual                                     | CU       |
|                                                        | 00<br>67 |
| 4.3.1.4 Eligibility Tab<br>1.3.1.5 Enrollment Tab      | 10<br>00 |
| 4.5. 1.5 ETHORNERIC LAD                                | 09       |

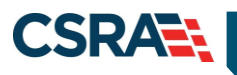

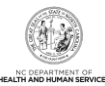

| 4.3.1.6 Case Data History Tab                   | 69 |
|-------------------------------------------------|----|
| 4.3.1.7 Case Data Detail                        | 70 |
| 4.4 Common Name Data System (CNDS) Search       | 73 |
| 4.4.1 Accessing the CNDS Search Screen          | 73 |
| 4.4.1.1 CNDS Search Screen                      | 74 |
| 4.4.1.2 Demographic Information Tab             | 74 |
| 4.4.1.3 LME Cross-Reference Tab                 | 75 |
| 4.5 Adding a CNDS Recipient                     | 76 |
| 4.5.1 Demographic Information Tab               | 76 |
| 4.6 CNDS Merge                                  | 77 |
| 4.6.1 Accessing the CNDS Merge Screen           | 77 |
| 4.6.1.1 CNDS Merge Results                      | 77 |
| 4.6.1.2 Possible Duplicates                     | 78 |
| 4.7 CNDS ID Combine                             | 79 |
| 4.7.1 Manage Recipient Merge Initiation to CNDS | 79 |
| 5.0 Resources                                   | 81 |
| Addendum A. Help System                         | 83 |

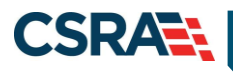

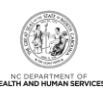

# List of Exhibits

| Exhibit 1. NCTracks Operations Portal              | 4  |
|----------------------------------------------------|----|
| Exhibit 2. Recipient Search Screen                 | 4  |
| Exhibit 3. Recipient Search Screen                 | 5  |
| Exhibit 4. Recipient Search Results Section        | 6  |
| Exhibit 5. Recipient Summary Tab                   | 7  |
| Exhibit 6. General Demographic Information Section | 8  |
| Exhibit 7. Individual Section                      | 9  |
| Exhibit 8. Cross-Reference/Combine Section         | 9  |
| Exhibit 9. Eligibility Tab                         | 10 |
| Exhibit 10. Enrollment Tab                         | 12 |
| Exhibit 11. View/Edit Temporary Address            | 13 |
| Exhibit 12. Add Address Section                    | 14 |
| Exhibit 13. Family Case Data Screen                | 15 |
| Exhibit 14. Create a New Family Case Section       | 16 |
| Exhibit 15. Family Case ID Created Section         | 16 |
| Exhibit 16. Linking a Recipient Section            | 17 |
| Exhibit 17. De-linking a Recipient                 | 17 |
| Exhibit 18. Case Data History Tab                  | 18 |
| Exhibit 19. Case Data Detail                       | 19 |
| Exhibit 20. Premiums Tab                           | 22 |
| Exhibit 21. Cost Sharing Tab                       | 22 |
| Exhibit 22. Dialysis Tab.                          | 23 |
| Exhibit 23. Service Limits Tab                     | 23 |
| Exhibit 24. Lock-in/Lock-out Tab                   | 24 |
| Exhibit 25. Transfer of Assets Tab                 | 25 |
| Exhibit 26. ID Card, COCC & Booklet Tab            | 26 |
| Exhibit 27. Time Limit Override Tab                | 27 |
| Exhibit 28. State Authorized Payments Section      | 28 |
| Exhibit 29. Consent Forms Tab                      | 29 |
| Exhibit 30. NCTracks Operations Portal             | 31 |
| Exhibit 31. CNDS Search Screen                     | 31 |
| Exhibit 32. Demographic Information Tab            | 32 |
| Exhibit 33. NCTracks Home Page                     | 32 |
| Exhibit 34. Possible Duplicates Tab                | 33 |
| Exhibit 35. Possible Duplicates Comparison Screen  | 33 |
| Exhibit 36. CNDS ID Combine Tab                    | 34 |
| Exhibit 37. Merge Initiation Section               | 35 |
| Exhibit 38. NCTracks Operations Portal             | 38 |
| Exhibit 39. Recipient Search Screen                | 38 |
| Exhibit 40. Recipient Search Screen                | 39 |
| Exhibit 41. Recipient Search Results Section       | 40 |
| Exhibit 42. Recipient Summary Tab                  | 41 |

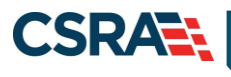

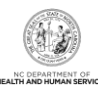

| Exhibit 43  | General Demographic Information Section | 41 |
|-------------|-----------------------------------------|----|
| Exhibit 44. | Individual Section                      | 42 |
| Exhibit 45. | Cross-Reference/Combine Section         | 43 |
| Exhibit 46  | Fligibility Tab                         | 44 |
| Exhibit 47  | Enrollment Tab                          | 46 |
| Exhibit 48  | View/Edit Temporary Address             | 47 |
| Exhibit 49  | Add Address Section                     | 47 |
| Exhibit 50  | Contacts Tab                            | 48 |
| Exhibit 51  | Case Data History Tab                   | 49 |
| Exhibit 52  | Case Data Detail Section                | 50 |
| Exhibit 53  | Service Limits Tab                      | 52 |
| Exhibit 54  | ID Card. COCC & Booklet Tab             | 53 |
| Exhibit 55  | NCTracks Operations Portal              | 55 |
| Exhibit 56  | CNDS Search Screen                      | 55 |
| Exhibit 57  | Demographic Information Tab             | 56 |
| Exhibit 58  | NCTracks Home Page                      | 57 |
| Exhibit 50. | Possible Dunlicates Tab                 | 57 |
| Exhibit 60  | Possible Duplicates Comparison Screen   | 58 |
| Exhibit 61  | CNDS ID Combine Tab                     | 58 |
| Exhibit 62  | Merce Initiation Section                | 59 |
| Exhibit 63  | NCTracks Operations Portal              | 61 |
| Exhibit 64  | Recipient Search Screen                 | 62 |
| Exhibit 65  | Recipient Search Screen                 | 63 |
| Exhibit 66  | Recipient Search Results Section        | 63 |
| Exhibit 67  | Recipient Search Results Section        | 64 |
| Evhibit 68  | General Demographic Information Section | 65 |
| Exhibit 60  | Individual Section                      | 66 |
| Exhibit 70  | Cross-Peteronco/Combine Section         | 66 |
| Evhibit 70. | Fligibility Tab                         | 67 |
| Evhibit 72  | Engliment Tab                           | 60 |
| Evhibit 72. | Case Data History Tab                   | 70 |
| Evhibit 74  | Case Data Distory Tab                   | 70 |
| Evhibit 75  | NCTracks Operations Portal              | 73 |
| Evhibit 76  | CNDS Search Screen                      | 7/ |
| Evhibit 77  | Demographic Information Tab             | 7/ |
| Evhibit 78  | I ME Cross-Reference Tab                | 75 |
| Evhibit 70. | Search for CNDS Recipient Section       | 76 |
| Exhibit 80  | Demographic Information Tab             | 76 |
| Evhibit 81  | NCTracks Homo Page                      | 70 |
| Exhibit 82  | Possible Dunlicates Tab                 | 78 |
| Evhibit 02. | Possible Duplicates Lab                 | 79 |
|             | CNDS ID Combine Tab                     | 70 |
|             | Morao Initiation Section                | 70 |
| ⊂xnibit 85. | merge muation Section                   | 19 |

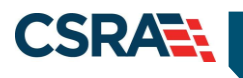

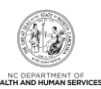

This Page Intentionally Left Blank

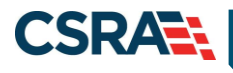

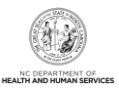

# 1.0 Welcome

# **1.1 COURSE OVERVIEW**

Welcome to the State training on Recipient Search and Update. The Recipient Search function allows the Division of Health Benefits (DHB), Division of Public Health (DPH), and Division of Mental Health (DMH) to access recipient information. Access to recipient information is based on the payer type and security role assigned to an individual. This access determines if information is view-only or if the information can be updated.

The types of recipient information available are demographics, enrollment data, eligibility, and benefit plan. DHB, DPH, and DMH have the ability to search for Common Name Data System (CNDS) IDs and review possible duplicate recipients. DMH and DPH can also add new CNDS recipients and cross-reference CNDS IDs.

This course, based on payer type, focuses on how to search, view, and update recipient information as well as conduct a CNDS search and cross-reference CNDS IDs. This course also covers the review of possible duplicate recipients and the CNDS Merge Initiation process.

Each section has a graphic illustration followed by a list of one or more steps. The number(s) on the image correspond with the number(s) of each step.

#### **1.2 COURSE BENEFITS**

- Enables you to search for recipients using multiple options.
- Provides access to current recipient information.
- Enables you to search for, add, and cross-reference CNDS IDs.
- Allows identification of possible duplicate recipients.

# **1.3 COURSE OBJECTIVES**

At the end of training, as an authorized user, you will be able to do the following:

- Search for recipients
- View recipient information
- Update recipient information
- Search for CNDS IDs
- Cross-reference CNDS IDs
- View and combine duplicate recipients

# **1.4 SUPPLEMENTAL TRAINING**

Before taking this course, it is recommended that the user first complete the following courses:

- HIPAA Privacy & Security Training
- NCTracks Overview Operations Portal (Computer-Based Training [CBT])
- Viewing and Updating Recipient Records (CBT)
- Recipient Enrollment and Eligibility (CBT)

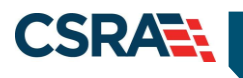

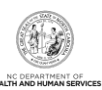

This Page Intentionally Left Blank

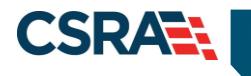

# 2.0 Division of Health Benefits (DHB)

# 2.1 INTRODUCTION

DHB staff have the ability to search and view all recipient information associated with DHB. Authorized users have update or view-only access to the **Recipient Detail** and **CNDS Detail** screens.

The Recipient Detail screen includes the following tabs with view-only access:

- Recipient Summary
- Contacts
- Case Data History
- Premiums
- Cost Sharing
- Other Coverage
- Service Limits
- Transfer of Assets
- Consent Forms

Authorized users have update access to the following tabs on the **Recipient Detail** screen:

- Address (temporary addresses)
- Family Case Data
- Dialysis
- Recipient Lock-in
- ID Card, COCC (Certificate of Creditable Coverage) & Booklet
- Money Follows Person
- Time Limit Override
- State Authorized Payments
- CAP DA/C Consent

The CNDS Search screen includes the following tabs with view-only access:

- Demographic Information
- LME (Local Managing Entity) Cross-Reference

# 2.2 RECIPIENT SEARCH

Two basic search methods are used to search for recipients. The first method is to search by a unique identifier such as Social Security Number (SSN) or Recipient ID, and the second method is to search by using non-unique identifiers. You can search for a recipient by entering Last Name, First Name, and one other field such as Middle Name, Date of Birth, Gender, or County Code.

Access the **Recipient Search** screen by selecting **Recipient Search** from the **Recipient** drop-down menu.

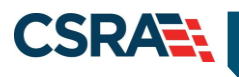

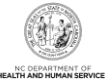

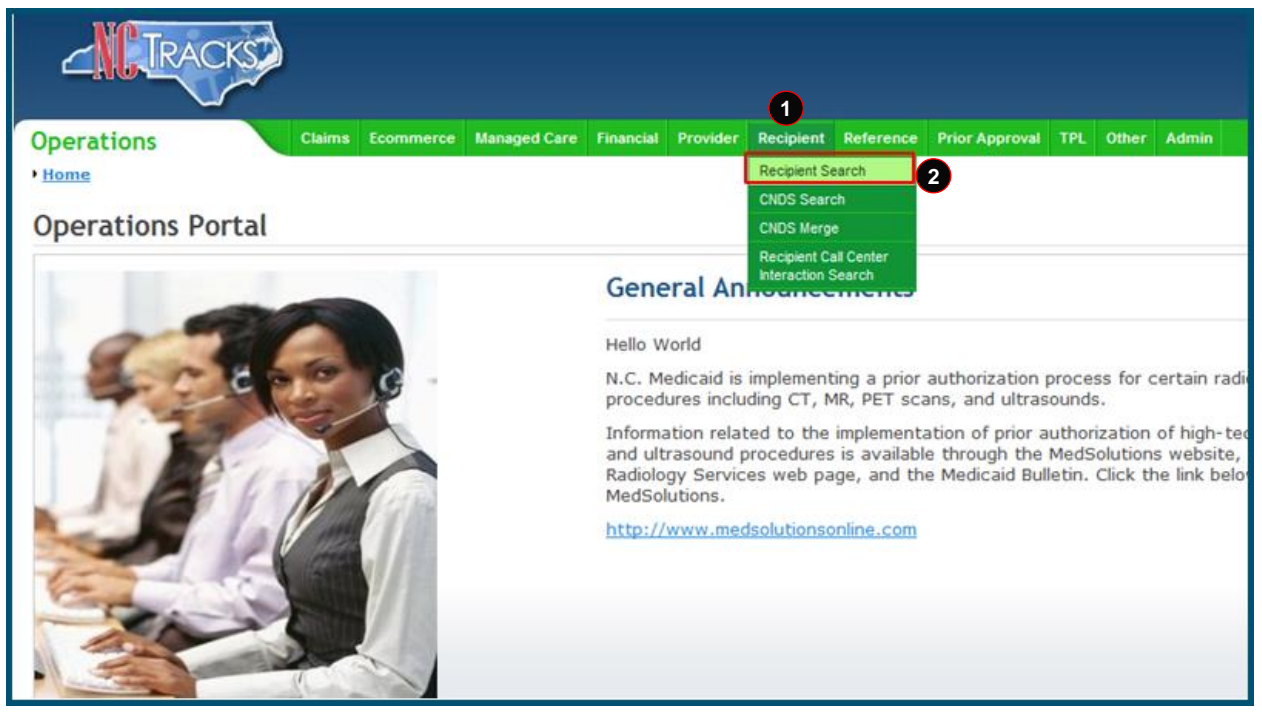

Exhibit 1. NCTracks Operations Portal

| Step | Action                                |
|------|---------------------------------------|
| 1    | Hover over the <b>Recipient</b> menu. |
| 2    | Select Recipient Search.              |

# 2.2.1 Recipient Search Using a Unique Identifier

Enter one of the following to search for a recipient using a unique identifier:

- Recipient ID/Type
- Recipient SSN
- Eligibility Case ID

| ,<br>, | Operations         Claims         Economerce         Managed Care         Financial         Provider         Recipient         Reference         Prior Approval         Health Check         TPL         Other         Admin           Home • Recipient Search                                                                                                   < |              |
|--------|----------------------------------------------------------------------------------------------------|--------------|
| F      | Recipient Search                                                                                                    |              |
| 1      | Indicates a required field                                                                                                    | Legend 🔻     |
| I      | SEARCH CRITERIA                                                                                                    | ?            |
| 1      | Please enter ID tumber and ID type or one of the other fields.     Recipient ID : ID Type :      Elig Case ID :                                                                                                    |              |
|        |                                                                                                    | - 3          |
|        |                                                                                                    | 2 Find Clear |

**Exhibit 2. Recipient Search Screen** 

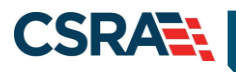

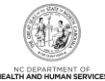

| Step | Action                                                                                                    |
|------|----------------------------------------------------------------------------------------------------|
| 1    | <ul> <li>Search Criteria: Enter one of the following to search for a recipient using a unique identifier:</li> <li>Recipient ID, ID Type</li> <li>Social Security Number</li> <li>Eligibility Case ID</li> </ul> |
| 2    | Select the Find button.                                                                                                    |
| 3    | If necessary, select the Clear button to clear data and begin a new search.                                                                                                    |

# 2.2.2 Recipient Search Using a Non-Unique Identifier

To search using a non-unique identifier, you must enter the recipient's Last Name, First Name, and one other field such as Date of Birth, Gender, or County Code. If the recipient's complete first and last name are not known, you can search by entering partial names. You can also perform a search using Soundex if the correct spelling of a name that sounds the same is not known. To search by Soundex, enter recipient information and then select the 'Search Using Soundex' check box.

| Γo <sub>F</sub> | erations                  | Claims             | Ecommerce    | Managed Care      | Financial | Provider | Recipient | Reference | Prior Approva | Health Cher | CR TPL | Other | Admin |             |   |   |        |       | Ĩ   |
|-----------------|---------------------------|--------------------|--------------|-------------------|-----------|----------|-----------|-----------|---------------|-------------|--------|-------|-------|-------------|---|---|--------|-------|-----|
| • <u>H</u>      | Recipient Search          |                    |              |                   |           |          |           |           |               |             |        |       |       |             |   |   |        |       |     |
| R               | cipient Search            | h                  |              |                   |           |          |           |           |               |             |        |       |       |             |   | ۵ | ٨A     | Help  |     |
| *               | ndicates a required field |                    |              |                   |           |          |           |           |               |             |        |       |       |             |   |   | Legend |       |     |
| h               | SEARCH CRITERIA           |                    |              |                   |           |          |           |           |               |             |        |       |       |             |   |   |        | ?     | 1   |
| M               | - Please enter ID Number  | r and ID type or o | ne of the ot | ver fields. —     |           |          |           |           |               |             |        |       |       |             |   |   |        |       |     |
| þ               | 5                         | Recipient ID :     |              |                   |           |          | IC        | Type :    |               | -           |        |       |       | SSN         | : |   |        |       | ¢   |
|                 |                           | Elig Case ID :     |              |                   |           |          |           |           |               |             |        |       |       |             |   |   |        |       |     |
|                 | Please enter Last Name    | e, First Name and  | one or mor   | e of the other fi | ields.    |          |           |           |               |             |        |       |       |             |   |   |        |       | - 1 |
|                 |                           | Last Name :        |              |                   |           |          | First     | Name :    |               |             |        |       |       | Middle Name | : |   |        |       |     |
|                 |                           | Date of Birth :    |              | 2                 |           |          | 0         | Sender :  |               | -           |        |       |       | County Code |   | • |        | _     |     |
|                 |                           | 2                  | 🗆 Se         | arch Using So     | oundex    |          |           |           |               |             |        |       |       |             |   | _ |        | 4     |     |
|                 |                           |                    |              |                   |           |          |           |           |               |             |        |       |       |             |   | 3 | Find   | Clear |     |

Exhibit 3. Recipient Search Screen

| Step | Action                                                                                                    |
|------|----------------------------------------------------------------------------------------------------|
| 1    | <ul> <li>Search Criteria: Enter recipient data using one of the following combinations:</li> <li>Last Name, First Name, and Middle Name</li> <li>Last Name, First Name, and Date of Birth</li> <li>Last Name, First Name, and Gender</li> <li>Last Name, First Name, and County Code</li> </ul> |
| 2    | Select the Search Using Soundex check box. (Optional field)                                                                                                    |
| 3    | Select the Find button.                                                                                                    |
| 4    | If necessary, select the Clear button to clear data and begin a new search.                                                                                                    |

# 2.2.3 Recipient Search Results

All results matching the search criteria display at the bottom of the screen. Select a Recipient ID link from the **Search Results** section to view recipient details.

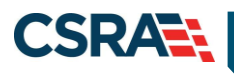

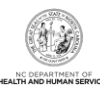

| Recipient ID                                                                                                    | Name                                                                                                    | Gender       | Date of Birth                                                                                                  | SSN      | HIC                   | County Code            | Elig Case ID      |
|----------------------------------------------------------------------------------------------------|----------------------------------------------------------------------------------------------------|--------------|----------------------------------------------------------------------------------------------------|----------|-----------------------|------------------------|-------------------|
| CONTRACTOR OF                                                                                                    | WEILTRA - GENTRE - FT                                                                                                    | A CONTRACTOR |                                                                                                    |          |                       | THE OTHER DESIGNATION. | 0100100           |
|                                                                                                    | WENT ALL MANAGEMENTS                                                                                                    |              | Annaly address                                                                                                 |          |                       |                        | 1                 |
|                                                                                                    |                                                                                                    |              | 4-121-128-                                                                                                    |          |                       |                        | 2                 |
| and the second second se | ARTIN STATISTICS                                                                                                    | ALC: NO.     | ALC: NO. OF STREET, STREET, STREET, STREET, STREET, STREET, STREET, STREET, STREET, STREET, STREET, STREET, ST | ALC: NO. |                       | And a local difference | STEERS .          |
|                                                                                                    | And a state of the state of the | C. LOUIS     | A                                                                                                    |          | and the second second | and the second data    | in the second     |
|                                                                                                    | Contraction - and the second                                                                                                    |              | a contraction                                                                                                  |          | ALC: NO DECISION      |                        | 2010 Million Str. |
|                                                                                                    | CONTRACTOR OF A                                                                                                    |              | A CONTRACTOR                                                                                                   | 44-4-84  | and a second second   |                        | to establish      |

**Exhibit 4. Recipient Search Results Section** 

| Section | Description                                      |
|---------|--------------------------------------------------|
| 1       | Recipient Search results display the following:  |
|         | Recipient ID                                     |
|         | Name (Last Name, First Name)                     |
|         | Gender                                           |
|         | Date of Birth                                    |
|         | • SSN                                            |
|         | HIC (Health Insurance Claim Number)              |
|         | County Code                                      |
|         | Eligibility Case ID                              |
| 2       | Select a Recipient ID to view recipient details. |

# 2.3 VIEWING/UPDATING RECIPIENT INFORMATION

Recipient information is organized under tabs. Your user role determines which tabs you have access to view. Some of the tabs are view-only, while others contain information that can be edited depending on your user role. You can navigate between tabs by selecting the tab or the navigational arrows to the left and/or right of the tab.

# 2.3.1 Recipient Summary Tab

The **Recipient Summary** tab displays demographic, eligibility, enrollment, and cross-reference information for the selected recipient from the search results. When you select a recipient from the search results list, you are navigated to the **Recipient Summary** tab.

**Note**: The navigational arrows 📃 allow you to move from tab to tab.

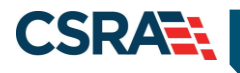

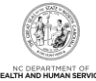

| inient:                                                                                                    | - ID:                               |                                                                                                    |                             |                                                                                                    |                                                                                                    |                                                                |                                |
|----------------------------------------------------------------------------------------------------|-------------------------------------|----------------------------------------------------------------------------------------------------|-----------------------------|----------------------------------------------------------------------------------------------------|----------------------------------------------------------------------------------------------------|----------------------------------------------------------------|--------------------------------|
| icates a required field                                                                                                    | 10.                                 |                                                                                                    |                             |                                                                                                    |                                                                                                    |                                                                |                                |
|                                                                                                    |                                     |                                                                                                    |                             |                                                                                                    |                                                                                                    |                                                                | Legen                          |
| ummary Address Contacts Far                                                                                                    | mily Case Data Case Dat             | a History Premiums Cost Sharin                                                                                                    | g Other Coverage Dialysis S | Service Limits Recipient                                                                                                    | Lock-in Tran                                                                                                    | sfer Of Assets                                                 | ID Card, COCC                  |
| NERAL                                                                                                    |                                     |                                                                                                    |                             |                                                                                                    |                                                                                                    |                                                                |                                |
| First Name :                                                                                                    |                                     | Middle Name :                                                                                                    |                             | L                                                                                                    | ast Name :                                                                                                    |                                                                |                                |
| Recipient ID :                                                                                                    |                                     | SSN :                                                                                                    |                             | c                                                                                                    | ocuments: V                                                                                                    | iew                                                            |                                |
| Date of Birth :                                                                                                    |                                     | Age :                                                                                                    |                             | Date                                                                                                    | of Death : [                                                                                                    | <b>T</b>                                                       |                                |
| Gender :                                                                                                    |                                     | Transgender :                                                                                                    |                             | ME                                                                                                    | BI Number:                                                                                                    |                                                                |                                |
| Race:                                                                                                    |                                     | Ethnicity:                                                                                                    |                             |                                                                                                    | Language:                                                                                                    |                                                                |                                |
| Add Time:                                                                                                    |                                     | Last Updated:                                                                                                    |                             |                                                                                                    |                                                                                                    |                                                                |                                |
|                                                                                                    |                                     |                                                                                                    |                             |                                                                                                    |                                                                                                    |                                                                |                                |
| Status In Case:                                                                                                    |                                     | Family Status:                                                                                                    |                             | Relationshi                                                                                                    | p to Payee:                                                                                                    |                                                                |                                |
| Citizenship Code:                                                                                                    |                                     | Citizenship Date:                                                                                                    |                             |                                                                                                    | Alien ID: [                                                                                                    | 7                                                              |                                |
| IVD Indicator:                                                                                                    | 2                                   | Refugee Code:                                                                                                    | <b>v</b>                    | Refugee I                                                                                                    | Entry Date:                                                                                                    |                                                                |                                |
| Ind Term Date:                                                                                                    |                                     | Tribal Code:                                                                                                    | 2                           | Triba                                                                                                    | Svc Rovd: [                                                                                                    | 7                                                              |                                |
| Ind Last Updated:                                                                                                    |                                     |                                                                                                    |                             |                                                                                                    |                                                                                                    |                                                                |                                |
| Recipient ID                                                                                                    |                                     | ID Type                                                                                                    | Begin Date                  | End                                                                                                    | Date                                                                                                    |                                                                | Status                         |
|                                                                                                    | C-CNDS-ID                           |                                                                                                    |                             | 12/31/9999                                                                                                    |                                                                                                    | A-Activ                                                        | /e                             |
|                                                                                                    |                                     |                                                                                                    |                             | 12/01/0000                                                                                                    |                                                                                                    |                                                                |                                |
|                                                                                                    | L-LMESYSID                          |                                                                                                    |                             | 12/31/9999                                                                                                    |                                                                                                    | A-Activ                                                        | /e                             |
|                                                                                                    | L-LMESYSID<br>L-LMESYSID            |                                                                                                    |                             | 12/31/9999<br>12/31/9999                                                                                                    |                                                                                                    | A-Activ<br>A-Activ                                             | /e<br>/e                       |
| gibility Enrollment                                                                                                    | L-LMESYSID<br>L-LMESYSID            |                                                                                                    |                             | 12/31/9999<br>12/31/9999                                                                                                    |                                                                                                    | A-Activ<br>A-Activ                                             | /e<br>/e                       |
| gibility Enrollment                                                                                                    | L-LMESYSID                          |                                                                                                    |                             | 12/31/9999<br>12/31/9999                                                                                                    |                                                                                                    | A-Activ<br>A-Activ                                             | /8                             |
| gibility Enrollment                                                                                                    | L-LMESYSID                          |                                                                                                    |                             | 12/31/9999<br>12/31/9999                                                                                                    | <b>16 RESULTS (</b> D2                                                                                                    | A-Actin<br>A-Actin<br>A-Actin                                  | < 1 ¥                          |
| gibility Enrollment ELIGIBILITY DETAIL  Hist From Auth From                                                                                                    | L-LMESYSID<br>L-LMESYSID<br>Hist To | Elig Cov Code                                                                                                    | LME ID Admin County         | 12/31/9999<br>12/31/9999<br>12/31/9999                                                                                                   | 16 RESULTS (DI<br>Status                                                                                                    | A-Actin<br>A-Actin<br>A-Actin<br>A-Actin<br>A-Actin<br>A-Actin | < 1 V<br>User ID               |
| gibility Enrollment ELIGIBILITY DETAIL  Hist From Auth From                                                                                                    | L-LMESYSID<br>L-LMESYSID<br>Hist To | Elig Cov Code                                                                                                    | LME ID Admin County         | Residential County                                                                                                    | 16 RESULTS (DZ<br>Status<br>A-Active                                                                                                    | A-Activ<br>A-Activ<br>A-Activ<br>FPL%<br>0%                    | < 1 V<br>User ID<br>CONVERSION |
| gibility Enrollment ELIGISILITY DETAIL  Hist From Auth From Eligibility Detail                                                                                                    | L-LMESYSID<br>L-LMESYSID<br>Hist To | Elig Cov Code                                                                                                    | LME ID Admin County         | 12/31/999<br>12/31/9999<br>12/31/9999                                                                                                    | 16 asseurs (or<br>Status<br>A-Active                                                                                                    | A-Activ<br>A-Activ<br>FPL%<br>0% 2                             | < 1 ✓<br>User II<br>CONVERSION |
| gibility Enrollment<br>ELIGIBILITY DETAIL C<br>Hist From Auth From<br>Eligibility Detail<br>Payer :                                                                                                    | L-LMESYSID<br>L-LMESYSID<br>Hist To | Elig Cov Code                                                                                                    | LME ID Admin County         | 12/31/9999<br>12/31/9999<br>12/31/9999                                                                                                   | 16 ****utv* (oz<br>Status<br>A-Active Z                                                                                                    | A-Acti<br>A-Acti<br>A-Acti<br>PL%<br>0%                        | < 1 V<br>User II<br>CONVERSION |
| gibility Enrollment ELIGIGSLITY DETAIL  Hist From Auth From Eligibility Detail Eligibility Detail Eligibility Contail Rever : Living ARR Code :                                                                                                    | L-LMESYSID<br>L-LMESYSID<br>Hist To | Elig Cov Code<br>Spcl Cvrg Code :                                                                                                    | LME ID Admin County         | 12/31/999<br>12/31/9999<br>12/31/9999                                                                                                    | 16 ALGULYA (OZ<br>Status<br>A-Active 2<br>Yay Type :                                                                                                    | A-Acti<br>A-Acti<br>A-Acti<br>PL%<br>0%                        | < 1 V<br>User II<br>CONVERSION |
| gibility Enrollment ELISIBSLITY DEVAIL  Hist From Auth From Eligibility Detail Eligibility Detail Living ARR Code : Liab Type :                                                                                                    | L-LMESYSIO<br>L-LMESYSIO<br>Hist To | Elig Cov Code<br>Spcl Cvrg Code :<br>Liab Amt :                                                                                                    | LME ID Admin County         | 12/31/9999<br>12/31/9999<br>12/31/9999                                                                                                   | 16 ALAULYA (OZ<br>Status<br>A-Active 2<br>Yay Type :<br>ap Code :                                                                                                    | A-Actin<br>A-Actin<br>FPL%<br>0% 2                             | < 1 V<br>User II<br>CONVERSION |
| gibility Enrollment ELIGIBILITY DETAIL  Hist From Auth From Eligibility Detail Eligibility Detail Living ARR Code : Liab Type : Auto Assign :                                                                                                    | L-LMESYSIO<br>L-LMESYSIO<br>Nist To | Elig Cov Code<br>Spcl Cvrg Code :<br>Liab Arnt :<br>Change Reason :                                                                                                    | LME ID Admin County         | Residential County                                                                                                    | 16 accepted (acc<br>Status<br>A-Active 2<br>Yay Type :<br>ap Code :<br>nce Code:                                                                                                    | A-Acti                                                         | < 1 V<br>User II<br>CONVERSION |
| gibility Enrollment<br>ELIGIBALLTY DETAIL C<br>Hist From Auth From<br>Eligibility Detail<br>Payer :<br>Living ARR Code :<br>Liab Type :<br>Auto Assign :<br>Sub Prog Code 1:                                                                                                    | L-LMESYSID<br>L-LMESYSID<br>Hist To | Elig Cov Code<br>Spcl Cvrg Code :<br>Liab Ant :<br>Change Reason :<br>Sub Prog Code 2 :                                                                                                    | LME ID Admin County         | Residential County                                                                                                    | 10 accuty (at<br>Status<br>A-Active 2<br>Pay Type :<br>ap Code :<br>nce Code:<br>g Code 3:                                                                                                    | A-Acti<br>A-Acti<br>A-Acti<br>A-Acti<br>PL96<br>096            | < 1 V<br>User II<br>CONVERSION |
| gibility Enrollment  ELIGIGNILTTY DETAIL  Hist From Auth From  Eligibility Detail  Payer :  Living ARR Code :  Liab Type :  Auto Assign : Sub Prog Code 1: Poverty Level Code 1:                                                                                                    | L-LMESYSID<br>L-LMESYSID<br>Hist To | Elig Cov Code<br>SpcI Cvrg Code :<br>Liab Amt :<br>Change Reason :<br>Sub Prog Code 2:<br>Poverty Level Code 2:                                                                                                    | LME ID Admin County         | Residential County                                                                                                    | 16 meautre (at<br>Status<br>A-Active 2<br>Yay Type :<br>ap Code :<br>nce Code:<br>g Code 3:<br>el Code 3:                                                                                        | A-Activ<br>A-Activ<br>A-Activ<br>FPL%<br>0%                    | < 1 V<br>User ID<br>CONVERSION |
| gibility Enrollment ELIGIBELITY DETAIL C Hist From Auth From Eligibility Detail Eligibility Detail Eligibility Eligibility E | L-LMESYSID<br>L-LMESYSID            | Elig Cov Code<br>Spci Cvrg Code :<br>Liab Amt :<br>Change Reason :<br>Sub Prog Code 2:<br>Poverty Level Code 2:<br>Spci Needs :                                                                                                    | LME ID Admin County         | Residential County                                                                                                    | 16 secutive (st<br>Status<br>A-Active 2<br>Pay Type :<br>ap Code :<br>noce Code:<br>g Code 3:<br>el Code 3:<br>s Exempt: 2                                                                       | A-Activ<br>A-Activ<br>A-Activ<br>97447488 3-1-00<br>FPL%<br>0% | < IV<br>User ID<br>CONVERSION  |
| gibility Enrollment ELIGIBELITY DETAIL () Hist From Auth From Eligibility Detail Eligibility Detail Eligibility Detail Eligibility Detail Eligibility Detail Eligibility Detail Payer : Liab Type : Auto Assign : Sub Prog Code 1: Poverty Level Code 1: Sub Prog Code 4: Poverty Level Code 4: Poverty Level Code 4:                                                                                                    | L-LMESYSID<br>L-LMESYSID            | Elig Cov Code<br>Spcl Cvrg Code :<br>Liab Amt :<br>Change Reason :<br>Sub Prog Code 2:<br>Poverty Level Code 2:<br>Spcl Needs :<br>FFS PCP/NPI:                                                                                       | LME ID Admin County         | Residential County                                                                                                    | 16 secutive (st<br>Status<br>A-Active<br>ap Code :<br>ap Code :<br>ap Code :<br>g Code 3:<br>d Code 3:<br>securpt:<br>tor Code:                                                                  | A-Activ<br>A-Activ<br>A-Activ<br>095                           | <                              |
| gibility Enrollment  ELIGIESLITY DETAIL  Hist From Auth From  Eligibility Detail  Eligibility Detail  Eligibility Detail  Payer :  Liub Type :  Auto Assign :  Sub Prog Code 1:  Sub Prog Code 1:  Sub Prog Code 4:  Poverty Level Code 4:  Coverage Category Code:                                                                                                    | L-LMESYSIO<br>L-LMESYSIO            | Elig Cov Code<br>Spci Cvrg Code :<br>Liab Amt :<br>Change Reason :<br>Sub Prog Code 2:<br>Poverty Level Code 2:<br>Spd Needs :<br>FFS PCP/NPI:                                                                                        | LME ID Admin County         | I2/31/9999<br>I2/31/9999<br>I2/31/9999<br>Residential County<br>2<br>Amb C<br>Distar<br>Sub Pro<br>Poverty Leve<br>C<br>FFS Loca         | 16 accutve (or       Status       A-Active I       ap Code :       toce Code:       g Code 3:       el Code 3:       tor Code:       tor Code:                                                   | A-Acti<br>A-Acti<br>(A-Acti)<br>(0%)                           | < 1♥<br>User II<br>CONVERSION  |
| gibility Enrollment  ELisoisext.xrv DerAil  Hist From Auth From  Eligibility Detail  Payer :  Living ARR Code :  Liab Type :  Auto Assign : Sub Prog Code 1:  Poverty Level Code 1: Sub Prog Code 4: Poverty Level Code 4: Coverage Category Code: MC Admin Entity ID:                                                                                                    | L-LMESYSIO<br>L-LMESYSIO            | Elig Cov Code<br>Spcl Cvrg Code :<br>Liab Amt :<br>Change Reason :<br>Sub Prog Code 2 :<br>Poverty Level Code 2 :<br>Spcl Needs :<br>FFS PCP/NPI:<br>MC Admin Entity Locator                                                          | LME ID Admin County         | Residential County<br>Residential County<br>C<br>Amb C<br>Distar<br>Sub Pro<br>Poverty Leve<br>CA<br>FFS Loca<br>MC Sta                  | 16 accelve (or<br>Status<br>A-Active<br>ap Code :<br>ap Code :<br>ap Code 3:<br>becent:<br>cor Code:<br>tor Code:                                                                                | A-Acti<br>A-Acti<br>A-Acti<br>0%                               | <                              |
| gibility Enrollment  EListestLTTY DETAIL  Hist From Auth From  Eligibility Detail  Payer :  Living ARR Code :  Liab Type :  Auto Assign :  Sub Prog Code 1:  Poverty Level Code 4:  Poverty Level Code 4:  Poverty Level Code 4:  Coverage Category Code:  MC Admin Entity ID:  MC OPP/AMU TO:                                                                                                    | L-LMESYSIO<br>L-LMESYSIO            | Elig Cov Code<br>Spcl Cvrg Code :<br>Liab Amt :<br>Change Reason :<br>Sub Prog Code 2:<br>Doverty Level Code 2:<br>Spcl Needs :<br>FFS PCD/NPI :<br>MC Admin Entity Locator<br>Code:                                                  | LIME ID Admin County        | Residential County                                                                                                    | 16 accelté (al<br>Status<br>A-Active<br>ap Code :<br>ap Code :<br>ap Code 3:<br>a Exempt:<br>b Exempt:<br>tor Code:<br>tus Code:                                                                 | A-Acti                                                         | < 1 V<br>User II<br>CONVERSION |
| gibility Enrollment  ELisoissiLITY DETAIL  Hist From Auth From  Eligibility Detail  Payer :  Living ARR Code :  Liab Type :  Auto Assign :  Sub Prog Code 1:  Sub Prog Code 1:  Poverty Level Code 1:  Sub Prog Code 4:  Poverty Level Code 4:  Poverty Level Code 4:  Coverage Category Code:  MC Admin Entity ID:  Type Filiable:  Type Filiable:  Type Filiable:  Type Filiable:                                                                                                    | L-LMESYSIQ<br>L-LMESYSIQ            | Elig Cov Code<br>Spcl Cvrg Code :<br>Liab Antt :<br>Change Reason :<br>Sub Prog Code 2:<br>Poverty Level Code 2:<br>Spd Needs :<br>FFS PCP/NPI<br>MC Admin Entity Locator<br>Code:<br>TChel Cotion Entity Locator<br>Code:            | LME ID Admin County         | Residential County<br>Residential County<br>P<br>Amb C<br>Distar<br>Sub Pro<br>Poverty Leve<br>CA<br>FFS Loca<br>MC Sta<br>Tailored Plan | 16 assutre (ar<br>Status<br>A-Active<br>ap Code :<br>ap Code :<br>ap Code 3:<br>d Code 3:<br>d Exempt:<br>tor Code:<br>tus Code:<br>Elig Type:                                                   | A-Acti<br>A-Acti<br>A-Acti<br>0%                               | < 1 V<br>User II<br>CONVERSION |
| gibility Enrollment  ELIGIBELITY DETAIL  Hist From Auth From  Eligibility Detail  Eligibility Detail  Eligibility Detail  Eligibility Detail  Eligibility Detail  Eligibility Detail  Eligibility  Eligibility  Eligibility  Eligibility  Eligibility  Eligibility Eligibility | L-LMESYSIQ<br>L-LMESYSIQ<br>Hist To | Elig Cov Code<br>Spcl Cvrg Code :<br>Liab Amt :<br>Change Reason :<br>Sub Prog Code 2:<br>Sob Prog Code 2:<br>Spcl Needs :<br>FFS PCP/NPI:<br>MC Admin Entity Locator<br>Code:<br>MC PCP/AMH Locator Code:<br>Tribal Option Enrolled: | LME ID Admin County         | I2/31/9999<br>I2/31/9999<br>I2/31/9999<br>Residential County                                                                             | 16 ALSOULYA (AS<br>Status<br>A-Active 2<br>Pay Type :<br>ap Code :<br>nee Code:<br>g Code 3:<br>el Code 3:<br>el Code 3:<br>cor Code:<br>tor Code:<br>tus Code:<br>Elig Type:<br>2<br>Modified : | A-Activ<br>A-Activ<br>A-Activ<br>PFL%<br>0%                    | < 1 V<br>User ID<br>CONVERSION |

# Exhibit 5. Recipient Summary Tab

Information on the **Recipient Summary** screen is organized into four sections. The following information displays in these sections.

| Section | Description                                                                                                    |
|---------|----------------------------------------------------------------------------------------------------|
| 1       | <b>General:</b> Displays demographic information including Recipient ID, SSN, DOB (Date of Birth), Age, Date of Death, Gender, Transgender, Medicare Beneficiary Identifier (MBI), Race, Ethnicity, Language, Date Added (when the recipient was added to NCTracks), and Last Date Updated.                                                                                           |
| 2       | <b>Individual:</b> Displays recipient attributes from the Individual Data record from the eligibility system including Status In Case, Family Status, Relationship to Payee, Citizenship Code, Citizenship Date, Alien ID, Individual (IVD) Indicator, Refugee Code, Refugee Entry Date, Individual (Ind) Term Date, Tribal Code, Tribal Svc Rcvd, and Individual (Ind) Last Updated. |
| 3       | <b>Cross-Reference/Combine:</b> Displays all payer IDs associated with the recipient for all types/programs, along with the corresponding effective dates and Status.                                                                                                    |
| 4       | Eligibility and Enrollment Tabs: Display eligibility and enrollment details for a recipient.                                                                                                    |

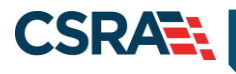

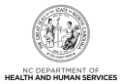

#### 2.3.1.1 General Demographic Information

Recipient demographic information displays in the **General** section of the **Recipient Summary** screen.

| GENERAL           |                     |                 | 7     |
|-------------------|---------------------|-----------------|-------|
| Recipient ID :    | SSN :               | Documents:      | Mex 2 |
| Date of Birth : 🗹 | Age :               | Date of Death : |       |
| Gender : 🖸        | Transgender :       | MBI Number :    |       |
| Race :            | Ethnicity :         | Language :      |       |
| Date Added :      | Last Date Updated : |                 |       |

### Exhibit 6. General Demographic Information Section

| Section | Description                                                                                                    |
|---------|----------------------------------------------------------------------------------------------------|
| 1       | Demographic information includes the following:                                                                    |
|         | <ul> <li>Recipient ID: Recipient identification number.</li> </ul>                                                 |
|         | <ul> <li>SSN: Recipient's Social Security Number.</li> </ul>                                                       |
|         | Documents                                                                                                    |
|         | Date of Birth: Recipient's date of birth.                                                                          |
|         | Age: Recipient's age in years.                                                                                     |
|         | • Date of Death: Date when recipient died, if applicable.                                                          |
|         | Gender: Recipient's gender.                                                                                        |
|         | • Transgender                                                                                                    |
|         | MBI Number: Medicare Beneficiary Identifier                                                                        |
|         | Race: Beneficiary's race (multiple races may exist).                                                               |
|         | Ethnicity: Beneficiary's ethnicity.                                                                                |
|         | Language: Language spoken by beneficiary.                                                                          |
|         | Date Added: Date when recipient was added to NCT racks.                                                            |
|         | Last Date Updated: Date when last modification was made to recipient record.                                       |
| 2       | Select <b>View</b> to view recipient documents stored in FileNET. Listed here are some examples                    |
|         | of the documents that are stored:                                                                                  |
|         | <ul> <li>Hiviso Tu-Roou T – CA (Carolina ACCESS) Exemption Request Received. Decision has<br/>Been Made</li> </ul> |
|         | HM50110-R5002 – CA or CCNC (Community Care of North Carolina)/CA Complaint                                         |
|         | Received Acknowledgment to Recipient                                                                               |
|         | <ul> <li>HM50110-R5003 – CA Complaint Received. More Information Needed</li> </ul>                                 |
|         | <ul> <li>HM50110-R5004 – Medical Record Request: Additional Information Requested</li> </ul>                       |
|         | <ul> <li>HM10185-R1002 – CA Notification of Intent to Enroll Letter</li> </ul>                                     |
|         | <ul> <li>HM10185-R1003 – CCNC/CA Notification of Intent to Enroll Letter</li> </ul>                                |
|         | <ul> <li>HM10185-R1009 – NCHC (North Carolina Health Choice for Children) Notification of</li> </ul>               |
|         | Intent to Enroll Letter                                                                                            |
|         | HM10190-R1005 – CA Welcome Letter                                                                                  |
|         | <ul> <li>HM10190-R1006 – CCNC/CA Welcome Letter</li> </ul>                                                         |
|         | <ul> <li>HM10190-R1007 – Recipient PCP (Primary Care Provider) Non-Assignment Letter</li> </ul>                    |
|         | <ul> <li>HM10190-R1010 – Recipient NCHC PCP Non-Assignment Letter</li> </ul>                                       |
|         | HM10190-R1011 – NCHC (CCNC/CA) Welcome Letter                                                                      |

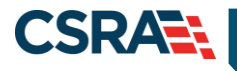

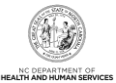

#### 2.3.1.2 Individual

Recipient Individual information displays in the **Individual** section of the **Recipient Summary** screen.

| INDIVIDUAL |                   |   |   |                   |   |   |                        |   |   | 3 |
|------------|-------------------|---|---|-------------------|---|---|------------------------|---|---|---|
|            | Status In Case:   |   |   | Family Status:    |   |   | Relationship to Payee: |   | 9 |   |
|            | Citizenship Code: |   | 2 | Citizenship Date: |   | 2 | Alien ID:              | 1 |   |   |
|            | IVD Indicator:    | 2 |   | Refuqee Code:     | E |   | Refugee Entry Date:    |   | 2 |   |
|            | Ind Term Date:    |   | 2 | Tribal Code:      | 2 |   | Tribal Svc Rcvd:       | 2 |   |   |
|            | Ind Last Updated: |   | 2 |                   |   |   |                        |   |   |   |

# Exhibit 7. Individual Section

| Section | Description                                                                                                    |
|---------|----------------------------------------------------------------------------------------------------|
| 1       | Individual information includes the following:                                                                                                    |
|         | <ul> <li>Status In Case: Beneficiary's status in Eligibility Information System (EIS).</li> </ul>                                                                                    |
|         | <ul> <li>Family Status: Beneficiary's status/relationship type in his/her family.</li> </ul>                                                                                         |
|         | <ul> <li>Relationship to Payee: Beneficiary's relationship to payee.</li> </ul>                                                                                                    |
|         | <ul> <li>Citizenship Code: Code indicating beneficiary's citizenship status.</li> </ul>                                                                                              |
|         | <ul> <li>Citizenship Date: Date when Citizenship Code was updated.</li> </ul>                                                                                                    |
|         | Alien ID: A unique identification/file number assigned by USCIS (U.S. Citizenship and                                                                                                |
|         | Immigration Services, formerly Immigration and Naturalization Service [INS]) to every                                                                                                |
|         | alien who is admitted to the United States or who otherwise comes into contact with                                                                                                  |
|         | USCIS.<br>ND la l'actor la l'actor (chan faite han han a construct (N. N. in l'actor han faite han                                                                                   |
|         | IVD Indicator: Indicates if beneficiary has been referred (N-No indicates beneficiary has     pat been referred)                                                                     |
|         | not been relened).<br><b>Befugee Code:</b> Repeticient's country of origin                                                                                                    |
|         | Refugee Code. Determinally S country of origin.     Befugee Entry Date: Date when heneficiery entered the United States                                                              |
|         | • Relugee Entry Date: Date when benenciary entered the Onlied States.                                                                                                    |
|         | • Ind Term Date. Date when individual's engineering will end/has ended.                                                                                                    |
|         | The code: Federally recognized Native American tribe of which the beneficiary is a     member. No value for this field indicates that the baneficiary is not a member of a federally |
|         | recognized tribe                                                                                                    |
|         | <ul> <li>Tribal Svc Rcvd: Indicates if a beneficiary who is a member of a federally recognized</li> </ul>                                                                            |
|         | Native American tribe has had services rendered at an Indian Health/Tribal facility. No                                                                                              |
|         | value for this field indicates that the beneficiary is not a member of a federally recognized                                                                                        |
|         | tribe.                                                                                                    |
|         | Ind Last Updated: Date when individual's data was last updated.                                                                                                    |

#### 2.3.1.3 Cross-Reference/Combine

The **Cross-Reference/Combine** section displays all payer IDs associated with the recipient for all types/programs, along with the corresponding effective dates and Status.

| 1 - CROSS-REFERENCE / COMBINE |              |                |                   |           |
|-------------------------------|--------------|----------------|-------------------|-----------|
| Recipient ID                  | ID Type      | Begin Date     | End Date          | Status    |
| 14413544531                   | 0-0400-00    | 16,076,0786480 | ilia manana 🗹     | BARE SHE  |
| 10311100070                   | 1-1402374001 | 1847 AV785-01  | i da la compose 🖸 | 2 Augusta |

#### **Exhibit 8. Cross-Reference/Combine Section**

| Section | Description                                    |
|---------|------------------------------------------------|
| 1       | Cross-Reference/Combine details include:       |
|         | Recipient ID: Recipient identification number. |
|         | ID Type: Recipient identification number type. |
|         | Begin Date: Effective date of Recipient ID.    |

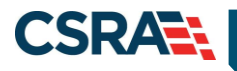

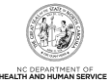

| Section | Description                                                                                                    |
|---------|----------------------------------------------------------------------------------------------------|
|         | <ul> <li>End Date: Date when cross-reference of an LME ID was removed or a CNDS ID was combined with another CNDS ID.</li> <li>Status: Status of Recipient ID.</li> </ul> |

# 2.3.1.4 Eligibility Tab

The **Eligibility** tab is view-only and displays the recipient eligibility segments for all payers. Select an eligibility segment row to expand and view the eligibility details.

| ELIGIBILITY        | Detail 🥃           |              |                                  |        |              |                      | 16 RESULTS (DI | SPLAYING 1-10) | < 1 ~      |
|--------------------|--------------------|--------------|----------------------------------|--------|--------------|----------------------|----------------|----------------|------------|
| Hist From          | Auth From          | Hist To      | Elig Cov Code                    | LME ID | Admin County | Residential County   | Status         | FPL%           | User ID    |
|                    |                    | 12/31/9999 🖻 | MADQY-MADQY                      |        |              |                      | A-Active 🗹     | 0% 🗹           | CONVERSION |
| Eligibility Detail |                    |              |                                  |        |              |                      |                |                |            |
|                    | Payer              | DHB          |                                  |        |              |                      |                |                |            |
|                    | Living ARR Code    | :            | Spcl Cvrg Code :                 |        |              | F                    | ay Type :      |                |            |
|                    | Liab Type          | :            | Liab Amt :                       | 0.00 🗹 |              | Amb C                | ap Code :      |                |            |
|                    | Auto Assign        |              | Change Reason :                  |        |              | Distar               | nce Code:      |                |            |
|                    | Sub Prog Code 1    |              | Sub Prog Code 2:                 |        |              | Sub Pro              | g Code 3:      |                |            |
| Pov                | verty Level Code 1 |              | Poverty Level Code 2:            |        |              | Poverty Leve         | el Code 3:     |                |            |
|                    | Sub Prog Code 4    |              | Spcl Needs :                     |        |              | CA                   | Exempt: 🛛 🗹    |                |            |
| Pov                | verty Level Code 4 |              | FFS PCP/NPI:                     |        | Ē            | FFS Loca             | tor Code:      |                |            |
| Covera             | ge Category Code   |              |                                  |        |              |                      |                |                |            |
| м                  | C Admin Entity ID  |              | MC Admin Entity Locator<br>Code: |        |              | MC Sta               | tus Code: 🛛 💆  |                |            |
|                    | MC PCP/AMH ID      | 2            | MC PCP/AMH Locator Code:         |        |              | Tailored Plan        | Elig Type: 🛛 🗵 |                |            |
|                    | IHS Eligible       |              | Tribal Option Enrolled:          |        |              |                      |                |                |            |
|                    | Elig Case ID       |              | Add Time:                        |        |              | Date                 | Modified :     |                |            |
| Manag              | ed Care Plan Type  | . 🖸          | Tailored Care Manager NPI:       |        |              | Tailored Care Manage | er Locator 🛛 🗵 |                |            |

# Exhibit 9. Eligibility Tab

| Section | Description                                                                                                    |
|---------|----------------------------------------------------------------------------------------------------|
| 1       | The Eligibility Segment row contains the following:                                                                                                    |
|         | • <b>History From Date:</b> Eligibility begin date for segment. Typically, the History From Date equals the Authorization From Date, but the dates may differ if the recipient has a                         |
|         | spenddown penod.                                                                                                    |
|         | • Authorized From Date: Date when recipient is authorized for benefits.                                                                                                    |
|         | • History I o Date: End date of eligibility segment.                                                                                                    |
|         | • Eligibility Coverage Code: ID of benefit program. For DHB programs, includes the aid                                                                                                    |
|         | program code, aid category code, Medicaid class code, and SSI (Supplemental Security Income) Status code. For DMH and DPH programs, includes the health plan.                                                |
|         | • LME ID: If recipient is enrolled in a DMH program, the ID of the LME.                                                                                                    |
|         | • Admin County: For DHB, the Admin County is the county that determines/manages the beneficiary's Medicaid/NCHC eligibility. For DMH and DPH, the Admin County is the county in which the beneficiary lives. |
|         | Residential County: County of residence for recipient.                                                                                                    |
|         | Status: Status of recipient's eligibility.                                                                                                    |
|         | • Federal Poverty Level %: Federal Poverty Level Percent, which represents beneficiary's percentage of income to the Federal Poverty Level.                                                                  |
|         | • User ID: User ID of person or entity who added eligibility segment to NCTracks.                                                                                                    |

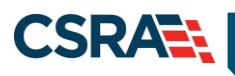

| Section | Description                                                                                                    |
|---------|----------------------------------------------------------------------------------------------------|
| 2       | The Eligibility Detail section contains the following:                                                                                                  |
|         | • Payer: DHHS entity that is associated with the Eligibility Coverage Code. Select the link to                                                          |
|         | view Payer details.                                                                                                    |
|         | Living ARR Code: Recipient's Living Arrangement Code.                                                                                                   |
|         | SpcI Cvrg Code: Special Coverage Code is a code for any Community Alternatives                                                                          |
|         | Programs (CAPs) for which the recipient may be eligible.                                                                                                |
|         | Pay Type: Code of payment type received by recipient.                                                                                                   |
|         | • Liab Type: If applicable, type of liability for which recipient is responsible (deductible                                                            |
|         | balance or monthly liability).                                                                                                    |
|         | • Liab Amt: Amount of financial responsibility that corresponds with the Liab Type.                                                                     |
|         | Amb Cap Code: Code for recipient's capacity for mobility.                                                                                               |
|         | • Auto Assign: Indicator if recipient selected a PCP (N) or had a PCP assigned (Y).                                                                     |
|         | Change Reason: Code for reason why recipient's PCP was changed.                                                                                         |
|         | • <b>Distance Code:</b> Code for travel distance between recipient and PCP. L = less than 20 miles or 45 minutes: M – more than 20 miles or 45 minutes. |
|         | Sub Brog Code 1: Code for subprogram within recipient's Eligibility Coverage Code                                                                       |
|         | • Sub Prog Code 1. Code for subprogram within recipient's Eligibility Coverage Code.                                                                    |
|         | • Sub Prog Code 3: Code for subprogram within recipient's Eligibility Coverage Code                                                                     |
|         | Poverty Level Code 1: Code describing percentage of Federal Poverty Level applicable                                                                    |
|         | to recipient's case income.                                                                                                    |
|         | Poverty Level Code 2: Code describing percentage of Federal Poverty Level applicable                                                                    |
|         | to recipient's case income.                                                                                                    |
|         | • Poverty Level Code 3: Code describing percentage of Federal Poverty Level applicable                                                                  |
|         | to recipient's case income.                                                                                                    |
|         | • Sub Prog Code 4: Code for subprogram within recipient's Eligibility Coverage Code.                                                                    |
|         | Recipient may have up to four subprogram codes.                                                                                                    |
|         | Spcl Needs: Reason for classification as special needs child.                                                                                           |
|         | CA Exempt: Reason code if recipient is exempt from CA.                                                                                                  |
|         | • Poverty Level Code 4: Code describing percentage of Federal Poverty Level applicable                                                                  |
|         | EES DCD/NDI: Desinient's Drimary Care Provider's National Provider Identification                                                                       |
|         | Number                                                                                                    |
|         | • FFS Locator Code: Address location code for the PCP/NPI                                                                                               |
|         | Coverage Category Code: Identifies beneficiaries whose eligibility is determined using                                                                  |
|         | Modified Adjusted Gross Income (MAGI) rules.                                                                                                    |
|         | MC Admin Entity ID: The Managed Care Prepaid Health Plan (PHP) entity ID                                                                                |
|         | • MC Admin Entity Locator Code: The Managed Care Prepaid Health Plan (PHP) Locator                                                                      |
|         | Code                                                                                                    |
|         | • MC Status Code: The recipient's status related to enrollment in Managed Care -                                                                        |
|         | Mandatory, Excluded, Exempt, etc.                                                                                                    |
|         | • MC PCP/AMH ID: The Managed Care Primary Care Provider (PCP) or Advanced Medical                                                                       |
|         | Home (AMH) NPI.                                                                                                    |
|         | • MC PCP/AMIT Locator Code: The Managed Care Primary Care Provider (PCP) of<br>Advanced Medical Home (AMH) locator code                                 |
|         | <b>Tailored Plan Flig Type:</b> The recipient's Tailored Plan eligibility type code                                                                     |
|         | • <b>IHS Eligible:</b> Indian Health Services (IHS) eligible is defined as a person who is not a                                                        |
|         | Tribal member, but who is eligible to receive services at an Indian Health Service facility.                                                            |
|         | Tribal Option Enrolled: The Tribal Option indicator is an option the beneficiary can                                                                    |
|         | choose if they want the Tribe to manage their care.                                                                                                    |
|         | Note: This indicates that the beneficiary is enrolled in managed care with the Tribe as the                                                             |
|         | managed care organization.                                                                                                    |

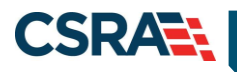

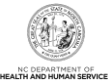

| Section | Description                                                                           |  |  |  |  |  |  |  |
|---------|---------------------------------------------------------------------------------------|--|--|--|--|--|--|--|
|         | Elig Case ID: Recipient's unique case number.                                         |  |  |  |  |  |  |  |
|         | Add Time: Date eligibility segment was added.                                         |  |  |  |  |  |  |  |
|         | Date Modified: Timestamp of last modification to the segment                          |  |  |  |  |  |  |  |
|         | • Managed Care Plan Type: Indicates the plan type assigned to the recipient.          |  |  |  |  |  |  |  |
|         | • Tailored Care Manager NPI: Indicates the NPI of the Tailored Care Manager.          |  |  |  |  |  |  |  |
|         | • Tailored Care Manager Locator Code: Indicates the locator code of the Tailored Care |  |  |  |  |  |  |  |
|         | Manager.                                                                              |  |  |  |  |  |  |  |

#### 2.3.1.5 Enrollment Tab

The **Enrollment** tab is view-only and displays the benefit plan enrollment for a recipient by payer.

| ENROLLMEN  | τ Deta | ль 🤶       |                   |                 |         |                 |           |        |                 |                             | 15 RES       | ULTS (DISP     | LAVING 1-1 | 0) <       | 1 💌 >   |
|------------|--------|------------|-------------------|-----------------|---------|-----------------|-----------|--------|-----------------|-----------------------------|--------------|----------------|------------|------------|---------|
| Payer Star | t Date | End Date   | Elig Cov<br>Code  | Benefit<br>Plan | PCP/AMH | Locator<br>Code | CA Exempt | LME ID | Admin<br>Entity | Admin<br>Entity<br>Loc Code | MC<br>Status | Enrl<br>Status | User ID    | Last Updt  | Date A  |
| DMH        |        | 08/31/2020 | AMI-<br>ADULTMENT | AMI             |         |                 |           |        |                 |                             |              | A-Active       | BM12000    | 09/10/2014 | 07/18/  |
| DMH        |        | 06/03/2020 | ADSN-SNAP         | ADSN            |         |                 |           |        |                 |                             | 2            | A-Active       | BM12000    | 08/17/2016 | 08/17/  |
| DHB        |        | 09/30/2019 | MADQN-<br>MADQN   | MEDICAID        |         |                 |           |        | Î               | Ì                           | 7            | A-Active       | 3M10000    | 09/27/2018 | 09/27/  |
| DHB        |        | 09/30/2018 | MADQN-<br>MADQN   | MEDICAID        |         |                 |           |        |                 | Ì                           | 2            | A-Active       | BM10000    | 09/27/2018 | 09/27/  |
| DHB        |        | 05/31/2018 | MADQN-<br>MADQN   | MEDICAID        |         |                 |           |        | Ì               | Ì                           | 1            | A-Active       | BM10000    | 09/27/2018 | 04/26/3 |
| DHB        |        | 04/30/2018 | SADQN-<br>SADQN   | MEDICAID        |         |                 |           |        | Ì               | Ì                           | Ì            | A-Active       | BM10000    | 04/26/2018 | 03/06/3 |
| DHB        |        | 04/30/2018 | SADQN-<br>SADQN   | <u>PHPB</u>     |         |                 |           |        |                 |                             | V            | V-Void         | BM10000    | 04/26/2018 | 03/06/  |
| DHB        |        | 03/31/2018 | SADQN-<br>SADQN   | MEDICAID        |         |                 |           |        |                 |                             | 9            | A-Active       | BM10000    | 03/06/2018 | 11/22/3 |
| DHB        |        | 03/31/2018 | SADQN-<br>SADQN   | <u>PHPB</u>     |         |                 |           |        |                 |                             |              | A-Active       | BM10000    | 03/06/2018 | 11/22/  |
| DHB        |        | 12/31/2017 | SADQN-<br>SADQN   | MEDICAID        |         |                 |           |        |                 |                             | Ū            | A-Active       | BM10000    | 11/22/2017 | 11/22/  |

#### Exhibit 10. Enrollment Tab

| Section | Description                                                                                                    |  |  |  |  |  |  |  |  |  |
|---------|----------------------------------------------------------------------------------------------------|--|--|--|--|--|--|--|--|--|
| 1       | <ul> <li>The Enrollment tab displays the following:</li> <li>Payer: DHB, DPH, ORHCC, DMH. Select the link to view Payer details.</li> </ul>                                                                           |  |  |  |  |  |  |  |  |  |
|         |                                                                                                    |  |  |  |  |  |  |  |  |  |
|         | <ul> <li>Start Date: Begin date of enrollment.</li> <li>End Date: End date of enrollment.</li> </ul>                                                                                                    |  |  |  |  |  |  |  |  |  |
|         |                                                                                                    |  |  |  |  |  |  |  |  |  |
|         | • Eligibility Coverage Code: ID of benefit program. For DHB programs, includes the aid program code, aid category code, Medicaid class code, and SSI Status code. For DMH and DPH programs, includes the health plan. |  |  |  |  |  |  |  |  |  |
|         | • Benefit Plan: Name of benefit plan that corresponds to recipient's Eligibility Coverage                                                                                                    |  |  |  |  |  |  |  |  |  |
|         | Code. Displays a link to the Benefit Plan details.                                                                                                    |  |  |  |  |  |  |  |  |  |
|         | <ul> <li>PCP/NPI: NPI of recipient's PCP. Displays a link to PCP's details.</li> </ul>                                                                                                    |  |  |  |  |  |  |  |  |  |
|         | Locator Code: Address location code for PCP/NPI.                                                                                                    |  |  |  |  |  |  |  |  |  |
|         | CA Exempt: Reason code if recipient is exempt from CA.                                                                                                    |  |  |  |  |  |  |  |  |  |

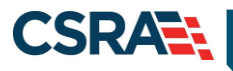

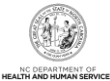

| Section | Description                                                                                                    |
|---------|----------------------------------------------------------------------------------------------------|
|         | LME ID: If recipient is enrolled in a DMH program, the ID of the LME.                                                    |
|         | • Admin Entity: For recipients enrolled in the Piedmont Cardinal Health Plan, the provider affiliation network displays. |
|         | Status: Status of Enrollment segment.                                                                                    |
|         | User ID: ID of person who last updated segment.                                                                          |
|         | Last Date Updated: Last date/time record was updated.                                                                    |
|         | Date Added: The Audit Add Timestamp of the enrollment record.                                                            |

#### 2.3.2 Address Tab

On the **Address** tab, you can view all recipient addresses by the payer's address type. NCTracks uses the residential address to mail information to recipients. DHB users can add a temporary address or end-date an existing temporary address. Existing, non-temporary addresses cannot be edited.

#### 2.3.2.1 Viewing/Updating Temporary Address Information

DHB users have the ability to add/edit a temporary address. The End Date field is the only editable field for an existing temporary address.

|                        | Update User ID: Last Updat      |
|------------------------|---------------------------------|
| Payer : DHB            | Address Type : T-TEMP-ADD       |
| 🗰 Begin Date :         | * End Date :                    |
| Attn To/Contact Name : | County Code :                   |
| * Address Line 1 :     | Address Line 2 :                |
| * City :               | * State : NC-NCAROLINA          |
| * ZIP Code :           | Country Code : US-United States |
| Phone :                | Day Phone :                     |
| Evng Phone :           | Ground Phone :                  |
| Comments :             |                                 |
|                        |                                 |
|                        |                                 |
|                        |                                 |
|                        | 2000 characters remaining       |
|                        |                                 |

Exhibit 11. View/Edit Temporary Address

| Step | Action                                                                    |
|------|---------------------------------------------------------------------------|
| 1    | Select the Payer/Address type row to expand and view address information. |
| 2    | Enter the End Date for the address.                                       |
| 3    | Select the <b>Update</b> button.                                          |

#### 2.3.2.2 Adding a Temporary Address

DHB users have the ability to add a temporary address by completing a Recipient search and selecting the Recipient ID link located under the **Search Results** section. This navigates you to the **Recipient Detail** screen. Once on this screen, you can add a temporary address by selecting the **Address** tab and entering the required information.

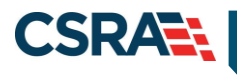

North Carolina Medicaid Management Information System (NCMMIS)

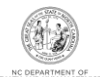

| Address Contacts  | Family Case Data | Case Data History | Premiums | Cost Sharing | Other Coverage | Dialysis             | Service Limits | Recipient Lock-in   |
|-------------------|------------------|-------------------|----------|--------------|----------------|----------------------|----------------|---------------------|
| Addresses         |                  |                   |          |              |                |                      |                | ?                   |
| + DHB/R-RES-ADI   |                  | - 12/31/9999      |          |              |                |                      |                |                     |
| Add Address       |                  |                   |          |              |                |                      | Update Use     | r ID: Last Updated: |
| 1 * Pi            | ayer:            |                   |          |              | * Address Type | e :                  | • 2            |                     |
| * Begin [         | Date :           |                   |          |              | * End Date     | e :                  |                | 4                   |
| Attn To/Contact N | ame :            |                   |          |              | County Code    | e :                  | •              | -                   |
| * Address Li      | ne 1 :           | 5                 |          |              | Address Line 2 | 2:                   |                | ]                   |
| *                 | City :           | 6                 |          |              | * State        | e :                  | •              | 7                   |
| * ZIP C           | code :           | 8                 |          |              | Country Code   | e: US-Un             | ited States    |                     |
| Ph                | ione :           |                   |          |              | Day Phone      | e :                  |                |                     |
| Evng Ph           | ione :           |                   |          |              | Ground Phone   | e :                  |                |                     |
| Comme             | ents :           |                   |          |              |                |                      |                |                     |
|                   |                  |                   |          |              |                |                      |                |                     |
|                   |                  |                   |          |              |                |                      |                |                     |
|                   |                  |                   |          |              | 2000 characte  | .:i<br>ers remaining |                |                     |
|                   |                  |                   |          |              |                |                      | 9 Add Cl       | ear Check Address   |
|                   |                  |                   |          |              |                |                      | -              | +                   |
|                   |                  |                   |          |              |                |                      |                | 10 Save Reset Page  |

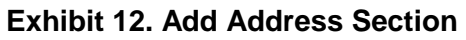

| Step | Action                                                                                |
|------|---------------------------------------------------------------------------------------|
| 1    | Select DHB from the <b>Payer</b> drop-down menu.                                      |
| 2    | Select T-TEMP-ADD from the Address Type drop-down menu.                               |
| 3    | Enter the begin date when this address becomes effective in the Begin Date field.     |
| 4    | Enter the End Date when the resident left this address; if current, enter 12/31/9999. |
| 5    | Enter the physical address in the Address Line 1 field.                               |
| 6    | Enter the city in the <b>City</b> field.                                              |
| 7    | Select the state from the State drop-down menu.                                       |
| 8    | Enter the ZIP code in the <b>ZIP Code</b> field.                                      |
| 9    | Select the Add button.                                                                |
| 10   | Select the Save button.                                                               |

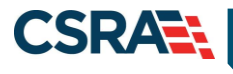

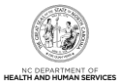

# 2.3.3 Family Case Data Tab

DHB users can update the **Family Case Data** tab. The purpose of the **Family Case Data** screen is to link recipients together for Cost Sharing tracking processes. The **Family Case Data** screen allows users to view recipient family case information.

| dicates a required field             |                                                                                                    | Legend                                                                                                    |
|--------------------------------------|----------------------------------------------------------------------------------------------------|----------------------------------------------------------------------------------------------------|
| Family Case Data History Premiuma    | Cost Sharing Other Coverage Service Limits Lock-in/Lock-out Transf                                              | sfer Of Assets ID Card, COCC & Booklet Time Limit Override State Authorize                                       |
| ELIGIBILITY CASE DETAIL              |                                                                                                    |                                                                                                    |
| Elig Case ID :                       | Elig Case Begin Date : 1                                                                                        | Elig Case End Date :                                                                                             |
| OTHER RECIPIENTS IN ELIGIBILITY CASE |                                                                                                    |                                                                                                    |
| Recipient ID                         | First Name                                                                                                    | Last Name                                                                                                    |
| F10901288                            |                                                                                                    |                                                                                                    |
| 10 Ver 18430                         | per de la companya de la companya de la companya de la companya de la companya de la companya de la companya de | and the second second second second second second second second second second second second second second second |
| 104 - A224 - 51                      | le din de la companya de la companya de la companya de la companya de la companya de la companya de la companya |                                                                                                    |
| IN SAME ( IN )                       |                                                                                                    |                                                                                                    |
| FAMILY CASE SEARCH                   |                                                                                                    |                                                                                                    |
| Recipient ID :                       | Elig Case ID :                                                                                                  | Family Case ID :                                                                                                 |
|                                      |                                                                                                    | Find                                                                                                    |
| CREATE & NEW FAMILY CASE             |                                                                                                    |                                                                                                    |
| Fam Case Begin Date : mm/dd/vvvv     | Fam Case End Date : mm/dd/www                                                                                   |                                                                                                    |
| [unit we J11]                        | International July                                                                                              |                                                                                                    |

#### Exhibit 13. Family Case Data Screen

| Section | Description                                                                                                    |
|---------|----------------------------------------------------------------------------------------------------|
| 1       | <ul> <li>The Eligibility Case Detail section displays:</li> <li>Eligibility Case ID: Recipient Case Number is an identifier assigned by the district to uniquely identify a recipient's case.</li> <li>Eligibility Begin Date: Date when eligibility case approval was processed in the EIS.</li> <li>Eligibility End Date: Date when eligibility case was terminated.</li> </ul> |
| 2       | <b>Other Recipients in Eligibility Case:</b> Recipient ID, First Name, and Last Name of other recipients in the eligibility case are displayed.                                                                                                    |
| 3       | <b>Family Case Search:</b> Allows you to search for a family case by Recipient ID, Eligibility Case ID, or Family Case ID.                                                                                                    |
| 4       | <ul> <li>The Create a New Family Case section displays:</li> <li>Family Case Begin Date: Begin Date for this new family case.</li> <li>Family Case End Date: End date for this new family case.</li> <li>Note: This section allows you to save data and create a new family case.</li> </ul>                                                                                      |

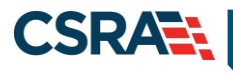

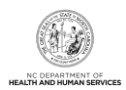

### 2.3.3.1 Creating a New Family Case

A new family case can be created for a recipient and other recipients in the eligibility case. They are systematically linked to the family case to share the threshold for the Cost Sharing, regardless of the Division of Information Resource Management (DIRM)/EIS case they are in or benefit plans that are subject to Cost Sharing.

| CREATE & NEW FAMILY CASE                                              | ?        |
|-----------------------------------------------------------------------|----------|
| 1 Fam Case Begin Date : mm/dd/yyyy 🛛 🖉 2 Case End Date : mm/dd/yyyy 🗷 |          |
|                                                                       | 3 Create |
|                                                                       | +        |

Exhibit 14. Create a New Family Case Section

| Step | Action                                                                                                    |
|------|----------------------------------------------------------------------------------------------------|
| 1    | Enter the begin date for the family case in the Fam Case Begin Date field.                                   |
| 2    | Enter an end date (defaults to 12/31/9999 if you do not enter a date) in the <b>Fam Case End Date</b> field. |
| 3    | Select the Create button.                                                                                    |

The Family Case ID is system generated and is the Recipient ID for which the family case was created.

|                       | 21.11.11.22.2      |                  | N                    | UTTACKS SUCCESS |                     |                    |                         |               |
|-----------------------|--------------------|------------------|----------------------|-----------------|---------------------|--------------------|-------------------------|---------------|
| Save                  | Successful.        |                  |                      |                 |                     |                    |                         |               |
| amily Case Data       | Case Data History  | Premiums Cost Sh | aring Other Coverage | Service Limits  | Lock-in/Lock-out    | Transfer Of Assets | ID Card, COCC & Booklet | Time Limit Ov |
| LIGIBILITY CASE DET   | TAIL               |                  |                      |                 |                     |                    |                         |               |
| E                     | lig Case ID :      | Real .           | Elig Case Begin Date | : YEY FANY LOOM |                     | Elig Case End      | Date : Edited and       |               |
| OTHER RECIPIE         | NTS IN ELIGIBILITY | Case             |                      |                 |                     |                    |                         |               |
|                       | Recipient ID       |                  |                      | First Name      | 2                   |                    | Last Name               |               |
| ANULY CASE DETAIL     |                    |                  |                      |                 |                     |                    |                         |               |
| Fam                   | ily Case ID :      |                  | Fam Case Head ID     | :               |                     | Fam Case Hea       | d Nm : 🖶 🖛 🕬            | 10            |
| Fam Case Begin Date : |                    |                  | Fam Case End Date    | : engling inter |                     | Fam Case Crea      | te Dt :                 | 1.11112.00    |
| OTHER RECIPIE         | NTS IN FAMILY CAS  |                  |                      |                 |                     |                    |                         |               |
| Elig Case ID          | Recipient I        | D First Na       | ame Last Name        | 2               | Recipient Fam Cs E  | legin Dt           | Recipient Fam (         | Cs End Dt     |
| Realize to            | 0457744046         | enningen 🗹       | Harris 🗹             | 100 1001003     |                     | 10                 | a lapitanci             |               |
|                       |                    |                  |                      | D               | e-link Eff Dt : mm/ | dd/yyyy            | De-link Elig Case From  | n Family Case |
|                       |                    |                  |                      |                 |                     | 1000000            |                         |               |

Exhibit 15. Family Case ID Created Section

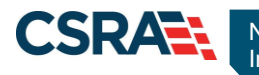

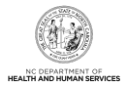

### 2.3.3.2 Linking a Recipient

To link a recipient to a Family Case ID, you must enter a Recipient ID, Elig Case ID, or Family Case ID and select the **Find** button. The family case details then populate. Next, you must enter the begin date (Fam Case Link Dt) and end date (Fam Case End Date) for the family case link. Select **Add Case To Family Case** to complete the process.

| Recipient ID                      | F              | rst Name                | Last Name            |                    |
|-----------------------------------|----------------|-------------------------|----------------------|--------------------|
| FAMILY CASE SEARCH                |                |                         |                      |                    |
| Recipient ID :                    | Elig Case ID : | 1 Farr                  | ily Case ID :        | Find Clea          |
| FAMILY CASE DETAIL                |                |                         |                      |                    |
| Family Case ID :                  |                | Fam Case Head ID :      | CONTRACTOR OF STREET |                    |
| Fam Case Begin Date :             |                | Fam Case End Date :     | Contra - Passage     |                    |
| - OTHER RECIPIENTS IN FAMILY CASE |                |                         |                      |                    |
| Elig Case ID                      | Recipient ID   | First Name              | Las                  | t Name             |
| Real Contractions                 |                | 1.000                   | 5-19-19 🗹            | _                  |
| 3 Fam Case Link Dt : mm/dd/yyyy   |                | 4 Fam Case End Date : m | m/dd/yyyy            | 5                  |
| V                                 |                | •                       | Add 0                | ase To Family Case |

Exhibit 16. Linking a Recipient Section

| Step | Action                                                         |
|------|----------------------------------------------------------------|
| 1    | Enter the Family Case ID in the Family Case ID field.          |
| 2    | Select the Find button.                                        |
| 3    | Enter the family case link date in the Fam Case Link Dt field. |
| 4    | Enter the family case end date in the Fam Case End Date field. |
| 5    | Select the Add Case To Family Case button.                     |

#### 2.3.3.3 De-linking a Recipient

A recipient may also be de-linked from a family case. For example, if a recipient moves from childhood to adulthood and they now have their own Case ID, they must be de-linked from the family case. The de-link effective date is the last day of the next month.

| Elig Case ID:                        | Elig Case Begin Date: | Analysis matter          | Elig Case End Date:     |
|--------------------------------------|-----------------------|--------------------------|-------------------------|
| OTHER RECIPIENTS IN ELIGIBILITY CASE |                       |                          |                         |
| Recipient ID                         |                       | First Name               | Last Name               |
|                                      |                       |                          |                         |
| MILY CASE DETAIL                     |                       |                          |                         |
| Family Case ID:                      | Fam Case Head ID:     |                          | am Case Head Nm:        |
| Fam Case Begin Date:                 | Fam Case End Date:    | F. F.                    | am Case Create Dt:      |
| OTHER RECIPIENTS IN FAMILY CASE      |                       |                          |                         |
| Flie Care ID Besiniant ID            | First Name Last Name  | Recipient Fam Cs Begin D | Recipient Fam Cs End Dt |

#### Exhibit 17. De-linking a Recipient

| Step | Action                                                               |
|------|----------------------------------------------------------------------|
| 1    | Enter the de-link effective date in the <b>De-link Eff Dt</b> field. |
| 2    | Select the De-link Elig Case From Family Case button.                |

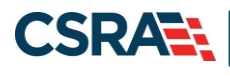

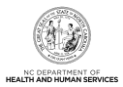

# 2.3.4 Case Data History Tab

The **Case Data History** tab is view-only and displays the history of the eligibility case data associated with a recipient. The Case Data History header displays the following columns: Elig Case ID, Case Head Name, Date Created, Elig Case Begin Date, and Elig Case End Date. To view additional information, select the cell containing the recipient detail. For example, if you wanted to view additional information about the Case Head Name, you would select the row with the recipient's name. An additional row displays with the additional information, and the recipient's name displays as a link. To view case detail, select the recipient name link; the **Case Detail** screen displays.

| cipient:          | ( instance)  | THAT IS                    | AURI DAVR        |            |                |             |               |                 |                       |                       | 6                   | Legend             |
|-------------------|--------------|----------------------------|------------------|------------|----------------|-------------|---------------|-----------------|-----------------------|-----------------------|---------------------|--------------------|
| Case Data History | Premiums     | Cost Sharing               | Other Coverage   | Dialysis 5 | Service Limits | Recipient L | ock-in Transf | fer Of Assets I | 0 Card, COCC & Bool   | clet Money Follows Pe | rson Time Lim       | it Override S      |
| - CASE DATA HIS   | TORY 💿       |                            | Case Hand Name   |            |                | Date Creat  | -             |                 | in Case Reals Date    |                       | Ris Care Fed        | Date               |
| the let           |              |                            | Case risks ranke | 2          | Terraine       | Case Creat  |               | (terteritte)    | y case begin bate     | 10221.77              | city case city      | were               |
| Case Head Name    | Case Head ID | Eligibility<br>Coverage Co | de Cert From     | n Cert T   | o Status       | Status Dt   | County        | Term Dt         | Case Rec Create<br>Dt | Case Last Change Dt   | Case Hist Beg<br>Dt | Case Hist En<br>Dt |
| and the second    | anister i i  |                            | ten photo del    | A DESIGN   |                | Self-Mar-   | Thursday.     | 1671.088        | Contractory (         | 1.1.1.1.              | Markeline:          |                    |

#### Exhibit 18. Case Data History Tab

| Step | Action                                                                                   |
|------|------------------------------------------------------------------------------------------|
| 1    | Select the Case Data History tab.                                                        |
| 2    | Select the recipient's name located in the Case Head Name column to expand this section. |
| 3    | Select the recipient name link located in the Case Head Name column.                     |

| Section | Description                                                                                                    |
|---------|----------------------------------------------------------------------------------------------------|
| 1       | The Case Data History tab allows you to view case history.                                                                                                    |
| 2       | <ul> <li>The Case Data History section contains the following:</li> <li>Elig Case ID: Eligibility Case ID is an identifier, assigned by the district, to uniquely identify a recipient's case.</li> <li>Case Head Name: Name of assigned head of eligibility case.</li> <li>Date Created: Date when eligibility case was created.</li> <li>Elig Case Begin Date: Date when eligibility case approval was processed in EIS.</li> </ul>                                                                                                    |
|         | Elig Case End Date: Date when eligibility case was terminated.                                                                                                    |
| 3       | <ul> <li>The expanded Case Data History row contains the following:</li> <li>Case Head Name: Name of assigned head of eligibility case.</li> <li>Case Head ID: Identification number assigned to head of eligibility case; it is the case head's CNDS ID.</li> <li>Eligibility Coverage Code: Eligibility coverage code associated with eligibility case.</li> <li>Certified From: Identifies the certification period from date for Medicaid/NCHC eligibility; the certification period is the period of time for which eligibility of the case has been determined.</li> <li>Certified To: Identifies the certification period to date for Medicaid/NCHC eligibility; the certification period is the period of time for which eligibility of the case has been determined.</li> </ul> |
|         | <ul> <li>Status: Medicaid Status code of recipients in eligibility case.</li> <li>Status Date: Date when Medicaid Status was last updated.</li> </ul>                                                                                                    |

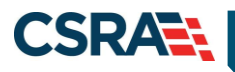

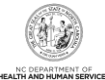

| Section | Description                                                                          |
|---------|--------------------------------------------------------------------------------------|
|         | County: Recipient county of residence.                                               |
|         | Term Date: Date when eligibility case was terminated.                                |
|         | Case Rec Create Date: Date when eligibility case was created.                        |
|         | Case Last Change Date: Date of last update to eligibility case.                      |
|         | • Case History Begin Date: Date when eligibility case approval was processed in EIS. |
|         | Case History End Date: Date when eligibility case termination is effective.          |

# 2.3.4.1 Case Data Detail

The **Case Data Detail** screen is view-only and displays the case details related to the recipient case. This includes: Case Summary, Case Head, Income, and Application Disposition.

| CASE SUMMARY            |                          |                   |                    |                  |                                         |
|-------------------------|--------------------------|-------------------|--------------------|------------------|-----------------------------------------|
| HLTH PLN :              | (Annual II)              | ELIG COV :        | 10005-001          | CASE ID :        | (0.1.1.100)                             |
| STAT :                  | 68                       | STAT DT :         | MANUAL CONT.       | CO :             | 1819-1-1819-1-1819-1-191-               |
| CERT FROM :             | 1001203120000            | CERT TO :         | MARY ALL PROPERTY. | TERM DT :        | 100700-00000                            |
| AUTH FROM :             | MARTING OWNER            | AUTH TO :         | Md (9) (801)       | TERM RSN :       |                                         |
| CAP :                   |                          | PACE :            |                    | AUTH REP :       |                                         |
| SPEC NEEDS :            | 85                       | HMO :             |                    | IVD :            | 8                                       |
| DIST :                  | 10.01                    | WRKR :            | 1940               | CO CASE :        | (0000)                                  |
| SUB-PGM 1 :             |                          | FPL 1 :           |                    |                  |                                         |
| SUB-PGM 2 :             |                          | FPL 2 :           |                    |                  |                                         |
| SUB-PGM 3 :             |                          | FPL 3 :           |                    |                  |                                         |
| SUB-PGM 4 :             |                          | FPL 4 :           |                    |                  |                                         |
| CASE HEAD               |                          |                   |                    |                  |                                         |
| FIRST :                 | (001100)                 | MIDDLE :          |                    | LAST :           | 10000                                   |
| SUFFIX :                |                          | CASEHEAD ID :     | 1001001100         | LANGUAGE :       | 10                                      |
| INCOME                  |                          |                   |                    |                  |                                         |
| GRS EARNED :            | 10.00                    | DISREGARD :       | 110                | WORK EXP :       | 1100                                    |
| CH/AD CARE :            | 10.81                    | NET UNEARNED :    | 10.00              | RSDI AMT :       | 10080                                   |
| OTHR UNEARNED :         | 189 181                  | NET UNEARNED :    | 101101             | SSI AMT :        | 11.0                                    |
| VA:                     |                          | SPOUSE :          |                    | NEEDS UNIT :     |                                         |
| MAINT AMT :             | 100100                   | DOM RATE :        | 108                | COUNT MO INC :   | 10110                                   |
| DED BAL :               | 1000                     | PML :             |                    | LAST CHANGE DT : | 001000100010000000000000000000000000000 |
| APPLICATION DISPOSITION |                          |                   |                    |                  |                                         |
| APP DT :                | A CONTRACTOR OF CONTRACT | APP TYPE :        |                    | APP NO :         | 1000000                                 |
| ONG DISP TYPE :         |                          | ONG DISP DATE :   | 10120810001        | ONG DISP RSN :   | 181                                     |
| RETRO DISP TYPE :       |                          | RETRO DISP DATE : | TRACTOR COMPL      | RETRO DISP RSN : |                                         |

# Exhibit 19. Case Data Detail

| Section | Description                                                                                                    |
|---------|----------------------------------------------------------------------------------------------------|
| 1       | The Case Summary section contains the following:                                                                                                    |
|         | • <b>HLTH PLN:</b> Health Plan Identifier. Identifies health plan in which recipient is enrolled. This field has a link to view the benefit plan details. |
|         | ELIG COV: Eligibility coverage code associated with eligibility case.                                                                                     |
|         | • <b>CASE ID:</b> Case ID is an identifier, assigned by the district, to uniquely identify a recipient's eligibility case.                                |
|         | STAT: Medicaid Status of recipients in eligibility case.                                                                                                  |
|         | STAT DT: Status date is date when Medicaid Status was last updated.                                                                                       |
|         | CO: County associated with eligibility case.                                                                                                    |
|         | • <b>CERT FROM:</b> Certification period from date for Medicaid/NCHC eligibility is the period of time for which eligibility has been determined.         |
|         | • <b>CERT TO:</b> Certification period to date for Medicaid/NCHC eligibility is the period of time for which eligibility has been determined.             |
|         | • <b>TERM DT:</b> Term date is date when eligibility case was terminated.                                                                                 |
|         | AUTH FROM: Medicaid authorized begin date.                                                                                                    |
|         | AUTH TO: Authorized to date is the Medicaid authorized end date.                                                                                          |

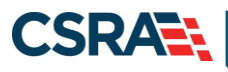

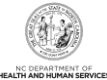

| Section | Description                                                                                                    |
|---------|----------------------------------------------------------------------------------------------------|
|         | <ul> <li>TERM RSN: Case termination reason code identifies the reason the case was terminated.</li> <li>CAP: CAP code. Identifies a case with a CAP recipient.</li> <li>PACE: Indicator of Plan of All Inclusive Care for the Elderly recipients. 'N' indicates there is no PACE coverage applicable; 'Y' indicates there is PACE coverage applicable.</li> <li>AUTH REP: Authorized Representative Indicator. 'N' indicates there is an Authorized Representative associated with the eligibility case; 'Y' indicates there is an Authorized Representative associated with the eligibility case.</li> <li>SPEC NEEDS: Special needs code identifies a recipient with special needs. Valid values for special needs are: <ul> <li>1 – SSI or other disabled children</li> <li>2 – In foster care or other out-of-home</li> <li>3 – Receiving foster care or adoption assistance</li> <li>4 – Self-identified</li> </ul> </li> </ul>                                                                                                    |
|         | <ul> <li>9 – Unknown</li> <li>HMO: HMO (Health Maintenance Organization) Indicator. 'N' indicates there is no HMO applicable for the case; 'Y' indicates there is an HMO applicable for the case.</li> <li>IVD: IVD Indicator. 'N' indicates there is no child support enforcement applicable for the case; 'Y' indicates that there is child support enforcement applicable for the case.</li> <li>DIST: District Code.</li> <li>WRKR: Case worker number is a unique identifier for a worker in a county Department of</li> </ul>                                                                                                    |
|         | <ul> <li>Social Services (DSS).</li> <li>CO CASE: County case number is assigned by the county DSS; this functions as a mechanism to link family members together for county purposes.</li> <li>SUB-PGM 1: Subprogram code specifies the code for subprograms or special benefits within the current aid program/category/Medicaid classification structure.</li> <li>FPL 1: Federal Poverty Level Applicable poverty level code 1 identifies the percentage of the Federal Poverty Level applicable to the case income.</li> <li>SUB-PGM 2: Subprogram code specifies the code for subprograms or special benefits within the current aid program/category/Medicaid classification structure.</li> <li>FPL 2: Applicable poverty level code 2 identifies the percentage of the Federal Poverty Level applicable to the case income.</li> <li>SUB-PGM 3: Subprogram code specifies the code for subprograms or special benefits within the current aid program/category/Medicaid classification structure.</li> <li>FPL 2: Applicable poverty level code 2 identifies the percentage of the Federal Poverty Level applicable to the case income.</li> <li>SUB-PGM 3: Subprogram code specifies the code for subprograms or special benefits within the current aid program/category/Medicaid classification structure.</li> <li>FPL 3: Applicable poverty level code 3 identifies the percentage of the Federal Poverty Level applicable to the case income.</li> </ul> |
|         | <ul> <li>SUB-PGM 4: Subprogram code specifies the code for subprograms or special benefits within the current aid program/category/Medicaid classification structure.</li> <li>FPL 4: Applicable poverty level code 4 identifies the percentage of the Federal Poverty Level applicable to the case income.</li> </ul>                                                                                                    |
| 2       | <ul> <li>The Case Head section contains the following:</li> <li>FIRST: First name of case head.</li> <li>MIDDLE: Middle name of case head.</li> <li>LAST: Last name of case head.</li> <li>SUFFIX: Suffix of case head.</li> <li>CASEHEAD ID: Identification number assigned to head of eligibility case; it is the case head's CNDS ID.</li> <li>LANGUAGE: Language spoken by case head.</li> </ul>                                                                                                    |

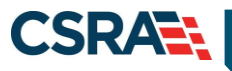

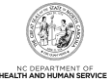

| Section | Description                                                                                                    |
|---------|----------------------------------------------------------------------------------------------------|
| 3       | <ul> <li>The Income section contains the following:</li> <li>GRS EARNED: Case head's gross earnings.</li> <li>DISREGARD: Disregarded amount of case head's income in eligibility determination.</li> <li>WORK EXP: Individual work expenses for eligibility case.</li> <li>CH/AD CARE: Child/Adult Care expenses associated with eligibility case.</li> <li>NET UNEARNED: Eligibility case net unearned income.</li> <li>RSDI AMT: Eligibility case Retirement, Survivors, Disability Insurance (RSDI) amount.</li> <li>OTHER UNEARNED: Amount of other unearned income.</li> <li>NET UNEARNED: Aligibility case net unearned income.</li> <li>SSI AMT: Eligibility case SSI amount.</li> <li>VA: Eligibility case VA (Veterans Affairs) Status Code.</li> <li>SPOUSE: Spouse Indicator. 'N' indicates no spouse in the home or community.</li> <li>NEEDS UNIT: Needs unit is the number of people's needs included in the eligibility budget.</li> <li>MAINT AMT: Case maintenance amount is the income limit for the case; if income exceeds the limit, the recipient may still be eligible with a deductible/spenddown.</li> <li>DOM RATE: Domiciliary Rate is the rate paid for domiciliary care.</li> <li>COUNT MO INC: Case Countable Monthly Income.</li> <li>DED BAL: Deductible balance amount.</li> </ul> |
|         | <ul> <li>PML: Patient monthly liability amount.</li> <li>LAST CHANGE DATE: Audit Update Timestamp that specifies the date and time of add, update, or delete performed on eligibility case data.</li> </ul>                                                                                                    |
| 4       | <ul> <li>The Application Disposition section contains the following:</li> <li>APP DT: Date of eligibility case application from EIS.</li> <li>APP TYPE: Application Type code identifies the type of application submitted: <ul> <li>New Application</li> <li>Re-application</li> <li>Administrative Add-An-Individual</li> <li>New Application with Retroactive Benefits</li> <li>Add-An-Individual Application</li> <li>Administrative New Application</li> </ul> </li> <li>APP NO: Application number is a unique identifier to identify the application number for an eligibility case.</li> <li>ONG DISP TYPE: Eligibility case ongoing disposition type.</li> <li>ONG DISP DATE: Eligibility case ongoing disposition date.</li> <li>ONG DISP RSN: Eligibility case ongoing disposition reason is used in claim processing to identify presumptive MPW (Medicaid for Pregnant Women) eligibility; it is the only data that identifies this group.</li> <li>RETRO DISP TYPE: Eligibility case ongoing retro disposition type.</li> <li>RETRO DISP TYPE: Eligibility case ongoing retro disposition type.</li> <li>RETRO DISP TYPE: Eligibility case ongoing retro disposition type.</li> </ul>                                                                                                    |

# 2.3.5 Premiums Tab

The **Premiums** screen is view-only and provides a summary of generated invoices and invoice details, such as due date, amount due, and amount paid.

**Note**: At Go-Live, NCTracks is not managing any premium programs in regards to issuing invoices for premiums or collecting payments. DHB is continuing to manage the premiums associated with the NCHC extended coverage group.

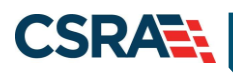

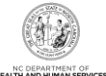

| st Sharing Other Coverage | Dialysis                                                                     | Service Limits                                                                 | Recipient Lock-in                                                          | Transfer Of Assets                                                             | ID Card, COCC & Booklet.                                                                                                    | Money Follows Person                                                          | Time Limit Override                                                                                               | State Authorized Payma                                                                                      |
|---------------------------|------------------------------------------------------------------------------|--------------------------------------------------------------------------------|----------------------------------------------------------------------------|--------------------------------------------------------------------------------|----------------------------------------------------------------------------------------------------|-------------------------------------------------------------------------------|----------------------------------------------------------------------------------------------------|----------------------------------------------------------------------------------------------------|
|                           |                                                                              |                                                                                |                                                                            |                                                                                |                                                                                                    |                                                                               |                                                                                                    | ?                                                                                                    |
| HCWD 📴                    |                                                                              |                                                                                |                                                                            |                                                                                |                                                                                                    |                                                                               |                                                                                                    |                                                                                                    |
|                           |                                                                              |                                                                                |                                                                            |                                                                                |                                                                                                    | Transa Billio                                                                 |                                                                                                    |                                                                                                    |
| Total Amount Due: 0.00    |                                                                              |                                                                                |                                                                            |                                                                                |                                                                                                    | Make a Pa                                                                     | iyment                                                                                                    |                                                                                                    |
| ents To Be Posted: 0.00   |                                                                              |                                                                                |                                                                            |                                                                                |                                                                                                    |                                                                               |                                                                                                    |                                                                                                    |
| rrent Amount Due: 0.00    |                                                                              |                                                                                |                                                                            |                                                                                | 1                                                                                                    | Documents: View                                                               | 1                                                                                                    |                                                                                                    |
|                           | Total Amount Due: 0.00<br>Ints To Be Posted: 0.00<br>Irrent Amount Due: 0.00 | ICWD  I Total Amount Due: 0.00 Ints To Be Posted: 0.00 Irrent Amount Due: 0.00 | Total Amount Due: 0.00<br>nts To Be Posted: 0.00<br>rrent Amount Due: 0.00 | ICWD  I Total Amount Due: 0.00 Ints To Be Posted: 0.00 Irrent Amount Due: 0.00 | ICWD  I Total Amount Due: 0.00 Ints To Be Posted: 0.00 Irrent Amount Due: 0.00 Irrent Amount Due: 0.00 Irrent Amount Amount Amo | ICWD  Total Amount Due: 0.00 Ints To Be Posted: 0.00 Irent Amount Due: 0.00 I | ICWD ()<br>Total Amount Due: 0.00 Make a Pa<br>Ints To Be Posted: 0.00<br>Irrent Amount Due: 0.00 Documents: View | ICWD  I Total Amount Due: 0.00 Make a Payment nts To Be Posted: 0.00 rrent Amount Due: 0.00 Documents: View |

### Exhibit 20. Premiums Tab

| Step | Action                                       |
|------|----------------------------------------------|
| 1    | Select the View link in the Documents field. |

| Section | Description                                                                                                    |
|---------|----------------------------------------------------------------------------------------------------|
| 1       | The <b>Premiums</b> section contains the following:                                                                                |
|         | <ul> <li>Total Amount Due: Sum of Amount Due for all invoices.</li> </ul>                                                          |
|         | <ul> <li>Payments To Be Posted: Sum of all payments made via PayPoint that have not yet been<br/>applied to an invoice.</li> </ul> |
|         | <ul> <li>Current Amount Due: Sum of Total Amount Due minus payments to be posted.</li> </ul>                                       |

# 2.3.6 Cost Sharing Tab

The **Cost Sharing** tab is view-only and displays a summary of a recipient's Cost Sharing contributions, enrollment fees, premiums, and co-pays, as well as total out-of-pocket (OOP) requirement, amount paid towards OOP, and, if met, the date when OOP was met.

| outer coverage marys  | s service Limits | wedpient Lock in Transfer of A2 | in card, cocc a sookiet | Money Fullows Person | Tune Linia Overrige | State Autooriza | en Payment Cons |
|-----------------------|------------------|---------------------------------|-------------------------|----------------------|---------------------|-----------------|-----------------|
| ST SHARING            |                  |                                 |                         |                      |                     |                 |                 |
| A rest and the second |                  |                                 |                         |                      |                     |                 |                 |
| COST SHARING          |                  |                                 |                         |                      |                     |                 |                 |
| Cost Sharing Period   | Program          | Enrollment Fees Paid            | Premium Paymenta        | Co-Pays Paid         | Total Paid OOP      | OOP Max         | Date OOP Me     |

#### Exhibit 21. Cost Sharing Tab

| Section | Description                                                                                                    |
|---------|----------------------------------------------------------------------------------------------------|
| 1       | The <b>Cost Sharing</b> section includes the following:                                                              |
|         | Cost Sharing Period: Time period during which payments are being tracked.                                            |
|         | <ul> <li>Program: Premium in which program recipient was enrolled.</li> </ul>                                        |
|         | • Enrollment Fees Paid: Sum of all enrollment fees paid during Cost Sharing period.                                  |
|         | Premium Payments: Sum of all premium amounts paid during Cost Sharing period.                                        |
|         | <ul> <li>Co-Pays Paid: Sum of all co-pays paid during Cost Sharing period.</li> </ul>                                |
|         | Total Paid OOP: Sum of paid enrollment fees, premium amounts, and co-pays during                                     |
|         | Cost Sharing period.                                                                                                 |
|         | OOP Max: Calculated OOP for recipient.                                                                               |
|         | <ul> <li>Date OOP Met: If OOP met, date that OOP was met. If OOP not met, system displays<br/>high value.</li> </ul> |

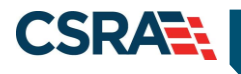

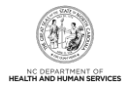

# 2.3.7 Dialysis Tab

The **Dialysis** tab allows authorized users to update or add dialysis treatment information. The tab can be viewed as read-only for inquiry mode, or in update mode. Update mode allows the user to add a row if a record does not exist, or to update fields on the current row.

| * Initial TCN:              |                            | View                      |                     |                               |                            |                       |                      |
|-----------------------------|----------------------------|---------------------------|---------------------|-------------------------------|----------------------------|-----------------------|----------------------|
| * First Date of Treatment:  | mm/dd/yyyy                 | Last Date of Trea         | atment: mm          | /dd/yyyyy 🔣                   | * Type of Dialysis         | e.                    |                      |
| Hemodialysis Training Date: | mm/dd/yyyy                 | Peritoneal Trainin        | g Date: mm          | /dd/yyyy                      | CAPD Training Date         | mm/dd/yyyy            |                      |
| CCPD Training Date:         | mm/dd/yyyy                 | 2 υ                       | ser ID :            |                               | Last Date Updated          | 2                     |                      |
| Buyin:                      | View                       |                           |                     |                               |                            |                       |                      |
| · DIALVEIS HISTORY          |                            |                           |                     |                               |                            |                       |                      |
| Recipioni ID Initial FCN    | First Date of<br>Treatment | Last Date of<br>Treatment | Type of<br>Dialysts | Hemodialysis Training<br>Date | Pertonnal Training<br>Data | CAPD Training<br>Date | CCPD Trainin<br>Date |
|                             | 01/02/2009                 | 12/31/9999                | 60                  | 12/31/999933                  | 12/31/99992                | 12/31/99992           | 12/31/9999           |

Exhibit 22. Dialysis Tab

| Section | Description                                                                                       |
|---------|---------------------------------------------------------------------------------------------------|
| 1       | The <b>Dialysis</b> section includes the following:                                               |
|         | • Initial TCN: Transaction Control Number (TCN) associated with first treatment date.             |
|         | • First Date of Treatment: First date when recipient began to receive treatment for               |
|         | treatment episodes.                                                                               |
|         | Last Date of Treatment: Last date of dialysis treatment.                                          |
|         | <ul> <li>Type of Dialysis: Type of dialysis service provided.</li> </ul>                          |
|         | • Hemodialysis Training Date: Last date billed for Dialysis Type Code H (Hemodialysis).           |
|         | • Peritoneal Training Date: Last date billed for Dialysis Type Code P (Peritoneal).               |
|         | • CAPD Training Date: Last date billed for Dialysis Type Code A (CAPD).                           |
|         | • CCPD Training Date: Last date billed for Dialysis Type Code C (CCPD).                           |
|         | User ID: User ID of user who made last update.                                                    |
|         | Last Date Updated: Date of last update.                                                           |
| 2       | The <b>Dialysis History</b> section allows authorized users to access claim-related History data. |

# 2.3.8 Service Limits Tab

The **Service Limits** tab is view-only and displays a summary of the recipient's allowed and used units for the individual service category.

| Ser | ervice Limits | Recipient Lock-in | Transfer Of Assets | ID Card, COCC & Booklet | Money Follows Person | Time Limit Override | State Authorized Payment | Consent | CAP DA/C Consent | Review |   |
|-----|---------------|-------------------|--------------------|-------------------------|----------------------|---------------------|--------------------------|---------|------------------|--------|---|
|     | SERVICE LI    | MITS              |                    |                         |                      |                     |                          |         |                  |        | ? |
|     | Bene          | fit Plan          | Servi              | ce Category             | State F              | iscal Year          | Allowed                  | Used    | Availa           | ble    |   |
|     |               |                   |                    |                         |                      |                     |                          |         |                  |        | + |

#### Exhibit 23. Service Limits Tab

| Section | Description                                                   |
|---------|---------------------------------------------------------------|
| 1       | The Service Limits section includes the following:            |
|         | Benefit Plan: Benefit Plan Code Identifier.                   |
|         | Service Category: Services allowed for the benefit plan.      |
|         | State Fiscal Year: Fiscal year of the recipient's enrollment. |

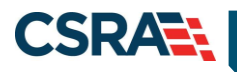

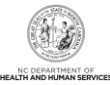

| Section | Description                                                                                                    |
|---------|----------------------------------------------------------------------------------------------------|
|         | Allowed: Number of units/visits allowed per fiscal year.                                                                                                    |
|         | <ul> <li>Used: Number of units/visits is based on paid claims. Units may have been used, but unless the claims have been processed, it is not calculated in the used total.</li> <li>Available: Allowed minus used.</li> </ul> |

# 2.3.9 Recipient Lock-in Tab

Recipient Lock-in is a program that identifies recipients who meet certain drug usage criteria and locks the recipient into a single pharmacy and prescriber for two years.

| PCK IN STGREAT | 2                                                                                                    | 3                     | 4             | 5                                                                                                    | 6           |
|----------------|----------------------------------------------------------------------------------------------------|-----------------------|---------------|----------------------------------------------------------------------------------------------------|-------------|
| K Lock-in Type | Lock in Provider Type                                                                                                    | W NPI                 | Provider Name | · Begin Date                                                                                                    | * End Date  |
| LI-Lock-in     | PH1-PharmPrim                                                                                                    |                       |               |                                                                                                    |             |
| LI-Lock-in     | PH2-PharmScnd                                                                                                    |                       |               |                                                                                                    |             |
| LI-Lock-in     | PR1-PrscrbPrim                                                                                                    |                       |               | and the second second s | 2           |
|                |                                                                                                    |                       |               | mm/dd/yyyy 2                                                                                                    | mm/dd/yyyyy |
| •              |                                                                                                    |                       |               |                                                                                                    |             |
| Lock           | in Status :                                                                                                    | Source:               | •             | Reason :                                                                                                    |             |
|                | omments :                                                                                                    | Last Date Undated :   | 1144          | 11 User ID :                                                                                                    | 1777        |
| -              | and the second second sec | Last Date operation : |               |                                                                                                    |             |

#### Exhibit 24. Lock-in/Lock-out Tab

| Section | Description                                                                          |
|---------|--------------------------------------------------------------------------------------|
| 1       | Lock-in Type: LI-Lock-in.                                                            |
| 2       | The Lock in Provider Type drop-down menu allows you to select one of the following   |
|         | options:                                                                             |
|         | PH1-PharmPrim – Primary pharmacy                                                     |
|         | <ul> <li>PH2-PharmScnd – Secondary pharmacy</li> </ul>                               |
|         | <ul> <li>PR1-PrscrbPrim – Primary prescriber</li> </ul>                              |
|         | <ul> <li>PR2-PrscrbScnd – Secondary prescriber</li> </ul>                            |
| 3       | NPI: NPI of provider to whom the recipient is restricted.                            |
| 4       | Provider Name: Provider Name associated with the NPI.                                |
| 5       | Begin Date: Begin date of Lock-in period.                                            |
| 6       | End Date: End date of Lock-in period.                                                |
| 7       | The Lock-in Status section displays a status of A-Active or C-Closed.                |
| 8       | Source: Source code captures where the request originated; the source is conversion. |
| 9       | Reason: Reason for the Lock-in segment.                                              |
| 10      | Last Date Updated: Date of last update.                                              |
| 11      | User ID: User ID of user who made last update.                                       |

# 2.3.10 Transfer of Assets Tab

The **Transfer of Assets** tab is view-only and allows users to view recipient transfer of assets information. These are sanctions against the recipient, entered by the State, that restrict payment for certain types of services.

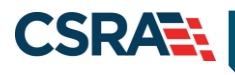

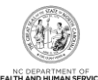

| Transfer of Rasets  | COLC & DOONICE PRONCY FOR | lows reisen Time Limit Overnie Su | IC ANDROTED PAYNOR CORPERC | CAP DAY'L CORNERC | Review .    |              |          |           |
|---------------------|---------------------------|-----------------------------------|----------------------------|-------------------|-------------|--------------|----------|-----------|
| TRANSFER OF ASSETS  |                           |                                   |                            |                   |             |              |          |           |
| Sanction Begin Date | Sanction End Date         | Last Date Updated                 | Sanction Indicator         | Post Date         | County Code | Elig Case ID | District | Stats     |
| ALTEL COMP.         |                           | Manager Lawrences                 | 0.06                       | 10122-2003        |             | 122848772    | 1284     | Shineses. |
| and a constant      | 12172-19880               | DESIGNATION OF THE OWNER.         | 10.000                     | (addaption)       |             | 1210002711   | 1244     | ALC: NO.  |

Exhibit 25. Transfer of Assets Tab

| Section | Description                                                                                |
|---------|--------------------------------------------------------------------------------------------|
| 1       | The Transfer of Assets section includes the following:                                     |
|         | • Sanction Begin Date: Date when sanctions on asset transfers for this recipient began.    |
|         | Sanction End Date: Date when sanctions on asset transfers are scheduled to end.            |
|         | Last Date Updated: Date and time an add, update, or delete was performed.                  |
|         | Sanction Indicator: Y or N.                                                                |
|         | <ul> <li>Yes indicator shows valid dates.</li> </ul>                                       |
|         | – No indicator has the following dates: 01/01/1900 (low value) or 12/31/1999 (high value). |
|         | <ul> <li>Post Date: Date when sanctions were posted to recipient file.</li> </ul>          |
|         | <ul> <li>County Code: Recipient's county code and name.</li> </ul>                         |
|         | Elig Case ID: Recipient's case ID.                                                         |
|         | District: Recipient's district code.                                                       |
|         | Status: Status of the sanction.                                                            |

# 2.3.11 ID Card, COCC & Booklet Tab

The **ID Card, COCC (Certificate of Creditable Coverage) & Booklet** tab can be updated by authorized users. COCCs can be generated automatically or manually. COCCs are automatically issued by NCTracks when the eligibility end date is received in the EIS file. They can be generated manually from this tab by an authorized user when requested by the recipient. An authorized user can request a COCC letter to be issued to an address specified by the recipient. A temporary address must be added to the file if a recipient requests a COCC be mailed to an address not on file.

By selecting the Request Type COCCreq link, users can view the COCC letter sent to the recipient.

Note: This tab has ID Card, COCC & Booklet; the only functional item is the COCC.

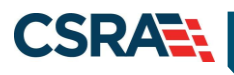

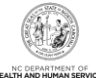

| Requests 💽         |         |                     |                                                                                                    |                                                                                                    |                |                      |
|--------------------|---------|---------------------|----------------------------------------------------------------------------------------------------|----------------------------------------------------------------------------------------------------|----------------|----------------------|
| * Request Type     | * Payer | Coverage As Of Date | Request Date                                                                                                   | Issue Date                                                                                                    | Request Route  | Add User ID          |
| C-COCCReg          | DHB     |                     | The second second second second second second second second second second second second second second second s | And and a second second second second second second second second second second second second second second se | B-Batch        | CONVERSION           |
| Address Selection  |         |                     |                                                                                                    |                                                                                                    |                |                      |
| Address Type :     |         |                     |                                                                                                    | Attn To/Con                                                                                                    | tact Name      |                      |
| Address Line 1 -   |         |                     |                                                                                                    | . A didee                                                                                                    | :              |                      |
| Address Line 1 :   |         | State - 1           | ic.                                                                                                    | Addre                                                                                                    | SS Line 2 :    |                      |
| city .             |         | State . 1           |                                                                                                    |                                                                                                    | LIP CODE .     |                      |
| lomments           |         |                     |                                                                                                    |                                                                                                    |                |                      |
|                    |         |                     |                                                                                                    |                                                                                                    |                |                      |
|                    |         |                     |                                                                                                    |                                                                                                    |                | Cancel Dele          |
|                    | 2       | 3                   | 1                                                                                                    |                                                                                                    | 0.01           | Characterized Corner |
| Advance Calculture |         | mm/ dd/ YYYY IEI    |                                                                                                    |                                                                                                    | <u>0-Onine</u> |                      |
| * Address Type :   |         | 4                   |                                                                                                    | Attn To/Cor                                                                                                    | itact Name     |                      |
|                    |         | -                   |                                                                                                    |                                                                                                    |                |                      |
| Address Line 1 :   |         |                     |                                                                                                    | Addre                                                                                                    | ess Line 2 :   | 5                    |
| City :             |         | State :             |                                                                                                    |                                                                                                    | ZIP Code :     |                      |
|                    |         |                     |                                                                                                    |                                                                                                    |                | Auto                 |
| omments :          |         |                     |                                                                                                    |                                                                                                    |                |                      |
|                    |         |                     |                                                                                                    |                                                                                                    |                |                      |
|                    |         |                     |                                                                                                    |                                                                                                    |                |                      |
|                    |         |                     |                                                                                                    |                                                                                                    |                |                      |
|                    |         |                     |                                                                                                    |                                                                                                    |                |                      |
|                    |         |                     |                                                                                                    | 2000 characte                                                                                                  | rs remaining   |                      |
|                    |         |                     |                                                                                                    |                                                                                                    |                | 6                    |

Exhibit 26. ID Card, COCC & Booklet Tab

| Section | Description                                                                                                    |
|---------|----------------------------------------------------------------------------------------------------|
| 1       | The <b>Requests</b> information includes the following:                                                                                                    |
|         | Request Type drop-down menu includes:                                                                                                    |
|         | <ul> <li>1-Respite</li> </ul>                                                                                                    |
|         | – 2-Special                                                                                                    |
|         | – B-NCHCBook                                                                                                    |
|         | - C-COCC Req                                                                                                    |
|         | <ul> <li>I-IdCardReq</li> </ul>                                                                                                    |
|         | Payer drop-down menu includes:                                                                                                    |
|         | – DHB                                                                                                    |
|         | – DMH                                                                                                    |
|         | – DPH                                                                                                    |
|         | – ORHCC                                                                                                    |
|         | Coverage As Of Date: Date of coverage request for COCC and ID cards.                                                                                                    |
|         | For <b>COCC requests</b> , 'Coverage As Of Date' is the coverage end date and the coverage                                                                                         |
|         | Ear <b>ID</b> card and <b>Booklet requests</b> (Coverage As Of Date' is the coverage begin date                                                                                    |
|         | For the card and bookiet requests, coverage As of bale is the coverage begin date. <b>Percent date</b> (and and bookiet requests), coverage As of bale is the coverage begin date. |
|         | system.                                                                                                    |
|         | Issue Date: Date when request was issued.                                                                                                    |
|         | Request Route: Displays that request was made O-Online or B-Batch.                                                                                                    |

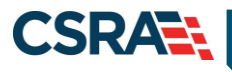

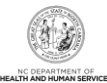

| Section | Description                                                 |
|---------|-------------------------------------------------------------|
|         | • User ID: User ID of individual who is making the request. |

| Step | Action                                                                                                    |
|------|----------------------------------------------------------------------------------------------------|
| 1    | Select the request type from the <b>Request Type</b> drop-down menu:                                                                                                    |
|      | • 1-Respite                                                                                                    |
|      | • 2-Special                                                                                                    |
|      | B-NCHCBook                                                                                                    |
|      | C-COCC Req                                                                                                    |
|      | I-IdCardReq                                                                                                    |
| 2    | Select the Payer from the Payer drop-down menu: DHB, DMH, DPH, ORHCC.                                                                                                    |
| 3    | Enter the date in the <b>Coverage As Of Date</b> field. For COCC requests, Coverage As Of Date is the coverage end date, and the coverage begin date is 18 months prior to this date. |
| 4    | Select the address type from the Address Type drop-down menu.                                                                                                    |
| 5    | Select the AutoFill button; the address is auto-filled.                                                                                                    |
| 6    | Select the Add button.                                                                                                    |
| 7    | Select the Save button.                                                                                                    |

#### 2.3.12 Time Limit Override Tab

The **Time Limit Override** screen allows authorized users to modify or void an existing Time Limit Override segment or update the date by which claims need to be filed. If no claims have been paid within the already-created Time Limit Override segment, you can add a new Time Limit Override segment.

| DHR | 1 | * From Date of Sol | e * To Date of Service | Date By Which Trims Must Be Filed | * Statu     | * Reason Code | Submitted 7 | User ID |
|-----|---|--------------------|------------------------|-----------------------------------|-------------|---------------|-------------|---------|
| -   |   | mm/dd/yyyyy 🗷      | mm/dd/yyyy E           | mm/dd/yyyyi图                      |             |               |             |         |
|     |   |                    |                        |                                   | high charge | -             |             |         |
|     |   |                    |                        |                                   | 2000 charai | ters reaching |             |         |

Exhibit 27. Time Limit Override Tab

| Section | Description                                                                                                 |
|---------|----------------------------------------------------------------------------------------------------|
| 1       | The <b>Time Limit Overrides</b> section includes the following:                                             |
|         | Payer: DHB, DMH, DPH, or ORHCC.                                                                             |
| 2       | From Date of Service: Service begin date.                                                                   |
| 3       | To Date of Service: Date of service rendered.                                                               |
| 4       | Date By Which Claims Must Be Filed: Extension date by which claim must be submitted.                        |
| 5       | Status: Status of recipient record. The Status can be either active, merged, soft-deleted, closed, or void. |

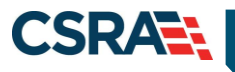

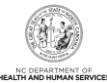

| Section | Description                                                                                                    |
|---------|----------------------------------------------------------------------------------------------------|
| 6       | <ul> <li>Reason Code: Reason a new Time Limit Override record or State-authorized payment record is created or an existing record is modified. The record type is identified by the corresponding exception reason type code:</li> <li>1-CNTY RQST: County request, time limit reason code</li> <li>2-ELIG RVRSL: Eligibility appeal reversal, time limit reason code</li> <li>3-SSA RVRSL: SSA appeal reversal, time limit reason code</li> <li>4-SSI RETRO: SSI retro approval, time limit reason code</li> </ul> |
| 7       | <b>Submitted:</b> Displays the date and time when the time limit override was entered in NCTracks.                                                                                                    |
| 8       | User ID: ID of user who made last update to the record.                                                                                                    |
| 9       | Comments: Enter comments in the comments field.                                                                                                    |
| 10      | Select the Add button.                                                                                                    |
| 11      | Select the Save button.                                                                                                    |

# 2.3.13 State Authorized Payments Tab

The **State Authorized Payments** tab allows users to create new State Authorized Payment segments so that claims can be processed. Users can add a new eligibility segment and create a corresponding enrollment segment. Updates can be made to existing State Authorized Payment segments if no claims have been paid between the new and previous eligibility end dates.

| = STATE AUTHORIZED PAYMENTS |                        |                             |               |                  |                    |  |  |  |
|-----------------------------|------------------------|-----------------------------|---------------|------------------|--------------------|--|--|--|
| * Eligibility Begin Date    | * Eligibility End Date | * Eligibility Coverage Code | * Region Code | * Funding Split  | * Billing Provider |  |  |  |
| nm/dd/yyyyy 🔍 🚺             | mm/dd/yyyy 🗳 🙎         | <b>√</b> 3                  | ~ 4           | - U              | 6                  |  |  |  |
| ligibility Detail           |                        |                             | •             |                  |                    |  |  |  |
| PCP :                       | 7                      | LME ID :                    | 8             | SpcI Cvrg Code : | . 9                |  |  |  |
| CA Exempt :                 | <b>~</b> 10            | Piedmont Code :             | · 11          | * County Code :  | <b>v</b> 12        |  |  |  |
| * Elig Case ID :            | 1                      | 3 Status : A-Active         | 14            | * Reason Code :  | × <b>1</b> 5       |  |  |  |
| Comments :                  |                        |                             | •             |                  | •                  |  |  |  |
|                             |                        |                             | *             |                  |                    |  |  |  |
|                             |                        |                             |               |                  |                    |  |  |  |
|                             | -                      |                             | Ŧ             |                  |                    |  |  |  |
|                             |                        |                             |               |                  |                    |  |  |  |
|                             |                        |                             |               |                  |                    |  |  |  |

| Exhibit 28. St | tate Authorized | <b>Payments Section</b> |
|----------------|-----------------|-------------------------|
|----------------|-----------------|-------------------------|

| Section | Description                                                                                              |
|---------|----------------------------------------------------------------------------------------------------|
| 1       | Eligibility Begin Date: Date when recipient's eligibility for State Authorized Payments began.           |
| 2       | Eligibility End Date: Date when recipient's eligibility for State Authorized Payments ended or will end. |
| 3       | Eligibility Coverage Code: State-authorized program code.                                                |
| 4       | Region Code: Paper or electronic submission.                                                             |
| 5       | Funding Split: Identifies the responsibilities of claims funding split.                                  |
| 6       | Billing Provider: Provider NPI.                                                                          |
| 7       | PCP: PCP Identification; this includes NPI and a location code.                                          |
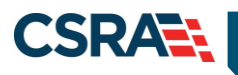

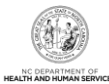

| Section | Description                                                                                                    |
|---------|----------------------------------------------------------------------------------------------------|
| 8       | LME ID: LME Identification Code (in case of DMH).                                                                                                 |
| 9       | SpcI Cvrg Code: Special coverage code – CAP code.                                                                                                 |
| 10      | CA Exempt: Code that identifies reason why recipient is not enrolled in CA.                                                                       |
| 11      | <b>Piedmont Code:</b> Code that identifies recipients enrolled in the Piedmont Cardinal Health Plan.                                              |
| 12      | County Code: County code that holds or submits eligibility for recipient.                                                                         |
| 13      | Elig Case ID: Recipient's DIRM/EIS Case Identification Number.                                                                                    |
| 14      | Status: Recipient's Eligibility Status (Active, Closed, Merged, Voided, Soft-delete).                                                             |
| 15      | <b>Reason Code:</b> Code that identifies the reason for an exception to claims processing rule (time limit override or State-authorized payment). |

### 2.3.14 Consent Forms Tab

The **Consent Forms** tab is view-only and displays details for the recipient. Consent form types include abortion, hysterectomy, and sterilization. Select the Consent Type link to view all documents associated with the consent form review (consent form, medical records, reviewer worksheets, and, if applicable, denial letter).

| Contras - Internetine Octoinen - | ecipient Detail |              |              |               |              |             |               |        |             |             |    |
|----------------------------------|-----------------|--------------|--------------|---------------|--------------|-------------|---------------|--------|-------------|-------------|----|
| lecipient:                       | - 1             | D:           |              |               |              |             |               |        |             |             | He |
| indicates a required field       |                 |              |              |               |              |             |               |        |             | Legend      |    |
| Consent CAP DA/C C               | onsent Review   |              |              |               |              |             |               |        |             |             |    |
| Consent Type Paye                | r Surgeon NPI   | Surgeon Name | Facility NPI | Facility Name | Service Date | Signed Date | Received Date | Status | Status Date | Add User II | ,  |
|                                  |                 |              |              |               |              |             |               |        |             |             |    |

Exhibit 29. Consent Forms Tab

| Section | Description                                                                                                    |
|---------|----------------------------------------------------------------------------------------------------|
| 1       | The <b>Consent Forms</b> tab includes the following:                                                                                                    |
|         | <ul> <li>Consent Type: Sterilization or Hysterectomy.</li> </ul>                                                                                                    |
|         | Payer: DHB. Select the link to view Payer details.                                                                                                    |
|         | <ul> <li>Surgeon NPI: NPI of provider who submitted consent form; only populated for consent<br/>forms populated in NCTracks. Select the link to view provider information.</li> </ul> |
|         | Surgeon Name: Name of provider that will be performing procedure.                                                                                                    |
|         | • Facility NPI: NPI of the facility where the procedure is performed. This is not a required field on the consent and will only be captured here if it is provided by the provider.    |
|         | Facility Name: Name of facility where the procedure will be performed.                                                                                                    |
|         | Service Date: Date of the service.                                                                                                    |
|         | Signed Date: Date when consent form was signed.                                                                                                    |
|         | • Received Date: Date when consent form was received by Fiscal Agent (FA).                                                                                                    |
|         | Status: Approved, Denied.                                                                                                    |
|         | <ul> <li>Status Date: Date when displayed status was set in NCTracks.</li> </ul>                                                                                                    |
|         | User ID: Identifier of user who last updated consent form status in review system.                                                                                                    |

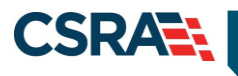

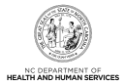

# 2.3.15 CAP DA/CAP C Consent Tab

The **CAP DA/CAP C Consent** tab allow users to view, upload, and save documents to FileNet, as well as approve/deny documents and store the status in the database.

| • Home • Recipient Search • P | Recipient Detail                         |               |         |                   |
|-------------------------------|------------------------------------------|---------------|---------|-------------------|
| * indicates a required field  | - ID:                                    |               |         | Legend -          |
| CAP DA/C Consent              | Review                                   |               |         | 2                 |
| Index                         | - 1 * Document Type                      | ~ 2 ** Status | User ID | Date              |
| * Nev                         | W Attachment: Choose File No file chosen |               |         | 4<br>Add Clear    |
|                               |                                          |               |         | 5 Save Reset Page |

### Exhibit 30. CAP DA/CAP C Consent Tab

| Step | Action                                                                                                    |
|------|----------------------------------------------------------------------------------------------------|
| 1    | Select the <b>Document Type</b> from the drop-down menu: <ul> <li>CAP C FORM</li> <li>CAP DA FORM</li> </ul>                                                                                                    |
| 2    | Select a <b>Status</b> :<br>• A-APPROVED<br>• D-DENIED<br>• P-PENDING                                                                                                    |
| 3    | Select <b>Choose File</b> .<br><b>Note</b> : The <b>Choose File</b> button displays a dialog box that allows the user to choose a file from their computer.                                                                                                    |
| 4    | Select Add.<br>Note: When Add is selected, an Add Successful and File Attached message displays.<br>The user is able to add a maximum of 10 files per recipient per year. When files are added<br>from the Operations Portal, they are automatically saved in an "Approved" status.<br>Selecting Clear removes all content from the Add section of the CAP DA/CAP C Consent<br>tab. |
| 5    | Select <b>Save</b> .<br><b>Note</b> : When <b>Save</b> is selected, a Save Successful message displays. Selecting <b>Reset</b> clears all updates made to the record since the previous save.                                                                                                    |

### 2.4 COMMON NAME DATA SYSTEM (CNDS) SEARCH

The **CNDS Search** screen allows users to search for a recipient in the CNDS. The search screen allows you to send a request to search in the CNDS for a CNDS ID.

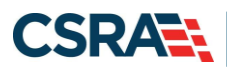

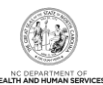

# 2.4.1 Accessing the CNDS Search Screen

|                  |        |           |              |           |                      | 1                          |                            |                                   |         |                   |                |
|------------------|--------|-----------|--------------|-----------|----------------------|----------------------------|----------------------------|-----------------------------------|---------|-------------------|----------------|
| Operations       | Claims | Ecommerce | Managed Care | Financial | Provider             | Recipient                  | Reference                  | Prior Approval                    | TPL     | Other             | Admin          |
| • Home           |        |           |              |           |                      | Recipient S                | iearch                     |                                   |         |                   |                |
| Operations Porta | i.     |           |              |           |                      | CNDS Sea<br>CNDS Mer       | rch<br>ge                  | 2                                 |         |                   |                |
|                  |        |           |              | G         | eneral               | Recipient C<br>Interaction | all Center<br>Search       | nts                               |         |                   |                |
| 0                |        |           |              | He        | llo World            |                            |                            |                                   |         |                   |                |
|                  | PP 1   | 9         |              | N.<br>ind | C. Medica            | aid is imple<br>T, MR, PET | ementing a<br>scans, ar    | a prior authori<br>nd ultrasounds | zation  | proce             | ss for certai  |
| 1                |        | 5         |              | In<br>ult | formation<br>rasound | related to                 | o the imple<br>s is availa | ementation of<br>ble through th   | prior a | author<br>Solutio | ization of hig |

#### **Exhibit 30. NCTracks Operations Portal**

| Step | Action                                |
|------|---------------------------------------|
| 1    | Hover over the <b>Recipient</b> menu. |
| 2    | Select CNDS Search.                   |

#### 2.4.1.1 CNDS Search Screen

On the **CNDS Search** screen, you can conduct a CNDS search or add a new CNDS ID. A CNDS search allows you to perform a search for a recipient in the CNDS by entering one of the following combinations:

- SSN
- Recipient ID and ID Type
- Recipient Last Name, First Name, and Date of Birth
- Recipient Last Name, First Name, and Gender

| С  | DS Search                                                                                                    | AA   <u>Help</u> |
|----|----------------------------------------------------------------------------------------------------|------------------|
| *  | dicates a required field                                                                                                | Legend 🔻         |
|    | SEARCH CRITERIA                                                                                                    | ?                |
|    | Please enter ID Number and ID type or one of the other fields.           Recipient ID :         ID Type :         SSN : | ]                |
| Ť. | Please enter Last Name, First Name and Gender.                                                                          |                  |
|    | Last Name : First Name :                                                                                                |                  |
|    | Date of Birth: mm/dd/yyyy 🗷 Gender:                                                                                     | 2                |
|    |                                                                                                    | Find Clear       |

#### Exhibit 31. CNDS Search Screen

| Step | Action                                                                                                    |
|------|----------------------------------------------------------------------------------------------------|
| 1    | <ul> <li>Search for a recipient in the CNDS by entering one of the following combinations:</li> <li>SSN: Recipient's Social Security Number</li> <li>Recipient ID and ID Type</li> <li>Recipient Last Name, First Name, and Date of Birth</li> <li>Recipient Last Name, First Name, and Gender</li> </ul> |
| 2    | Select the <b>Find</b> button.                                                                                                    |

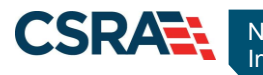

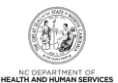

### 2.4.1.2 Demographic Information Tab

The **Demographic Information** tab is view-only and contains recipient demographic information in the CNDS. This information includes CNDS ID, SSN, Gender, Date of Birth, Suffix, First Name, Middle Initial, Last Name, Language, Race, and Ethnicity.

| Demographic Information     | ME Cross Reference |               |                 |
|-----------------------------|--------------------|---------------|-----------------|
| - DEMOGRAPHIC INFORMATION - |                    |               | ?               |
| CNDS ID:                    | * SSN :            |               |                 |
| * Gender :                  | * Date of Birth :  | Suffix :      |                 |
| * First Name :              | Middle Initial:    | * Last Name : |                 |
| * Language :                | *Race :            | Ethnicity :   |                 |
|                             |                    |               | Save Reset Page |
|                             |                    |               | +               |

Exhibit 32. Demographic Information Tab

### 2.5 CNDS MERGE

The CNDS Merge process allows you to view all the possible duplicate recipients created by the batch process. Users can also initiate a 'Recipient ID Combine' by entering Source and Target Recipient IDs. A search is initiated in the CNDS to verify the existence of the ID.

**Important**: Use caution when combining two recipients to one CNDS ID. If two recipients have the same name and demographic information but are mistakenly thought to be the same person, combining their records can adversely affect all of their social services programs. The process to uncombine them is very difficult, time consuming, and costly. Only after extensive research and consideration should one combine two recipients into one CNDS ID. It is for this reason that we will not demonstrate that process. Please check with your supervisor before performing a CNDS ID Combine.

# 2.5.1 Accessing the CNDS Merge Screen

The CNDS Merge screen is accessed under the Recipient drop-down menu.

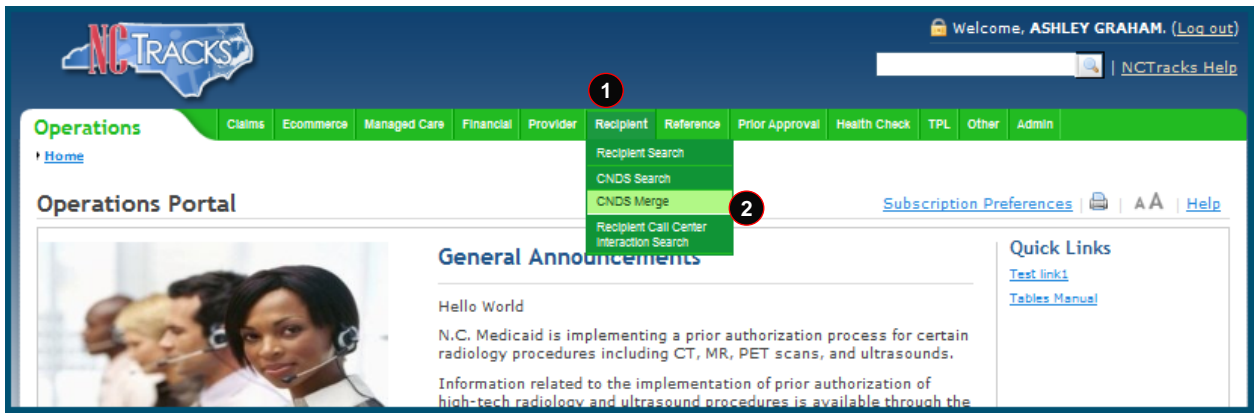

Exhibit 33. NCTracks Home Page

| Step | Action                                |
|------|---------------------------------------|
| 1    | Hover over the <b>Recipient</b> menu. |
| 2    | Select CNDS Merge.                    |

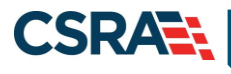

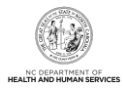

#### 2.5.1.1 CNDS Merge Results

The **CNDS Merge Results** section displays the detailed information for the referenced recipient and for the duplicate that was found. This allows you to view possible duplicate recipients and initiate a 'Combine' of recipients in the CNDS, or to indicate that the possible duplicate should be ignored by checking the Ignore box.

Select a row to view and compare possible duplicate recipient information.

| POSSIBLE DUPLICATES 🧱                                                                                                    |              |             |                     |                                         |             |
|----------------------------------------------------------------------------------------------------|--------------|-------------|---------------------|-----------------------------------------|-------------|
| Recipient ID                                                                                                    | Duplicate ID | Match Level | Reviewed Status     | Reviewed Date                           | Reviewed By |
| CONTRACTOR .                                                                                                    |              | it line its |                     |                                         |             |
| States                                                                                                    |              |             |                     |                                         |             |
|                                                                                                    |              |             |                     | other a love in a 1                     |             |
|                                                                                                    |              |             |                     | 100000000000000000000000000000000000000 |             |
|                                                                                                    | UNA / CARTER |             |                     | ine - shows at                          |             |
| China a state of the state of the state of t |              | in Statemen |                     | THE R DIVERSION OF                      |             |
| 0000000000                                                                                                    | INCOMPANY:   | in Tesperar | In Constitution and | 100100000000                            |             |
| 10000000                                                                                                    |              |             |                     |                                         |             |
|                                                                                                    |              |             |                     | She y different and                     |             |
|                                                                                                    |              |             |                     |                                         |             |

Exhibit 34. Possible Duplicates Tab

#### 2.5.1.2 Possible Duplicates

On the **Possible Duplicates** screen, information for both recipients displays for comparison. On this screen, you can mark the recipients as duplicate recipients and initiate a 'Combine' of recipients in the CNDS, or you can review and mark the recipients as 'Not a Duplicate'. When recipients are marked as 'Not a Duplicate' in the **Possible Duplicates** section, the same recipients are not identified as duplicates when the batch process runs again.

| ent ID                                            | Duplicate ID                                   | Match Level 3 Reviewed Status                                                                                                    | Reviewed Date                                       | Reviewed By                                                                                                    |
|---------------------------------------------------|------------------------------------------------|----------------------------------------------------------------------------------------------------|-----------------------------------------------------|----------------------------------------------------------------------------------------------------|
| U                                                 | 128222.1110                                    | in the lite of the lite of the | 200200000000                                        |                                                                                                    |
| ent                                               |                                                |                                                                                                    |                                                     |                                                                                                    |
| Recipient ID :                                    | CONTRACTOR OF THE OWNER.                       | Name : 🖾 , 🖾 , 🖾                                                                                                    | Gender :                                            |                                                                                                    |
| Date of Birth :                                   | en 1999 E                                      | SSN:                                                                                                    | County Code :                                       |                                                                                                    |
| Race :                                            | COMPANY OF THE                                 | Ethnicity :                                                                                                    | Language :                                          | ATT 200 A 120                                                                                                    |
|                                                   |                                                |                                                                                                    |                                                     |                                                                                                    |
| DMH                                               | DPH                                            |                                                                                                    |                                                     |                                                                                                    |
|                                                   |                                                |                                                                                                    |                                                     |                                                                                                    |
| nt<br>Recipient ID :                              |                                                | Name:                                                                                                    | Gender :                                            |                                                                                                    |
| nt<br>Recipient ID :<br>Date of Birth :           |                                                | Name :                                                                                                    | Gender :<br>County Code :                           | Ū.                                                                                                    |
| nt<br>Recipient ID :<br>Date of Birth :<br>Race : | E.                                             | Name : D, D, D<br>SSN : D<br>Ethnicity :                                                                                                    | Gender :<br>County Code :<br>Language :             | 2                                                                                                    |
| nt<br>Recipient ID :<br>Date of Birth :<br>Race : |                                                | Name : , , , , , , , , , , , , , , , , , ,                                                                                                    | Gender :<br>County Code :<br>Language :             |                                                                                                    |
|                                                   | nt Recipient ID :<br>Date of Birth :<br>Race : | nt ID Duplicate ID Contract ID Contract ID | nt ID DupRcate ID 2 Match Level 3 Reviewed Status 4 | nt ID DupRcate ID 2 Match Level 3 Reviewed Status 4 Reviewed Data<br>Int<br>Recipient ID : Name : , , , , , , , Gender :<br>Date of Birth : , , , , , , , , , , , , , , , , , , |

#### Exhibit 35. Possible Duplicates Comparison Screen

| Section | Description                                                                               |
|---------|-------------------------------------------------------------------------------------------|
| 1       | The <b>Possible Duplicates</b> section displays the following:                            |
|         | Recipient ID: CNDS ID for the recipient that was originally referenced.                   |
| 2       | Duplicate ID: Possible duplicate Recipient ID.                                            |
| 3       | Match Level: Match level code identifies the match level of the recipient. The code value |
|         | can be either 1, 2, 3, or 4, depending on various match criteria.                         |

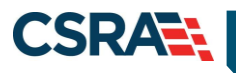

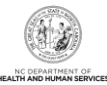

| Section | Description                                                                                                    |
|---------|----------------------------------------------------------------------------------------------------|
| 4       | <ul> <li>Reviewed Status: Code identifies the Status code of the review. Status code values are:</li> <li>0 – Not reviewed</li> <li>1 – Reviewed and merged</li> <li>2 – Reviewed and denied</li> </ul> |
| 5       | <b>Reviewed Date:</b> Date when reviewer makes a determination to combine or not to combine recipients identified as suspected duplicates.                                                              |
| 6       | Reviewed By: Reviewer's ID.                                                                                                    |
| 7       | The <b>Combine</b> button sends the Recipient ID combine request to the CNDS.                                                                                                    |
| 8       | The Not a Duplicate button indicates the CNDS IDs should not be merged.                                                                                                    |

### 2.6 CNDS ID COMBINE

The **CNDS ID Combine** screen allows users to search for Source and Target Recipient IDs. The search based on both the Source and Target IDs can be initiated in the CNDS to verify the existence of the ID.

The Target Recipient is the record that receives information from the Source Recipient record during the combine process to the CNDS. The Source Recipient is where the original information comes from for the combine process to the CNDS.

| Possible Duplicates CNDS ID Combine |                          |                     |
|-------------------------------------|--------------------------|---------------------|
| Search Criteria                     | 2<br>★ Source ID Type: ▼ | 3 ?<br>* Source ID: |
| -                                   |                          | A Find Clear        |

### Exhibit 36. CNDS ID Combine Tab

| Step | Action                                                                                                    |
|------|----------------------------------------------------------------------------------------------------|
| 1    | Enter the Recipient ID of the recipient that will be the target for the combine process in the <b>CNDS Target ID</b> field. |
| 2    | Select the Recipient ID from the Source ID Type drop-down menu.                                                             |
| 3    | Enter the Recipient ID of the recipient that will be the source for the combine process in the <b>Source ID</b> field.      |
| 4    | Select the <b>Find</b> button.                                                                                              |

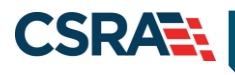

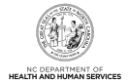

## 2.6.1 Manage Recipient Merge Initiation to CNDS

Detailed information about the Target and Source recipients displays. From this screen, a 'Recipient ID Combine' can be initiated. Select the **Combine** button to send the combine request to the CNDS.

| Possible Duplicates | CNDS ID Combine |                                                                                                    |                   |                                         |                 |                                                                                                    |            |
|---------------------|-----------------|----------------------------------------------------------------------------------------------------|-------------------|-----------------------------------------|-----------------|----------------------------------------------------------------------------------------------------|------------|
| - Search Criteria   |                 |                                                                                                    |                   |                                         |                 |                                                                                                    | ?          |
| *                   | CNDS Target ID: | an opposite the                                                                                                    | * Source ID Type: |                                         | * Source ID:    |                                                                                                    |            |
|                     |                 |                                                                                                    |                   |                                         |                 |                                                                                                    | Find Clear |
| - SOURCE RECIPIENT  | DATA            |                                                                                                    |                   |                                         |                 |                                                                                                    | ?          |
|                     | CNDS ID:        | Chine of the local of the local |                   |                                         |                 |                                                                                                    |            |
|                     | First Name :    | A.1000                                                                                                    | Last Name :       | 10100-008-01                            | Middle Name :   |                                                                                                    |            |
|                     | Suffix :        |                                                                                                    | Gender :          | 100000000000000000000000000000000000000 | Date of Birth : | 101111100                                                                                                    |            |
|                     | SSN :           |                                                                                                    | Race :            | 111 10000 0101000                       | Ethnicity :     | 111100000114001                                                                                                    |            |
|                     | Language :      | CT DAMAGE                                                                                                    |                   |                                         |                 |                                                                                                    |            |
| Payer               |                 |                                                                                                    |                   |                                         |                 |                                                                                                    |            |
| DHB                 | DMH             | DPH                                                                                                    |                   |                                         |                 |                                                                                                    |            |
| - TARGET RECIPIENT  | DATA            |                                                                                                    |                   |                                         |                 |                                                                                                    | ?          |
| (                   | CNDS Target ID: | 10.000000000                                                                                                    |                   |                                         |                 |                                                                                                    |            |
|                     | First Name :    | 10000                                                                                                    | Last Name :       | All of the second                       | Middle Name :   |                                                                                                    |            |
|                     | Suffix :        |                                                                                                    | Gender :          | a                                       | Date of Birth : | A CONTRACTOR OF THE OWNER OF THE OWNER OWNER OWNER OWNER OWNER OWNER OWNER OWNER OWNER OWNER OWNER OWNER OWNER OWNER OWNER OWNER OWNER OWNER OWNER OWNER OWNER OWNER OWNER OWNER OWNER OWNER OWNER OWNER OWNER OWNER OWNE |            |
|                     | SSN :           |                                                                                                    | Race :            | C 1 (AND CONTRACTORS)                   | Ethnicity :     | Philippe inter                                                                                                    |            |
|                     | Language :      | an analysis (                                                                                                    |                   |                                         |                 |                                                                                                    |            |
| - Payer             |                 |                                                                                                    |                   |                                         |                 |                                                                                                    |            |
| DHB                 | DMH             | DPH                                                                                                    |                   |                                         |                 |                                                                                                    |            |
|                     |                 |                                                                                                    |                   |                                         |                 |                                                                                                    | - 1        |
|                     |                 |                                                                                                    |                   |                                         |                 |                                                                                                    | 0          |

#### Exhibit 37. Merge Initiation Section

| Step | Action                            |
|------|-----------------------------------|
| 1    | Select the <b>Combine</b> button. |

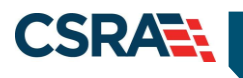

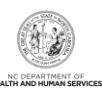

This Page Intentionally Left Blank

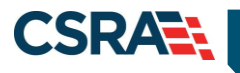

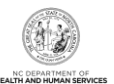

# **3.0 Division of Public Health (DPH)**

# 3.1 INTRODUCTION

DPH staff have the ability to search and view all recipient information associated with DPH. Authorized users have update or view-only access to the **Recipient Detail** and **CNDS Detail** screens.

The Recipient Detail screen includes the following tabs with view-only access:

- Recipient Summary
- Case Data History
- Service Limits

Authorized users have update access to the following tabs:

- Address
- Contacts
- ID Card, COCC & Booklet

The CNDS Search screen includes the following tabs with view-only access:

- Demographic Information
- LME Cross-Reference

### **3.2 RECIPIENT SEARCH**

Two basic search methods are used to search for recipients. The first method is to search by a unique identifier such as SSN or Recipient ID, and the second method is to search by using non-unique identifiers. You can search for a recipient by entering Last Name, First Name, and one other field such as Middle Name, Date of Birth, Gender, or County Code.

Access the **Recipient Search** screen by selecting **Recipient Search** from the **Recipient** drop-down menu.

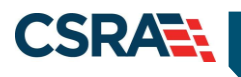

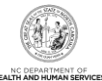

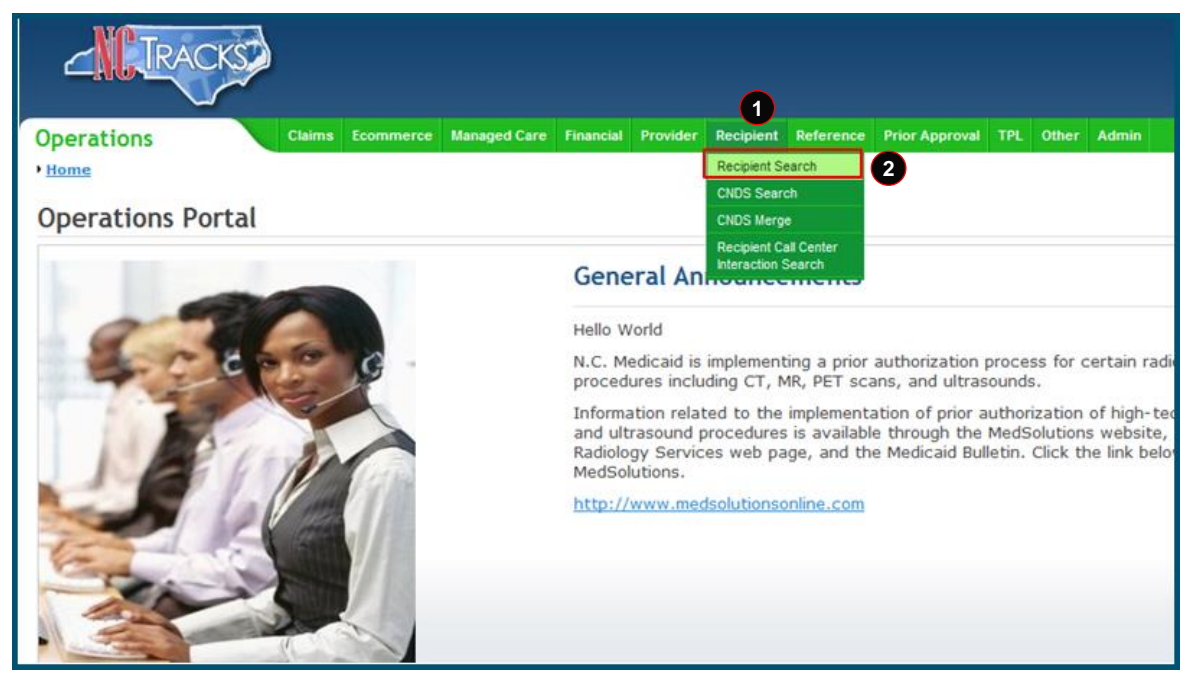

Exhibit 38. NCTracks Operations Portal

| Step | Action                                |
|------|---------------------------------------|
| 1    | Hover over the <b>Recipient</b> menu. |
| 2    | Select Recipient Search.              |

# 3.2.1 Recipient Search Using a Unique Identifier

Enter one of the following to search for a recipient using a unique identifier:

- Recipient ID/Type
- Recipient SSN
- Eligibility Case ID

| ſ | Operations         Claims         Ecommerce         Managed Care         Financial         Provider         Redipient         Reference         Prior Approval         Health Check         TPL         Other         Admin           Home • Recipient Search <t< th=""><th></th><th></th><th></th><th>-</th></t<> |   |        |            | - |
|---|----------------------------------------------------------------------------------------------------|---|--------|------------|---|
|   | Recipient Search                                                                                                    |   | ٨A     | Help       |   |
|   | K Indicates a required field                                                                                                    |   | Legend |            | 8 |
| 1 | - SEARCH CRITERIA                                                                                                    |   |        | ?          | 1 |
|   | Please enter ID tumber and ID type or one of the other fields.  Recipient ID :  Elig Case ID :                                                                                                    |   |        |            | ¢ |
|   | Flease enter Last Name, First Name and one or more of the other fields.         Last Name :       First Name :         Date of Birth :       Itild         Gender :           County Code :                                                                                                    | • |        |            | - |
|   | Search Using Soundex                                                                                                    | 2 | Find   | 3<br>Clear |   |

Exhibit 39. Recipient Search Screen

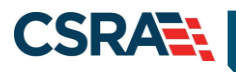

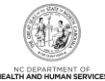

| Step | Action                                                                                                    |
|------|----------------------------------------------------------------------------------------------------|
| 1    | <ul> <li>Search Criteria: Enter one of the following to search for a recipient using a unique identifier:</li> <li>Recipient ID, ID Type</li> <li>Social Security Number</li> <li>Eligibility Case ID</li> </ul> |
| 2    | Select the Find button.                                                                                                    |
| 3    | If necessary, select the Clear button to clear data and begin a new search.                                                                                                    |

### 3.2.2 Recipient Search Using a Non-Unique Identifier

To search using a non-unique identifier, you must enter the recipient's Last Name, First Name, and one other field such as Date of Birth, Gender, or County Code. If the recipient's complete first and last name are not known, you can search by entering partial names. You can also perform a search using Soundex if the correct spelling of a name that sounds the same is not known. To search by Soundex, enter recipient information and then select the 'Search Using Soundex' check box.

|    | erations Claims Ecommerce Managed Care Financial Provider <u>Recipient</u> Reference Prior Approval Health Check TPL Other Admin |   |        |             | Ĩ   |
|----|----------------------------------------------------------------------------------------------------|---|--------|-------------|-----|
| 12 | me + Recipient Search                                                                                                    |   |        |             |     |
| R  | cipient Search                                                                                                    |   | ٨A     | <u>Help</u> |     |
| *  | dicates a required field                                                                                                    |   | Legend |             | a   |
| E  | (12)// (0)//01/                                                                                                    |   |        | ?           | i l |
|    | Please enter to Rymber and ID type or one of the other fields.                                                                   |   |        |             |     |
| h  | Recipient ID : ID Type : SSN :                                                                                                   |   |        |             | ļ   |
|    | Elig Case ID :                                                                                                    |   |        |             |     |
| Ш  | Please enter Last Name, First Name and one or more of the other fields.                                                          |   |        |             | -   |
| 1  | Last Name : Middle Name :                                                                                                    |   |        |             |     |
|    | Date of Birth : Gender : 👻 County Code :                                                                                         | - |        | _           |     |
|    | 2 🗉 Search Using Soundex                                                                                                    |   | (      | 4           |     |
|    |                                                                                                    | 3 | Find   | Clear       |     |

### Exhibit 40. Recipient Search Screen

| Step | Action                                                                                                    |
|------|----------------------------------------------------------------------------------------------------|
| 1    | <ul> <li>Search Criteria: Enter recipient data using one of the following combinations:</li> <li>Last Name, First Name, and Middle Name</li> <li>Last Name, First Name, and Date of Birth</li> <li>Last Name, First Name, and Gender</li> <li>Last Name, First Name, and County Code</li> </ul> |
| 2    | Select the Search Using Soundex check box. (Optional field)                                                                                                    |
| 3    | Select the <b>Find</b> button.                                                                                                    |
| 4    | If necessary, select the Clear button to clear data and begin a new search.                                                                                                    |

### 3.2.3 Recipient Search Results

All results matching the search criteria display at the bottom of the screen. Select a Recipient ID link from the **Search Results** section to view recipient details.

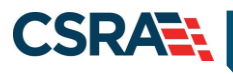

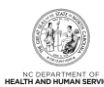

| Recipient ID        | Name                                                                                                    | Gender        | Date of Birth | SSN          | HIC          | County Code       | Big Case ID |
|---------------------|----------------------------------------------------------------------------------------------------|---------------|---------------|--------------|--------------|-------------------|-------------|
| Little and Par      | STREET, STREET, J                                                                                                    | 01000         | 10101-008     | CAROLINE CO. |              | THE CONTRACTOR    | 1010110     |
|                     | CONTRACTOR AND INCOME.                                                                                                    | (TRANSPORT    | 101101100     | 100101-0000  |              | Gen consideration | 10000000    |
|                     | 100000-00000                                                                                                    | (internal)    | 10.000.000    | (anoise also |              | own constraints   |             |
| and an other states |                                                                                                    |               | 101101-000    |              |              |                   |             |
|                     | CONTRACTOR OF STREET, STREET, | TO BELLEVILLE | 10000000      | 10000        |              | ALC: NO.          | CALL LAND   |
|                     | States - Contractor                                                                                                    | 1100000       | 10.000.000    | 100.000.000  | CALCUMPTING. | the conversion    | 188885-41   |
|                     | States - Constant - 1                                                                                                    | delines.      | Coloradore -  |              | Contractory. | 100.00000000000   | 1104654     |

#### Exhibit 41. Recipient Search Results Section

| Section | Description                                      |
|---------|--------------------------------------------------|
| 1       | Recipient Search results display the following:  |
|         | Recipient ID                                     |
|         | <ul> <li>Name (Last Name, First Name)</li> </ul> |
|         | Gender                                           |
|         | Date of Birth                                    |
|         | • SSN                                            |
|         | HIC (Health Insurance Claim Number)              |
|         | County Code                                      |
|         | Eligibility Case ID                              |
| 2       | Select a Recipient ID to view recipient details. |

### 3.3 VIEWING/UPDATING RECIPIENT INFORMATION

Recipient information is organized under tabs. Your user role determines which tabs you have access to view. Some of the tabs are view-only, while others contain information that can be edited depending on your user role. You can navigate between tabs by selecting the tab or the navigational arrows to the left and/or right of the tab.

### 3.3.1 Recipient Summary Tab

The **Recipient Summary** tab is view-only. When you select a recipient from the search results list, you are navigated to the **Recipient Summary** tab.

**Note**: The navigational arrows 📃 allow you to move from tab to tab.

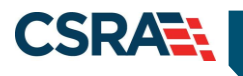

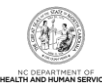

| town · Retinient)                                                                                                    | Reach + Revignant Date    | in the second second seco |                   |                        |         |                  |                               |                                                                                                    |                                                                                                    |                   |
|----------------------------------------------------------------------------------------------------|---------------------------|----------------------------------------------------------------------------------------------------|-------------------|------------------------|---------|------------------|-------------------------------|----------------------------------------------------------------------------------------------------|----------------------------------------------------------------------------------------------------|-------------------|
| ecipient:                                                                                                    |                           | - ID:                                                                                                    |                   |                        |         |                  |                               |                                                                                                    |                                                                                                    | - AA              |
| industre a require                                                                                                    | es field                  |                                                                                                    |                   |                        |         |                  |                               |                                                                                                    |                                                                                                    | Legend            |
| Summary                                                                                                    | Address Contacts I        | Family Case Data                                                                                                    | Case Data History | Premiums Cent Sharing  | Other C | overage Dialysis | Service Limits Recipie        | ed Lock-in Tran                                                                                                    | ofer Of Assets 10                                                                                                    | Card, COCC & Beek |
| GENERAL                                                                                                    |                           |                                                                                                    |                   |                        |         |                  |                               |                                                                                                    |                                                                                                    |                   |
|                                                                                                    | Recipient ID :            |                                                                                                    |                   | SSN :                  |         | 8                |                               | Documents:                                                                                                    | Mane                                                                                                    |                   |
|                                                                                                    | Date of Birth :           |                                                                                                    |                   | Adv :                  | 44      |                  |                               | Date of Death 1                                                                                                    | 10                                                                                                    |                   |
|                                                                                                    | Gender :                  |                                                                                                    |                   | Transpender :          |         |                  |                               | MRI Number                                                                                                    | 1.1                                                                                                    |                   |
|                                                                                                    | Race:                     | B-BLACK                                                                                                    |                   | Ethnicity              | 11.13   | T hatten         |                               | Lannuager                                                                                                    | EN-ENGLISH                                                                                                    |                   |
|                                                                                                    | Date Added                | 81/01/2010 12                                                                                                    |                   | Last Date Hadded 1     | 06/23   | /2010 12:00:00 / |                               | inter derreder -                                                                                                    |                                                                                                    |                   |
|                                                                                                    | Care Hoden :              | 01/01/2010 12                                                                                                    | Cardonarda Prema  | Land trace optimists : | 007.8.5 | 2010 12:00:00    |                               |                                                                                                    |                                                                                                    |                   |
| And Lipper                                                                                                    | Status In Case            |                                                                                                    | 8                 | Family Status:         |         |                  | Relations                     | hip to Payee:                                                                                                    | 8                                                                                                    |                   |
|                                                                                                    | Citizenship Code:         |                                                                                                    | (2)               | Citizenship Date:      |         | 8                |                               | Allien 10-                                                                                                    | 8                                                                                                    |                   |
|                                                                                                    | EVD Indicator:            | 6                                                                                                    |                   | Refugee Code:          | 66      |                  | Refuge                        | e Entry Date:                                                                                                    | 112                                                                                                    |                   |
|                                                                                                    | Ind Term Date:            | 1                                                                                                    | 2                 | Tribal Code;           | 12      |                  | Trill                         | sal Svc Revel:                                                                                                    | 61                                                                                                    |                   |
|                                                                                                    | Tred Last Updated         |                                                                                                    | 12                |                        |         |                  |                               |                                                                                                    |                                                                                                    |                   |
|                                                                                                    |                           | _                                                                                                    |                   |                        |         |                  |                               |                                                                                                    |                                                                                                    |                   |
| - CIGIS-R                                                                                                    | Resigneet 1D              |                                                                                                    | 80 Type           |                        | Bagis   | Date             |                               | d Date                                                                                                    |                                                                                                    | Status            |
|                                                                                                    |                           | C-CNDS                                                                                                    | i-ID              | 06/01/20               | 0.0     |                  | 12/31/9999 2                  |                                                                                                    | A-Acti                                                                                                    | ve                |
|                                                                                                    |                           | L-LMES                                                                                                    | YSED              | 01/07/20               | 29      |                  | 12/31/9999 🖸                  |                                                                                                    | A-Activ                                                                                                    | ve                |
|                                                                                                    |                           | L-LMCS                                                                                                    | YSED              | 01/07/20               | 99      |                  | 12/31/9999 2                  |                                                                                                    | A-Acti                                                                                                    | ve                |
|                                                                                                    |                           | H-HICN                                                                                                    |                   | 03/01/19               | 26      |                  | 12/31/9999 🖻                  |                                                                                                    | A-Acti                                                                                                    | ve                |
|                                                                                                    |                           | H-HICN                                                                                                    |                   | 03/01/19               | 96      |                  | 12/31/9999 8                  |                                                                                                    | A-Acti                                                                                                    | ve                |
|                                                                                                    |                           | H-HICN                                                                                                    |                   | 06/23/20               | 13      |                  | 12/31/9999 🖻                  |                                                                                                    | A-Acti                                                                                                    | ve                |
|                                                                                                    |                           | H-HICH                                                                                                    |                   | 06/23/20               | 13      |                  | 12/31/9999 🖾                  |                                                                                                    | A-Acti                                                                                                    | ve                |
|                                                                                                    |                           |                                                                                                    |                   |                        |         |                  |                               |                                                                                                    |                                                                                                    |                   |
| Englanity (                                                                                                    | realizer                  |                                                                                                    |                   |                        |         |                  |                               |                                                                                                    |                                                                                                    |                   |
| -                                                                                                    |                           |                                                                                                    |                   |                        |         |                  |                               |                                                                                                    |                                                                                                    |                   |
| - LUIGIBLU                                                                                                    | ITT DETAIL                | Mark Too                                                                                                    | 12.1.2.2          | Commence Carlos 18     |         |                  | Real Provide Line and Council | and annuality (or                                                                                                    |                                                                                                    | < 10 >            |
| 01/12/2010                                                                                                    | 02/12/2010                | 02/12/2020                                                                                                    | ACTED AT          | TTOTAT C               |         | TA OTT 5         | OTA BITT                      | Status II                                                                                                    | 100.00                                                                                                    | CORD (ERSTOR)     |
| 01/01/2016                                                                                                    | 01/01/2010                | 02/12/2020 2                                                                                                    | ASTER-ADUS        | a Cl                   |         | A DESCRIPTION OF | ACR. MARTIN                   | A Arthur C                                                                                                    | 1001 77                                                                                                    | BALOSSO           |
| and the second second se | 000000000                 | 07731/2016 2                                                                                                    | INTERN CHE        |                        |         | ISO PROVIDENCE   | Cap-root an                   | Anadove 20                                                                                                    | 109%                                                                                                    | 0410000           |
| 120202020                                                                                                    | a factor a charter of the |                                                                                                    |                   |                        |         |                  |                               | and the second second se | and the second second se |                   |
| 12/01/2015                                                                                                    | 12/01/2015                | 12/31/2015 2                                                                                                    | MQDDN-QMD         | -8 2                   |         | ISB-MARTIN C     | 058-MARTIN                    | A-ACOVE 2                                                                                                    | 30979 EF                                                                                                    | BH10000           |

#### Exhibit 42. Recipient Summary Tab

Information on the **Recipient Summary** screen is organized into four sections. The following information displays in these sections.

| Section | Description                                                                                                    |
|---------|----------------------------------------------------------------------------------------------------|
| 1       | <b>General:</b> Displays demographic information including Recipient ID, SSN, DOB (Date of Birth), Age, Date of Death, Gender, Transgender, Medicare Beneficiary Identifier (MBI), Race, Ethnicity, Language, Date Added (when the recipient was added to NCTracks) and Last Date Updated.                                                                                            |
| 2       | <b>Individual:</b> Displays recipient attributes from the Individual Data record from the eligibility system including Status In Case, Family Status, Relationship to Payee, Citizenship Code, Citizenship Date, Alien ID, Individual (IVD) Indicator, Refugee Code, Refugee Entry Date, Individual (Ind) Term Date, Tribal Code, Tribal Svc Rcvd, and Individual (Ind) Last Updated. |
| 3       | <b>Cross-Reference/Combine:</b> Displays all payer IDs associated with the recipient for all types/programs, along with the corresponding effective dates and Status.                                                                                                    |
| 4       | Eligibility and Enrollment Tabs: Display eligibility and enrollment details for a recipient.                                                                                                    |

### 3.3.1.1 General Demographic Information

Recipient demographic information displays in the **General** section of the **Recipient Summary** tab.

| GENERAL         |                     |                                         | 1 |
|-----------------|---------------------|-----------------------------------------|---|
| Recipient ID :  | SSN :               | Documents: Mitw 2                       |   |
| Date of Birth : | Age :               | Date of Death :                         |   |
| Gender :        | Transgender :       | r : MBI Number :                        |   |
| Race :          | Ethnicity :         | /: 🗹 Language :                         |   |
| Date Added :    | Last Date Updated : | 4 1 · · · · · · · · · · · · · · · · · · |   |

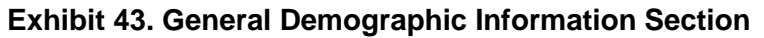

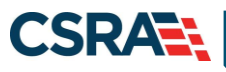

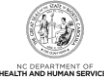

| Section | Description                                                                                     |
|---------|-------------------------------------------------------------------------------------------------|
| 1       | Demographic information includes the following:                                                 |
|         | Recipient ID: Recipient identification number.                                                  |
|         | SSN: Recipient's Social Security Number.                                                        |
|         | Documents                                                                                       |
|         | Date of Birth: Recipient's date of birth.                                                       |
|         | Age: Recipient's age in years.                                                                  |
|         | • Date of Death: Date when recipient died, if applicable.                                       |
|         | • Gender: Recipient's gender.                                                                   |
|         | Iransgender                                                                                     |
|         | MBI NUMBER: Medicare Beneficiary Identifier                                                     |
|         | Race: Beneficiary's race (multiple races may exist).                                            |
|         | • Ethnicity: Denenciary's ethnicity.                                                            |
|         | • Language. Language spoken by benenciary.                                                      |
|         | • Last Date Undated: Date when last modification was made to the recipient record               |
| 2       | Select <b>View</b> to view recipient documents stored in FileNET. Listed here are some examples |
| -       | of the documents that are stored:                                                               |
|         | <ul> <li>HM50110-R5001 – CA Exemption Request Received: Decision Has Been Made</li> </ul>       |
|         | HM50110-R5002 – CA or CCNC/CA Complaint Received Acknowledgment to Recipient                    |
|         | HM50110-R5003 – CA Complaint Received, More Information Needed                                  |
|         | HM50110-R5004 – Medical Record Request: Additional Information Requested                        |
|         | <ul> <li>HM10185-R1002 – CA Notification of Intent to Enroll Letter</li> </ul>                  |
|         | <ul> <li>HM10185-R1003 – CCNC/CA Notification of Intent to Enroll Letter</li> </ul>             |
|         | <ul> <li>HM10185-R1009 – NCHC Notification of Intent to Enroll Letter</li> </ul>                |
|         | HM10190-R1005 – CA Welcome Letter                                                               |
|         | HM10190-R1006 – CCNC/CA Welcome Letter                                                          |
|         | HM10190-R1007 – Recipient PCP Non-Assignment Letter                                             |
|         | HM10190-R1010 – Recipient NCHC PCP Non-Assignment Letter                                        |
|         | <ul> <li>HM10190-R1011 – NCHC (CCNC/CA) Welcome Letter</li> </ul>                               |

#### 3.3.1.2 Individual

Recipient Individual information displays in the **Individual** section of the **Recipient Summary** tab.

| INDIVIDUAL |                  |   |     |                   |   |   |                        |   |   |  |
|------------|------------------|---|-----|-------------------|---|---|------------------------|---|---|--|
|            | Status In Case:  |   | (F) | Family Status:    |   | 2 | Relationship to Payee: |   | 3 |  |
| c          | itizenship Code: |   |     | Citizenship Date: |   | 2 | Alien ID:              | 1 |   |  |
|            | IVD Indicator:   | 2 |     | Refugee Code:     | E |   | Refugee Entry Date:    |   | 2 |  |
|            | Ind Term Date:   |   | 2   | Tribal Code:      | 1 |   | Tribal Svc Rcvd:       | 1 |   |  |
| In         | d Last Updated:  |   | 2   |                   |   |   |                        |   |   |  |

### Exhibit 44. Individual Section

| Section | Description                                                                                  |
|---------|----------------------------------------------------------------------------------------------|
| 1       | Individual information includes the following:                                               |
|         | <ul> <li>Status In Case: Beneficiary's status in EIS case.</li> </ul>                        |
|         | <ul> <li>Family Status: Beneficiary's status/relationship type in his/her family.</li> </ul> |
|         | <ul> <li>Relationship to Payee: Beneficiary's relationship to payee.</li> </ul>              |
|         | <ul> <li>Citizenship Code: Code indicating beneficiary's citizenship status.</li> </ul>      |
|         | <ul> <li>Citizenship Date: Date when Citizenship Code was updated.</li> </ul>                |
|         | Alien ID: A unique identification/file number assigned by USCIS to every alien who is        |

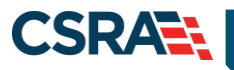

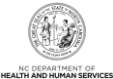

| Section | Description                                                                                                    |
|---------|----------------------------------------------------------------------------------------------------|
|         | <ul> <li>admitted to the United States or who otherwise comes into contact with USCIS.</li> <li>IVD Indicator: Indicates if beneficiary has been referred to Child Support Enforcement.<br/>Y-Yes indicates beneficiary has been referred; N-No indicates beneficiary has not been referred.</li> </ul> |
|         | Refugee Code: Beneficiary's country of origin.                                                                                                    |
|         | Refugee Entry Date: Date when beneficiary entered the United States.                                                                                                    |
|         | <ul> <li>Ind Term Date: Date when individual's eligibility will end/has ended.</li> </ul>                                                                                                    |
|         | <ul> <li>Tribal Code: Federally recognized Native American tribe of which the beneficiary is a<br/>member. No value for this field indicates that the beneficiary is not a member of a federally<br/>recognized tribe.</li> </ul>                                                                       |
|         | • <b>Tribal Svc Rcvd:</b> Indicates if a beneficiary who is a member of a federally recognized Native American tribe has had services rendered at an Indian Health/Tribal facility. No value for this field indicates that the beneficiary is not a member of a federally recognized tribe.             |
|         | Ind Last Updated: Date when individual's data was last updated.                                                                                                    |

#### 3.3.1.3 Cross-Reference/Combine

The **Cross-Reference/Combine** section displays all payer IDs associated with the recipient for all types/programs, along with the corresponding effective dates and Status.

| CROSS-REFERENCE / COMBINE |             |               |                    |              |
|---------------------------|-------------|---------------|--------------------|--------------|
| Recipient ID              | ID Type     | Begin Date    | End Date           | Status       |
| 19413894000               |             | 18,178,178481 | i i a companya 🗹   | BARE SER     |
| -0011100470               | 1.140031000 | -BETAK78531   | 162 / 164 menere 🗹 | a contractor |

Exhibit 45. Cross-Reference/Combine Section

| Section | Description                                                                                                    |
|---------|----------------------------------------------------------------------------------------------------|
| 1       | The Cross-Reference/Combine section includes the following:                                                                          |
|         | Recipient ID: Recipient identification number.                                                                                       |
|         | ID Type: Recipient identification number type.                                                                                       |
|         | Begin Date: Effective date of Recipient ID.                                                                                          |
|         | <ul> <li>End Date: Date when cross-reference of an LME ID was removed or a CNDS ID was<br/>combined with another CNDS ID.</li> </ul> |
|         | Status: Status of Recipient ID.                                                                                                    |

#### 3.3.1.4 Eligibility Tab

The **Eligibility** tab is view-only and displays the recipient eligibility segments for all payers. Select an eligibility segment row to expand and view Eligibility details.

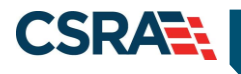

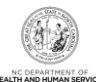

| Hist FormHits FormHits TomEling ConcodeUME IDAdmic ContumResident ContumStatusPP1%OrdI (31) 1999 ToMADQY-MADQY ToIIIIIIIIIIIIIIIIIIIIIIIIIIIIIIIIIIIIIIIIIIIIIIIIIIIIIIIIIIIIIIIIIIIIIIIIIIIIIIIIIIIIIIIIIIIIIIIIIIIIIIIIIIIIIIIIIIIIIIIIIIIIIIIIIIIIIIIIIIIIIIIIIIIIIIIIIIIIIIIIIIIIIIIIIIIIIIIIIIII <td< th=""><th>- ELIGIBILITY</th><th>Detail 💽</th><th></th><th></th><th></th><th></th><th></th><th>16 RESULTS (DISP</th><th>LAVING 1-10)</th><th>&lt; 1 ¥</th></td<>                                                                                                    | - ELIGIBILITY      | Detail 💽            |              |                                  |        |              |                    | 16 RESULTS (DISP | LAVING 1-10) | < 1 ¥     |
|----------------------------------------------------------------------------------------------------|--------------------|---------------------|--------------|----------------------------------|--------|--------------|--------------------|------------------|--------------|-----------|
| Image: 1/2/31/9999 20       MADQY: MADQY 20       Image: 1/2/31/9999 20       MADQY: MADQY 20       Image: 1/2/31/9999 20       MADQY: MADQY: 1/2/31/9999 20       Image: 1/2/31/9999 20       MADQY: 1/2/31/9999 20       MADQY: 1/2/31/9999 20<                                                                                                    | Hist From          | Auth From           | Hist To      | Elig Cov Code                    | LME ID | Admin County | Residential County | Status           | FPL%         | User I    |
| Eligibility Detail         Payer : DHB         Living ARR Code :                                                                                                    |                    |                     | 12/31/9999 🗹 | MADQY-MADQY                      |        |              |                    | A-Active 🗹       | 0% 🗹         | CONVERSIO |
| Payer : DHB         Living ARR Code : <ul> <li>Spcl Cvrg Code :</li> <li>On              </li> <li>Amb Cap Code :</li> <li>Pay Type :</li> <li>Change Reason :</li> <li>On              </li> <li>Amb Cap Code :</li> <li>Distance Code :</li> <li>Distance Code :</li> <li>Sub Prog Code 1:</li> <li>Sub Prog Code 1:</li> <li>Poverty Level Code 1:</li> <li>Poverty Level Code 2:</li> <li>Poverty Level Code 2:</li> <li>Poverty Level Code 4:</li> <li>Spcl Needs :</li> <li>CA Exempt :</li> <li>Proverty Level Code 4:</li> <li>FFS PCP/NPI:</li> <li>CA Exempt :</li> <li>CA Exempt :</li> <li>Code :</li> <li>MC Admin Entity Locator Code :</li> <li>MC PCP/AMH ID:</li> <li>MC PCP/AMH Locator Code :</li> <li>MC PCP/AMH Locator Code :</li> <li>Tribal Option Enrolled:</li> <li>Tribal Option Enrolled:</li> </ul>                                                                                                    | Eligibility Detail |                     |              |                                  |        |              |                    |                  |              |           |
| Living ARR Code :                Spcl Cvrg Code :               Pay Type :               Pay Type :               Pay Type :               Pay Type :               Pay Type :               Annb Cap Code :               Annb Cap Code :             Annb Cap Code :             Distance Code :             Distance Code :             Sub Prog Code 1:             Sub Prog Code 1:             Sub Prog Code 1:             Povert/Level Code 1:             Povert/Level Code 2:             Povert/Level Code 4:             Spcl Needs :             Coverage Category Code:             Coverage Category Code:              MC Admin Entity Locator             Code:              MC PCP/AMH ID:             MC PCP/AMH Locator Code:             Int Selligible:             Tribal Option Enrolled:             Int Selligible:             Tribal Option Enrolled:             Int Selligible:             Int Selligible:                                                                                                    |                    | Payer :             | DHB          |                                  |        |              |                    |                  |              |           |
| Liab Type:                                                                                                    |                    | Living ARR Code :   |              | Spcl Cvrg Code :                 |        |              | F                  | Pay Type :       |              |           |
| Auto Assign :     Change Reason :     Distance Code:       Sub Prog Code 1:     Sub Prog Code 2:     Sub Prog Code 3:       Poverty Level Code 1:     Poverty Level Code 2:     Poverty Level Code 3:       Sub Prog Code 4:     Spc Nedes:     CA Exempt:     Image: Code 2:       Sub Prog Code 4:     Spc Nedes:     CA Exempt:     Image: Code 2:       Poverty Level Code 4:     Spc Nedes:     CA Exempt:     Image: Code 2:       Poverty Level Code 4:     Spc Nedes:     Image: Code 2:     Image: Code 2:       Poverty Level Code 4:     Spc Nedes:     Image: Code 2:     Image: Code 2:       Poverty Level Code 4:     Spc Nedes:     Image: Code 2:     Image: Code 2:       Coverage Category Code:     Image: Code:     Image: Code:     Image: Code:       MC Admin Entity Locator Code:     Image: Code:     Image: Code:     Image: Code:       MC CPCP/AMH ID:     Image: Code:     Image: Code:     Image: Code:     Image: Code:       IMS Eligible:     Tribal Option Enrolled:     Image: Code:     Image: Code:     Image: Code:                                                                                                    |                    | Liab Type :         | <b>i</b>     | Liab Amt :                       | 0.00 🗹 |              | Amb C              | ap Code :        |              |           |
| Sub Prog Code 1:     Sub Prog Code 2:     Sub Prog Code 3:       Poverty Level Code 1:     Poverty Level Code 2:     Poverty Level Code 3:       Sub Prog Code 4:     Spcl Needs 1:     C A Exempt 1       Poverty Level Code 4:     FFS PCP/NPI     C A Exempt 1       Poverty Level Code 4:     FFS PCP/NPI     Poverty Exel Code 3:       Poverty Level Code 4:     FFS PCP/NPI     Poverty Exel Code 3:       Poverty Level Code 4:     FFS PCP/NPI     Poverty Exel Code 3:       Coverage Category Code:     Poverty Exel Code 3:     Poverty Exel Code 3:       MC Admin Entity ID:     MC Admin Entity Locator Code:     Poverty Exel Code 3:       MC PCP/AMH ID:     MC PCP/AMH Locator Code:     Poverty Exel Code 3:       IHS Eligible:     Tribal Option Enrolled:     For Exempt 1:                                                                                                    |                    | Auto Assign :       |              | Change Reason :                  |        |              | Distar             | nce Code:        |              |           |
| Poverty Level Code 1:     Poverty Level Code 2:     Poverty Level Code 3:       Sub Prog Code 4:     Spcl Needs :     C A Exempt 2       Poverty Level Code 4:     FFS PCP/NPI:     Poverty Evel Code 3:       Poverty Level Code 4:     FFS PCP/NPI:     Poverty Evel Code 4:       Coverage Category Code:     Poverty Evel Code 3:     Poverty Evel Code 3:       MC Admin Entity ID:     MC Admin Entity Locator Code:     MC Status Code:       MC PCP/AMH ID:     MC PCP/AMH Locator Code:     MC Tailored Plan Elig Type:       IHS Eligible:     Tribal Option Enrolled:     Tribal Option Enrolled:                                                                                                    |                    | Sub Prog Code 1:    |              | Sub Prog Code 2:                 |        |              | Sub Pro            | g Code 3:        |              |           |
| Sub Prog Code 4:     Spcl Needs :     CA Exempt:     Image: Campa state state stat          | Por                | verty Level Code 1: |              | PovertyLevel Code 2:             |        |              | Poverty Leve       | el Code 3:       |              |           |
| Poverty Level Code 4:     FFS PCP/NPI:     Image: Code and the second and the second and th |                    | Sub Prog Code 4:    |              | Spcl Needs :                     |        |              | CA                 | A Exempt: 🛛 🖾    |              |           |
| Coverage Category Code:<br>MC Admin Entity ID:  MC Admin Entity Locator Code:<br>MC PCP/AMH ID:  MC PCP/AMH Locator Code:<br>MC PCP/AMH ID:  MC PCP/AMH Locator Code:<br>Tribal Option Enrolled:<br>MC PCP/AMH ID: MC PCP/AMH Locator Code:                                                                                                    | Por                | verty Level Code 4: |              | FFS PCP/NPI:                     |        |              | FFS Loca           | tor Code:        |              |           |
| MC Admin Entity ID:  MC Admin Entity Locator Code: MC PCP/AMH ID:  MC PCP/AMH Locator Code: HS Eligible: Tribal Option Enrolled:                                                                                                    | Covera             | ge Category Code:   |              |                                  |        |              |                    |                  |              |           |
| MC PCP/AMH ID: 2 MC PCP/AMH Locator Code: 2 Tailored Plan Elig Type: 2<br>IHS Eligible: Tribal Option Enrolled:                                                                                                    | М                  | IC Admin Entity ID: | Ū            | MC Admin Entity Locator<br>Code: | Ì      |              | MC Sta             | tus Code: 🛛 🗵    |              |           |
| IHS Eligible: Tribal Option Enrolled:                                                                                                    |                    | MC PCP/AMH ID:      |              | MC PCP/AMH Locator Code:         |        |              | Tailored Plan      | Elig Type: 🛛 🗵   |              |           |
|                                                                                                    |                    | IHS Eligible:       |              | Tribal Option Enrolled:          |        |              |                    |                  |              |           |
| Elig Case ID : 🛛 🗹 Add Time: Date Modified :                                                                                                    |                    | Elig Case ID :      |              | Add Time:                        |        |              | Date               | Modified :       |              |           |

Exhibit 46. Eligibility Tab

| Section | Description                                                                                                    |
|---------|----------------------------------------------------------------------------------------------------|
| 1       | The Eligibility Segment row contains the following:                                                                                                    |
|         | • History From Date: Eligibility begin date for segment. Typically, the History From Date                                                                              |
|         | equals the Authorization From Date, but the dates may differ if the recipient has a                                                                                    |
|         | spenddown period.                                                                                                    |
|         | Authorized From Date: Date when recipient is authorized for benefits.                                                                                                  |
|         | History To Date: End date of the eligibility segment.                                                                                                    |
|         | • Eligibility Coverage Code: ID of the benefit program. For DHB programs, includes the                                                                                 |
|         | aid program code, aid category code, Medicaid class code, and SSI Status code. For                                                                                     |
|         | DMH and DPH programs, includes the health plan.                                                                                                    |
|         | • LINE ID. If recipient is enforced in a Divin program, the D of the Livic.                                                                                            |
|         | • Admin County. For Drib, the Admin County is the county that determines/manages the beneficiary's Medicaid/NCHC eligibility. For DMH and DPH, the Admin County is the |
|         | county in which the beneficiary lives                                                                                                    |
|         | Residential County: County of residence for the recipient.                                                                                                    |
|         | • Status: Status of recipient's eligibility.                                                                                                    |
|         | Federal Poverty Level %: Federal Poverty Level Percent, which represents the                                                                                           |
|         | beneficiary's percentage of income to the Federal Poverty Level.                                                                                                    |
|         | User ID: User ID of person or entity who added eligibility segment to NCTracks.                                                                                        |
| 2       | The Eligibility Detail section contains the following:                                                                                                    |
|         | • Payer: DHHS entity that is associated with the Eligibility Coverage Code. Select the link to                                                                         |
|         | view Payer details.                                                                                                    |
|         | Living ARR Code: Living Arrangement Code.                                                                                                    |
|         | <ul> <li>SpcI Cvrg Code: Code for any CAPs for which recipient may be eligible.</li> </ul>                                                                             |
|         | Pay Type: Code of payment type received by recipient.                                                                                                    |
|         | • Liab Type: If applicable, the type of liability for which recipient is responsible (deductible                                                                       |
|         | balance or monthly liability).                                                                                                    |
|         | • Liab Amt: Amount of financial responsibility that corresponds with the Liab Type.                                                                                    |
|         | Amb Cap Code: Code for recipient's capacity for mobility.                                                                                                    |
|         | • Auto Assign: indicator if recipient selected a PCP (N) or had a PCP assigned (Y).                                                                                    |
|         | Grange Reason. Code for reason why recipient's PCP was changed.     Distance Code: Code for travel distance between recipient and PCP 1 – less then                    |
|         | 30 miles or 45 minutes: M = more than 30 miles or 45 minutes                                                                                                    |

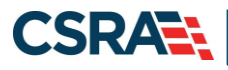

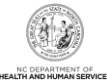

| Section | Description                                                                                                    |
|---------|----------------------------------------------------------------------------------------------------|
|         | <ul> <li>Sub Prog Code 1: Code for subprogram within recipient's Eligibility Coverage Code.</li> <li>Sub Prog Code 2: Code for subprogram within recipient's Eligibility Coverage Code.</li> <li>Sub Prog Code 3: Code for subprogram within recipient's Eligibility Coverage Code.</li> </ul>                                                                                                    |
|         | • <b>Poverty Level Code 1:</b> Code describing percentage of Federal Poverty Level applicable to recipient's case income.                                                                                                    |
|         | Poverty Level Code 2: Code describing percentage of Federal Poverty Level applicable to recipient's case income                                                                                                    |
|         | <ul> <li>Poverty Level Code 3: Code describing percentage of Federal Poverty Level applicable to recipient's case income.</li> </ul>                                                                                                    |
|         | • <b>Sub Prog Code 4:</b> Code for subprogram within recipient's Eligibility Coverage Code. A recipient may have up to four subprogram codes.                                                                                                    |
|         | Spcl Needs: Reason for classification as special needs child.                                                                                                    |
|         | CA Exempt: Reason code if recipient is exempt from CA.                                                                                                    |
|         | Poverty Level Code 4: Code describing percentage of Federal Poverty Level applicable to recipient's case income.                                                                                                    |
|         | • FFS PCP/NPI: NPI of recipient's PCP.                                                                                                    |
|         | • FFS Locator Code: Address location code for PCP/NPI.                                                                                                    |
|         | Modified Adjusted Gross Income (MAGI) rules.                                                                                                    |
|         | • MC Admin Entity ID: The Managed Care Prepaid Health Plan (PHP) entity ID.                                                                                                    |
|         | MC Admin Entity Locator Code: The Managed Care Prepaid Health Plan (PHP) Locator Code                                                                                                    |
|         | <ul> <li>MC Status Code: The recipient's status related to enrollment in Managed Care –<br/>Mandatory, Excluded, Exempt, etc.</li> </ul>                                                                                                    |
|         | MC PCP/AMH ID: The Managed Care Primary Care Physician (PCP) or Advanced Medical Home (AMH) locator code.                                                                                                    |
|         | MC PCP/AMH Locator Code: The Managed Care Primary Care Physician (PCP) or<br>Advanced Medical Home (AMH) locator code.                                                                                                    |
|         | • Tailored Plan Elig Type: The recipient's Tailored Plan eligibility type code.                                                                                                    |
|         | <ul> <li>IHS Eligible: Indian Health Services (IHS) eligible is defined as a person who is not a Tribal member, but who is eligible to receive services at an Indian Health Service facility.</li> <li>Tribal Option Enrolled: The Tribal Option Enrolled is an option the beneficiary can a service if the property the Tribal Content and the property of the property of the proper</li></ul> |
|         | <b>Note</b> : This indicates that the beneficiary is enrolled in managed care with the Tribe as the managed care organization.                                                                                                    |
|         | Elig Case ID: Recipient's unique case number.                                                                                                    |
|         | Add Time: Date when eligibility segment was added.                                                                                                    |
|         | Date Modified: Timestamp of last modification.                                                                                                    |
|         | Managed Care Plan Type: Indicates the plan type assigned to the recipient.                                                                                                    |
|         | Tailored Care Manager NPI: Indicates the NPI of the Tailored Care Manager.                                                                                                    |
|         | • Tailored Care Manager Locator Code: Indicates the locator code of the Tailored Care                                                                                                    |
|         | Manager.                                                                                                    |

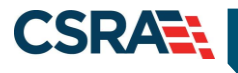

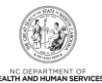

#### 3.3.1.5 Enrollment Tab

The Enrollment tab is view-only and displays the recipient enrollment details.

|   |       | want Dates           |           |                              |                 |         |                 |           |                    |                    |         |            |                     |             |      |
|---|-------|----------------------|-----------|------------------------------|-----------------|---------|-----------------|-----------|--------------------|--------------------|---------|------------|---------------------|-------------|------|
|   | Payer | Shart Date           | End Date  | Eligibility Coverage<br>Code | Banafit<br>Plan | PCP/NPI | Locator<br>Code | CA Exempt | 1997-102           | Advain Entity      | Shathes | lipper IID | Last Date Updatest  | Group<br>10 | SPAP |
| i |       |                      |           | Table in a section.          | -               |         | -               |           | of Street or other | And address of the | -       | -          | and a second at     |             |      |
|   | -     | and the state of the | 1         | AND DESCRIPTION OF           | -               |         |                 |           | 111111             | A Abdress in       |         |            | 111 112 11 11       |             |      |
| ļ |       | NUTRI STREET, ST     |           | manifest marries             |                 |         | -               |           | of the paints      | A MARKET IN        | -       |            |                     |             |      |
| 1 | -     |                      | 101011000 | Tager in any in the          | -               |         | 100             |           | ACCORDER OF        | in case of         | -       | -          | and a second second |             |      |

#### Exhibit 47. Enrollment Tab

| Section | Description                                                                                                    |
|---------|----------------------------------------------------------------------------------------------------|
| 1       | The Enrollment tab displays the following:                                                                                     |
|         | <ul> <li>Payer: DHB, DPH, ORHCC, DMH. Select the link to view Payer details.</li> </ul>                                        |
|         | Start Date: Begin date of enrollment.                                                                                          |
|         | End Date: End date of enrollment.                                                                                              |
|         | • Eligibility Coverage Code: ID of benefit program. For DHB programs, includes the aid                                         |
|         | program code, aid category code, Medicaid class code, and SSI Status code. For DMH and DPH programs, includes the health plan. |
|         | • Benefit Plan: Name of Benefit Plan that corresponds to recipient's Eligibility Coverage                                      |
|         | Code. Displays a link to the Benefit Plan details.                                                                             |
|         | <ul> <li>PCP/NPI: NPI of recipient's PCP. Displays a link to PCP's details.</li> </ul>                                         |
|         | <ul> <li>Locator Code: Address location code for PCP/NPI.</li> </ul>                                                           |
|         | <ul> <li>CA Exempt: Reason code if recipient is exempt from CA.</li> </ul>                                                     |
|         | <ul> <li>LME ID: If recipient is enrolled in a DMH program, the ID of the LME.</li> </ul>                                      |
|         | Admin Entity: For recipients enrolled in the Piedmont Cardinal Health Plan, the provider                                       |
|         | affiliation network displays.                                                                                                  |
|         | Status: Status of enrollment.                                                                                                  |
|         | <ul> <li>User ID: ID of person who last updated segment.</li> </ul>                                                            |
|         | <ul> <li>Last Date Updated: Last date/time record was updated.</li> </ul>                                                      |
|         | Group ID:                                                                                                    |
|         | <ul> <li>SPAP Indicator: State Pharmaceutical Assistance Program.</li> </ul>                                                   |

#### 3.3.2 Address Tab

On the **Address** tab, you can view all recipient addresses by the payer's address type. NCTracks uses the residential address to mail information to recipients. Existing, non-temporary addresses cannot be edited.

#### 3.3.2.1 Viewing/Updating Temporary Address Information

DPH users have the ability to add/edit a temporary address. The End Date field is the only editable field for an existing temporary address.

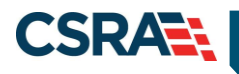

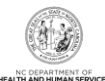

| ADDRESSES               |                                  |                           |                     |           |                     |
|-------------------------|----------------------------------|---------------------------|---------------------|-----------|---------------------|
| + DHB /R-RES-ADD        |                                  |                           |                     |           |                     |
| 1 – 💿 DHB /T-TEMP-ADD 👘 | NCTANETURINES IN MALETANETURINES |                           |                     |           |                     |
| T                       |                                  |                           |                     | User ID : | Last Date Updated : |
| Payer :                 | DHB                              | Address Type :            | T-TEMP-ADD          | _         |                     |
| * Begin Date :          | 2007-142-147-1                   | * End Date :              | 1000 (VBC (VBC ))   | 2         |                     |
| Attn To/Contact Name :  |                                  | County Code :             |                     | •         |                     |
| * Address Line 1 :      | 1017 1 4 107 1 1 4 10 108        | Address Line 2 :          |                     |           |                     |
| * City:                 | 544,235400                       | * State :                 | ALCONTRACTORS.      | -         |                     |
| * ZIP Code :            |                                  | Country Code :            | ARE INTERNET MANTAL |           |                     |
| Phone :                 |                                  | Day Phone :               |                     |           |                     |
| Evng Phone :            |                                  | Ground Phone :            |                     |           |                     |
| Comments :              |                                  | *                         |                     |           |                     |
|                         |                                  |                           |                     |           |                     |
|                         |                                  |                           |                     |           |                     |
|                         |                                  | 2000 characters remaining |                     | 3         |                     |
|                         |                                  |                           |                     | Update    | Check Address       |

Exhibit 48. View/Edit Temporary Address

| Step | Action                                                                    |
|------|---------------------------------------------------------------------------|
| 1    | Select the Payer/Address type row to expand and view address information. |
| 2    | Enter the End Date for the address.                                       |
| 3    | Select the Update button.                                                 |

#### 3.3.2.2 Adding a Temporary Address

DPH users have the ability to add a temporary address by completing a Recipient search and selecting the Recipient ID link located under the **Search Results** section. This navigates the user to the **Recipient Detail** screen. Once on this screen, the user can add a temporary address by accessing the **Address** tab and completing all required fields.

| Address Contacts Family Ca | se Data Case Data History                                                                                                    | Premiums Cost Sharing Se | rvice Limits Lock-in/Lock-o | It Transfer Of Assets | ID Card, COCC & Bookle | et 🛛 Time Limit C 🕨 |
|----------------------------|----------------------------------------------------------------------------------------------------|--------------------------|-----------------------------|-----------------------|------------------------|---------------------|
| ADDRESSES                  |                                                                                                    |                          |                             |                       |                        | ?                   |
| + DMH/R-RES-ADD            | And and a subscription of the local division of the local division |                          |                             |                       |                        |                     |
| Add Address                |                                                                                                    |                          |                             |                       | _                      |                     |
| * Payer :                  | -1                                                                                                    |                          | * Addr                      | ess Type :            | - 2 User ID : 1        | ast Date Updated :  |
| <b>*</b> Begin Date :      | mm/dd/yyyy                                                                                                    |                          | *                           | End Date : mm/dd/yyy  | y <b>E</b> 4           |                     |
| Attn To/Contact Name :     | 6                                                                                                    |                          | Cou                         | nty Code :            | •                      |                     |
| * Address Line 1 :         |                                                                                                    |                          | Addre                       | ess Line 2 :          |                        |                     |
| * City :                   |                                                                                                    |                          |                             | * State :             | ~ 7                    |                     |
| * ZIP Code :               | 8                                                                                                    |                          | Cour                        | ntry Code : US-United | States                 |                     |
| Phone :                    |                                                                                                    |                          | D                           | ay Phone :            |                        |                     |
| Evng Phone :               |                                                                                                    |                          | Grou                        | nd Phone :            |                        |                     |
| Comments :                 |                                                                                                    |                          |                             | *                     |                        |                     |
|                            |                                                                                                    |                          |                             |                       |                        |                     |
|                            |                                                                                                    |                          |                             | -                     |                        |                     |
|                            |                                                                                                    |                          | 2000 characters rema        | ining                 |                        |                     |
|                            |                                                                                                    |                          |                             |                       | Add Clear C            | heck Address        |
|                            |                                                                                                    |                          |                             |                       | _                      | +                   |
|                            |                                                                                                    |                          |                             |                       | 10 🛽                   | ave Reset Page      |

#### Exhibit 49. Add Address Section

| Step | Action                                                                                   |
|------|------------------------------------------------------------------------------------------|
| 1    | Select DHB from the <b>Payer</b> drop-down menu.                                         |
| 2    | Select T-TEMP-ADD from the Address Type drop-down menu.                                  |
| 3    | Enter the begin date when this address becomes effective in the <b>Begin Date</b> field. |

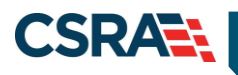

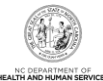

| Step | Action                                                                                |
|------|---------------------------------------------------------------------------------------|
| 4    | Enter the End Date when the resident left this address; if current, enter 12/31/9999. |
| 5    | Enter the physical address in the Address Line 1 field.                               |
| 6    | Enter the city in the <b>City</b> field.                                              |
| 7    | Select the state from the State drop-down menu.                                       |
| 8    | Enter the ZIP code in the <b>ZIP Code</b> field.                                      |
| 9    | Select the Add button.                                                                |
| 10   | Select the Save button.                                                               |

### 3.3.3 Contacts Tab

The **Contacts** tab displays the details of the Authorized Representative associated with a recipient.

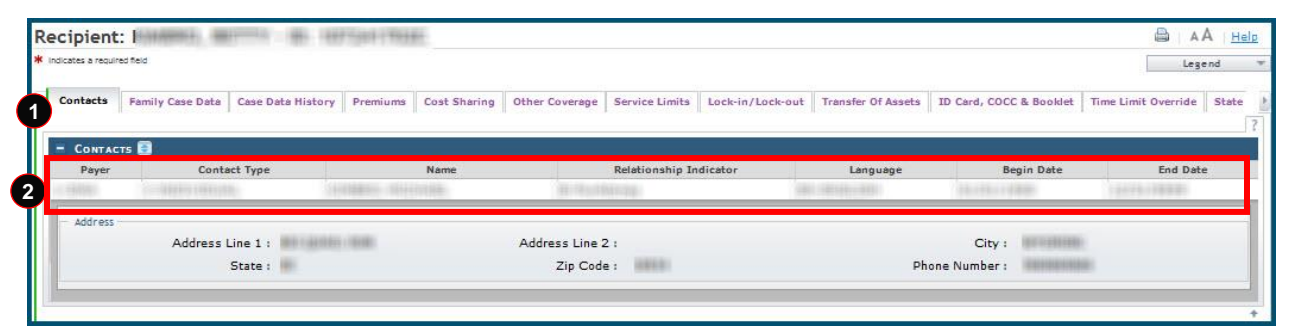

### Exhibit 50. Contacts Tab

| Section | Description                                                                                   |
|---------|-----------------------------------------------------------------------------------------------|
| 1       | The <b>Contacts</b> section includes the following:                                           |
|         | Payer: Type of Payer (DHB, DMH, DPH, ORHCC).                                                  |
|         | Contact Type: i.e., individual or agency.                                                     |
|         | Name: Contact's name.                                                                         |
|         | Relationship Indicator: Indicator that defines contact's relationship to recipient.           |
|         | Language: Language spoken by contact.                                                         |
|         | Begin Date: Date from which contact is valid.                                                 |
|         | End Date: Date to which contact is valid.                                                     |
| 2       | Select the row below <b>Contact Type</b> to expand and view address and phone number details. |

# 3.3.4 Case Data History Tab

The **Case Data History** tab is view-only and displays the history of the eligibility case data associated with a recipient. The Case Data History header displays the following columns: Elig Case ID, Case Head Name, Date Created, Elig Case Begin Date, and Elig Case End Date. To view additional information, select the cell containing the recipient detail. For example, if you wanted to view additional information about the Case Head Name, you would select the row with the recipient's name. An additional row displays with the additional information, and the recipient's name displays as a link. To view case detail, select the recipient name link; the **Case Detail** screen displays.

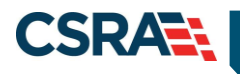

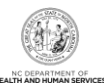

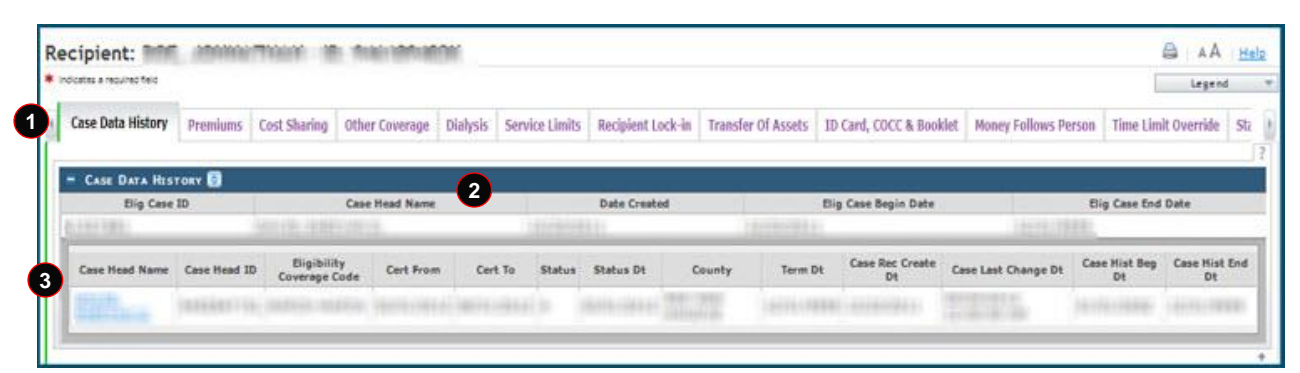

### Exhibit 51. Case Data History Tab

| Step | Action                                                                                   |
|------|------------------------------------------------------------------------------------------|
| 1    | Select the Case Data History tab.                                                        |
| 2    | Select the recipient's name located in the Case Head Name column to expand this section. |
| 3    | Select the recipient name link located in the Case Head Name column.                     |

| Section | Description                                                                                                    |
|---------|----------------------------------------------------------------------------------------------------|
| 1       | The Case Data History tab allows you to view case history.                                                                                                    |
| 2       | <ul> <li>The Case Data History section contains the following:</li> <li>Elig Case ID: Eligibility Case ID is an identifier, assigned by the district, to uniquely identify a recipient's case.</li> <li>Case Head Name: Name of assigned head of eligibility case.</li> <li>Date Created: Date when eligibility case was created.</li> <li>Elig Case Begin Date: Date when eligibility case began (date when eligibility case approval was processed in EIS).</li> <li>Elig Case End Date: Date when eligibility case was terminated.</li> </ul>                                                                                                    |
| 3       | <ul> <li>The expanded Case Data History row contains the following:</li> <li>Case Head Name: Name of assigned head of eligibility case.</li> <li>Case Head ID: Identification number assigned to head of eligibility case; it is the case head's CNDS ID.</li> <li>Eligibility Coverage Code: Eligibility coverage code associated with eligibility case.</li> <li>Certified From: Identifies the Certification Period from date for Medicaid/NCHC eligibility; the certification period is the period of time for which eligibility of the case has been determined.</li> <li>Certified To: Identifies the Certification Period to date for Medicaid/NCHC eligibility; the certification period is the period of time for which eligibility of the case has been determined.</li> <li>Status: Medicaid Status code of recipients in eligibility case.</li> <li>Status Date: Date when Medicaid Status was last updated.</li> <li>County: Recipient county of residence.</li> <li>Term Date: Date when eligibility case was terminated.</li> <li>Case Rec Create Date: Date of last update to eligibility case.</li> <li>Case History Begin Date: Date when eligibility case approval was processed in EIS.</li> <li>Case History End Date: Date when eligibility case termination is effective.</li> </ul> |

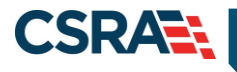

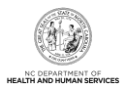

#### 3.3.4.1 Case Data Detail

The **Case Data Detail** screen displays the case details related to the recipient case. This includes Case Summary, Case Head, Income, and Application Disposition. This information is view-only.

| CASE SUMMARY            |                   |               |                  |                                         |
|-------------------------|-------------------|---------------|------------------|-----------------------------------------|
| HLTH PLN :              | ELIG COV :        | 1005-00       | CASE ID :        | 0+++480                                 |
| STAT :                  | STAT DT :         | 10-18-1-88-1- | CO :             | ALC: NOT COMPLETE                       |
| CERT FROM :             | CERT TO :         | B07017800     | TERM DT :        | 1.1.71.1.70000                          |
| AUTH FROM :             | AUTH TO :         | 801011000     | TERM RSN :       |                                         |
| CAP :                   | PACE :            |               | AUTH REP :       |                                         |
| SPEC NEEDS :            | HMO :             |               | IVD :            | 8                                       |
| DIST :                  | WRKR :            | 100           | CO CASE :        | 00000                                   |
| SUB-PGM 1 :             | FPL 1 :           |               |                  |                                         |
| SUB-PGM 2 :             | FPL 2 :           |               |                  |                                         |
| SUB-PGM 3 :             | FPL 3 :           |               |                  |                                         |
| SUB-PGM 4 :             | FPL 4 :           |               |                  |                                         |
| CASE HEAD               |                   |               |                  |                                         |
| FIRST :                 | MIDDLE :          |               | LAST :           | 10000                                   |
| SUFFIX :                | CASEHEAD ID :     | 1000000-000   | LANGUAGE :       | 100                                     |
| INCOME                  |                   |               |                  |                                         |
| GRS EARNED :            | DISREGARD :       | 110           | WORK EXP :       | 1100                                    |
| CH/AD CARE :            | NET UNEARNED :    | 108           | RSDI AMT :       | 108                                     |
| OTHR UNEARNED :         | NET UNEARNED :    | 182.041       | SSI AMT :        | 11.81                                   |
| VA:                     | SPOUSE :          |               | NEEDS UNIT :     |                                         |
| MAINT AMT :             | DOM RATE :        | 108           | COUNT MO INC :   | 101101                                  |
| DED BAL :               | PML :             | 8             | LAST CHANGE DT : | 001000100001000000000000000000000000000 |
| APPLICATION DISPOSITION |                   |               |                  |                                         |
| APP DT :                | APP TYPE :        | 1             | APP NO :         | 1000000                                 |
| ONG DISP TYPE :         | ONG DISP DATE :   | 101201000     | ONG DISP RSN :   | 181                                     |
| RETRO DISP TYPE :       | RETRO DISP DATE : | CRATER COMP.  | RETRO DISP RSN : |                                         |

#### Exhibit 52. Case Data Detail Section

| Section | Description                                                                                                    |
|---------|----------------------------------------------------------------------------------------------------|
| 1       | The Case Summary section contains the following:                                                                                                    |
|         | <ul> <li>HLTH PLN: Health Plan Identifier. Identifies health plan in which recipient is enrolled.<br/>This field has a link to view the benefit plan details.</li> </ul> |
|         | ELIG COV: Eligibility coverage code associated with eligibility case.                                                                                                    |
|         | CASE ID: Case ID is an identifier, assigned by the district, to uniquely identify a                                                                                      |
|         | recipient's eligibility case.                                                                                                    |
|         | <ul> <li>STAT: Medicaid Status of recipients in eligibility case.</li> </ul>                                                                                             |
|         | <ul> <li>STAT DT: Status date is date when Medicaid Status was last updated.</li> </ul>                                                                                  |
|         | CO: County associated with eligibility case.                                                                                                    |
|         | <ul> <li>CERT FROM: Certification period from date for Medicaid/NCHC eligibility is the period of<br/>time for which eligibility has been determined.</li> </ul>         |
|         | • CERT TO: Certification period to date for Medicaid/NCHC eligibility is the period of time                                                                              |
|         | for which eligibility has been determined.                                                                                                    |
|         | <ul> <li>TERM DT: Term date is date when eligibility case was terminated.</li> </ul>                                                                                     |
|         | <ul> <li>AUTH FROM: Medicaid authorized begin date.</li> </ul>                                                                                                    |
|         | <ul> <li>AUTH TO: Authorized to date is the Medicaid authorized end date.</li> </ul>                                                                                     |
|         | <ul> <li>TERM RSN: Case termination reason code identifies the reason the case was<br/>terminated.</li> </ul>                                                            |
|         | <ul> <li>CAP: CAP code – Identifies a case with a CAP recipient.</li> </ul>                                                                                              |
|         | • PACE: Indicator of PACE recipients. 'N' indicates there is no PACE coverage applicable;                                                                                |
|         | 'Y' indicates there is PACE coverage applicable.                                                                                                    |
|         | AUTH REP: Authorized Representative Indicator. 'N' indicates there is no Authorized                                                                                      |
|         | Representative associated with the eligibility case; 'Y' indicates there is an Authorized                                                                                |
|         | Representative associated with the eligibility case.                                                                                                    |

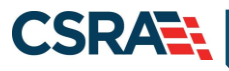

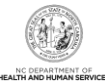

| Section | Description                                                                                                    |
|---------|----------------------------------------------------------------------------------------------------|
|         | • SPEC NEEDS: Special needs code identifies a recipient with special needs; valid values                                                                                     |
|         | for special needs are:                                                                                                    |
|         | <ul> <li>1 – SSI or other disabled children</li> </ul>                                                                                                    |
|         | <ul> <li>2 – In foster care or other out-of-home</li> </ul>                                                                                                    |
|         | <ul> <li>3 – Receiving foster care or adoption assistance</li> </ul>                                                                                                    |
|         | – 4 – Self-identified                                                                                                    |
|         | – 9 – Unknown                                                                                                    |
|         | • <b>HMO:</b> HMO (Health Maintenance Organization) Indicator. 'N' indicates there is no HMO applicable for the case: 'Y' indicates there is an HMO applicable for the case. |
|         | • IVD: IVD Indicator. 'N' indicates there is no child support enforcement applicable for the                                                                                 |
|         | case; 'Y' indicates that there is child support enforcement applicable for the case.                                                                                         |
|         | WRKR: Case worker number is a unique identifier for a worker in a county DSS                                                                                                 |
|         | COCASE: County 2000 number is a dilique identifier for a worker in a county DOS.                                                                                             |
|         | • CO CASE: County case number is assigned by the county DSS, this functions as a mechanism to link family members tegether for county numbers.                               |
|         | RUP DOM 4. Subprogram and a provision the and for subprograms or aposial herefite                                                                                            |
|         | • <b>SUB-PGW</b> 1: Subprogram code specifies the code for subprograms or special benefits                                                                                   |
|         | <ul> <li>FPL 1: Federal Poverty Level Applicable poverty level code 1 identifies the percentage</li> </ul>                                                                   |
|         | of the Federal Poverty Level applicable to the case income.                                                                                                    |
|         | within the current aid program/category/Medicaid classification structure.                                                                                                   |
|         | • <b>FPL 2</b> : Applicable poverty level code 2 identifies the percentage of the Federal Poverty                                                                            |
|         | Level applicable to the case income.                                                                                                    |
|         | • <b>SUB-PGM 3:</b> Subprogram code specifies the code for subprograms or special benefits                                                                                   |
|         | within the current aid program/category/Medicaid classification structure.                                                                                                   |
|         | • FPL 3: Applicable poverty level code 3 identifies the percentage of the Federal Poverty                                                                                    |
|         | Level applicable to the case income.                                                                                                    |
|         | • <b>SUB-PGM 4:</b> Subprogram code specifies the code for subprograms or special benefits                                                                                   |
|         | within the current aid program/category/Medicaid classification structure.                                                                                                   |
|         | • <b>FPL 4:</b> Applicable poverty level code 4 identifies the percentage of the Federal Poverty                                                                             |
|         | Level applicable to the case income.                                                                                                    |
| 2       | The <b>Case Head</b> section contains the following:                                                                                                    |
| _       | • <b>FIRST</b> : First name of case head                                                                                                    |
|         | • MIDDLE: Middle name of case head                                                                                                    |
|         | • LAST: Last name of case head                                                                                                    |
|         | SUEEIX: Suffix of case head                                                                                                    |
|         | CASELEAD ID: Identification number assigned to head of eligibility ease; it is the ease                                                                                      |
|         | • CASCIERAD ID. Identification number assigned to nead of engining case, it is the case                                                                                      |
|         | LANCHACE, Languaga anakan bu assa baad                                                                                                    |
|         | • LANGUAGE: Language spoken by case nead.                                                                                                    |
| 3       | The <b>Income</b> section contains the following:                                                                                                    |
|         | GRS EARNED: Gross Earned is the case head's gross earnings.                                                                                                    |
|         | • <b>DISREGARD:</b> Disregarded amount of case head's income in eligibility determination.                                                                                   |
|         | WORK EXP: Individual work expenses for the case.                                                                                                    |
|         | CH/AD CARE: Child/Adult Care expenses associated with the case.                                                                                                    |
|         | NET UNEARNED: Case net unearned income.                                                                                                    |
|         | • RSDI AMT: Eligibility case Retirement, Survivors, Disability Insurance (RSDI) amount.                                                                                      |
|         | OTHER UNEARNED: Amount of other unearned income.                                                                                                    |
|         | NET UNEARNED: Case net unearned income.                                                                                                    |
|         | SSI AMT: Case SSI amount.                                                                                                    |
|         | • VA: Case VA (Veterans Affairs) Status Code                                                                                                    |
|         | • SPOUSE: Spouse Indicator 'N' indicates no spouse in the home or community                                                                                                  |

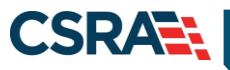

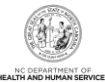

| Section | Description                                                                                                    |  |  |  |  |  |  |
|---------|----------------------------------------------------------------------------------------------------|--|--|--|--|--|--|
|         | <ul> <li>NEEDS UNIT: Needs unit is the number of people's needs included in the eligibility<br/>budget.</li> </ul>                                                                                                    |  |  |  |  |  |  |
|         | <ul> <li>MAINT AMT: Case maintenance amount is the income limit for the case; if income<br/>exceeds the limit, the recipient may still be eligible with a deductible/spenddown.</li> </ul>                                                                                                    |  |  |  |  |  |  |
|         | DOM RATE: Domiciliary Rate is the rate paid for domiciliary care.                                                                                                    |  |  |  |  |  |  |
|         | COUNT MO INC: Case Countable Monthly Income.                                                                                                    |  |  |  |  |  |  |
|         | DED BAL: Deductible balance amount.                                                                                                    |  |  |  |  |  |  |
|         | PML: Patient monthly liability amount.                                                                                                    |  |  |  |  |  |  |
|         | <ul> <li>LAST CHANGE DATE: Audit Update Timestamp that specifies the date and time of add,<br/>update, or delete performed on eligibility case data.</li> </ul>                                                                                                    |  |  |  |  |  |  |
| 4       | The Application Disposition section contains the following:                                                                                                    |  |  |  |  |  |  |
|         | APP DT: Date of eligibility case application from EIS.                                                                                                    |  |  |  |  |  |  |
|         | APP TYPE: Application Type code identifies the type of application submitted:                                                                                                    |  |  |  |  |  |  |
|         | <ul> <li>New Application</li> </ul>                                                                                                    |  |  |  |  |  |  |
|         | <ul> <li>Re-application</li> </ul>                                                                                                    |  |  |  |  |  |  |
|         | <ul> <li>Administrative Add-An-Individual</li> </ul>                                                                                                    |  |  |  |  |  |  |
|         | <ul> <li>New Application with Retroactive Benefits</li> </ul>                                                                                                    |  |  |  |  |  |  |
|         | - Add-An-Individual Application                                                                                                    |  |  |  |  |  |  |
|         | <ul> <li>Administrative New Application</li> <li>Application Application and the second second seco</li></ul> |  |  |  |  |  |  |
|         | • APP NO: Application number is a unique identifier to identify the application number for                                                                                                    |  |  |  |  |  |  |
|         | • ONG DISP TYPE: Eligibility case ongoing disposition type                                                                                                    |  |  |  |  |  |  |
|         | ONG DISP DATE: Eligibility case orgoing disposition type:                                                                                                    |  |  |  |  |  |  |
|         | ONG DISP RSN: Eligibility case ongoing disposition reason is used in claim processing                                                                                                    |  |  |  |  |  |  |
|         | to identify presumptive MPW (Medicaid for Pregnant Women) eligibility; it is the only data                                                                                                    |  |  |  |  |  |  |
|         | that identifies this group.                                                                                                    |  |  |  |  |  |  |
|         | RETRO DISP TYPE: Eligibility case ongoing retro disposition type.                                                                                                    |  |  |  |  |  |  |
|         | • <b>RETRO DISP DATE:</b> Date when retroactive portion of an application was dispositioned.                                                                                                    |  |  |  |  |  |  |
|         | • <b>RETRO DISP RSN:</b> Reason the retroactive portion of an application was dispositioned.                                                                                                    |  |  |  |  |  |  |

### 3.3.5 Service Limits Tab

The **Service Limits** tab is view-only and displays a summary of the recipient's allowed and used units for the individual service category.

| Service Limits | Recipient Lock-in | Transfer Of Assets | 1D Card, COCC & Booklet | Money Follows Person | Time Limit Override | State Authorized Payment | Consent | CAP DA/C Consent | Revie |
|----------------|-------------------|--------------------|-------------------------|----------------------|---------------------|--------------------------|---------|------------------|-------|
|                |                   |                    |                         |                      |                     |                          |         |                  |       |
|                |                   |                    |                         |                      |                     |                          |         |                  |       |
| - SERVICE      | LIMITS            |                    |                         |                      |                     |                          |         |                  |       |

### Exhibit 53. Service Limits Tab

| Section | Description                                                                         |  |  |  |  |  |
|---------|-------------------------------------------------------------------------------------|--|--|--|--|--|
| 1       | The Service Limits section includes the following:                                  |  |  |  |  |  |
|         | Benefit Plan: Benefit Plan Code Identifier.                                         |  |  |  |  |  |
|         | <ul> <li>Service Category: Services allowed for the benefit plan.</li> </ul>        |  |  |  |  |  |
|         | State Fiscal Year: Fiscal year of the recipient's enrollment.                       |  |  |  |  |  |
|         | Allowed: Number of units/visits allowed per fiscal year.                            |  |  |  |  |  |
|         | Used: Number of units/visits is based on paid claims. Units may have been used, but |  |  |  |  |  |

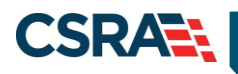

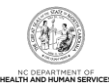

| Section | Description                                                                    |
|---------|--------------------------------------------------------------------------------|
|         | unless the claims have been processed, it is not calculated in the used total. |
|         | Available: Allowed minus used.                                                 |

# 3.3.6 ID Card, COCC & Booklet Tab

The **ID Card, COCC (Certificate of Creditable Coverage) & Booklet** tab can be updated by authorized users. COCCs can be generated automatically or manually. COCCs are automatically issued by NCTracks when the eligibility end date is received in the EIS file. They can be generated manually from this tab by an authorized user when requested by the recipient. An authorized user can request a COCC letter to be issued to an address specified by the recipient. A temporary address must be added to the file if a recipient requests a COCC be mailed to an address not on file.

By selecting the Request Type COCCreq link, users can view the COCC letter sent to the recipient.

| * Request Type   | 2 * Payer | 3 Coverage As | Of Date   | Request Date | Issue Date                     | Request Route  | Add User ID |
|------------------|-----------|---------------|-----------|--------------|--------------------------------|----------------|-------------|
| C-COCCReg        | DHB       |               |           |              | And Street of Concession, Name | B-Batch        | CONVERSION  |
| ddress Selection |           |               |           |              |                                |                |             |
| Address Type     | :         | 4             |           |              | Attn To/Con                    | tact Name      |             |
| Address Line 1   |           | -             |           |              | Addre                          | ss Line 2 :    |             |
| City             | -         |               | State : N | с            | 1                              | ZIP Code :     |             |
|                  |           |               |           |              |                                |                |             |
| omments          |           |               |           |              |                                |                |             |
|                  |           |               |           |              |                                |                |             |
|                  |           |               |           |              |                                |                | Cancel Dele |
|                  | •         | mm/dd/yyyy 🔄  |           |              |                                | O-Online       |             |
| Idress Selection |           |               |           |              |                                |                |             |
| * Address Type   | ÷         | •             |           |              | Attn To/Cor                    | ntact Name     |             |
| Address Line 1   |           |               |           |              | Addre                          | ss Line 2 :    |             |
| City             | :         |               | State :   |              |                                | ZIP Code :     | 5           |
|                  |           |               |           |              |                                |                | Auto        |
| imments :        |           |               |           |              |                                |                |             |
|                  | 5         |               |           |              |                                |                |             |
|                  |           |               |           |              |                                |                |             |
|                  |           |               |           |              |                                |                |             |
|                  |           |               |           |              |                                |                |             |
|                  |           |               |           |              | 2000 characte                  | rs renatisting |             |

Note: This tab has ID Card, COCC & Booklet; the only functional item is the COCC.

Exhibit 54. ID Card, COCC & Booklet Tab

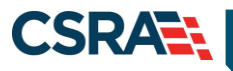

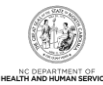

| Description                                                                                |
|--------------------------------------------------------------------------------------------|
| The Requests information includes the following:                                           |
| Request Type drop-down menu includes:                                                      |
| – 1-Respite                                                                                |
| – 2-Special                                                                                |
| – B-NCHCBook                                                                               |
| - C-COCC Req                                                                               |
| <ul> <li>I-IdCardReq</li> </ul>                                                            |
| Payer drop-down menu includes:                                                             |
| – DHB                                                                                      |
| – DMH                                                                                      |
| – DPH                                                                                      |
| - ORHCC                                                                                    |
| Coverage As Of Date: Date of coverage request for COCC and ID cards.                       |
| For <b>COCC requests</b> , 'Coverage As Of Date' is the coverage end date and the coverage |
| Degin date is 18 months prior to this date.                                                |
| For ID card and Bookiet requests, Coverage As of Date is the coverage begin date.          |
| • Request Date: Date when request was made; this is the current date generated by the      |
| system.                                                                                    |
| <ul> <li>Request Route: Displays that request was made O-Online or B-Batch</li> </ul>      |
| • User ID: User ID of individual who is making the request                                 |
|                                                                                            |

| Step                                                                                 | Action                                                                                  |  |  |  |
|--------------------------------------------------------------------------------------|-----------------------------------------------------------------------------------------|--|--|--|
| 1                                                                                    | Select the request type from the <b>Request Type</b> drop-down menu:                    |  |  |  |
|                                                                                      | 1-Respite                                                                               |  |  |  |
|                                                                                      | 2-Special                                                                               |  |  |  |
|                                                                                      | B-NCHCBook                                                                              |  |  |  |
|                                                                                      | C-COCC Req                                                                              |  |  |  |
|                                                                                      | I-IdCardReq                                                                             |  |  |  |
| 2                                                                                    | Select the Payer from the Payer drop-down menu: DHB, DMH, DPH, ORHCC.                   |  |  |  |
| 3                                                                                    | Enter the date in the Coverage As Of Date field. For COCC requests, Coverage As Of Date |  |  |  |
| is the coverage end date, and the coverage begin date is 18 months prior to this dat |                                                                                         |  |  |  |
| 4                                                                                    | Select the address type from the Address Type drop-down menu.                           |  |  |  |
| 5                                                                                    | Select the AutoFill button; the address is auto-filled.                                 |  |  |  |
| 6                                                                                    | Select the Add button.                                                                  |  |  |  |
| 7                                                                                    | Select the <b>Save</b> button.                                                          |  |  |  |

# 3.4 COMMON NAME DATA SYSTEM (CNDS) SEARCH

The **CNDS Search** screen allows users to search for a recipient in the CNDS. The search screen allows you to send a request to search in the CNDS for a CNDS ID. A CNDS recipient may also be added.

**Important**: Use caution when combining two recipients to one CNDS ID. If two recipients have the same name and demographic information but are mistakenly thought to be the same person, combining their records can adversely affect all of their social services programs. The process to uncombine them is very difficult, time consuming, and costly. Only after extensive research and consideration should one combine two recipients into one CNDS ID. It is for this

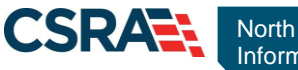

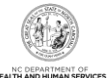

reason that we will not demonstrate that process. Please check with your supervisor before performing a CNDS ID Combine.

### 3.4.1 Accessing the CNDS Search Screen

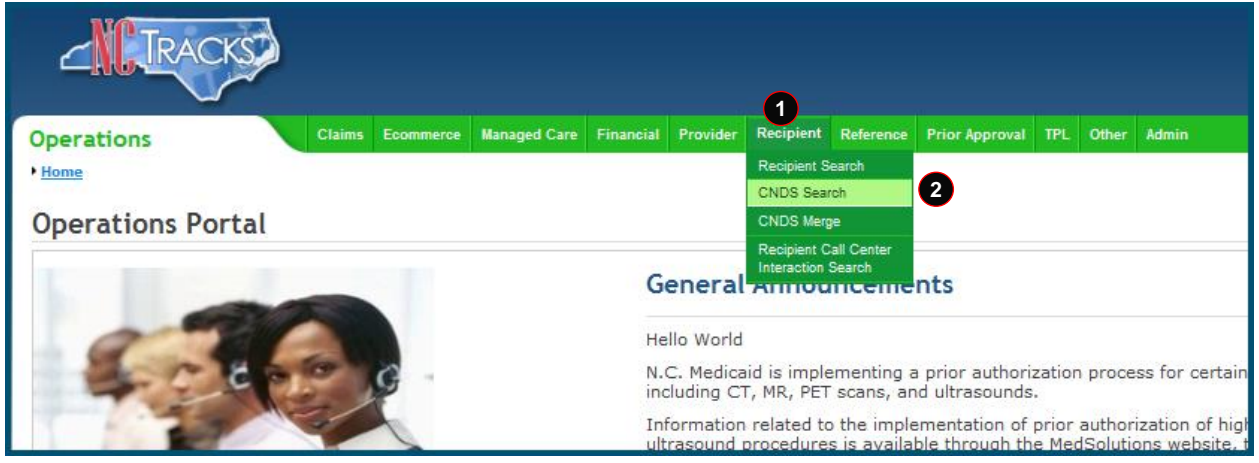

#### **Exhibit 55. NCTracks Operations Portal**

| Step | Action                                |
|------|---------------------------------------|
| 1    | Hover over the <b>Recipient</b> menu. |
| 2    | Select CNDS Search.                   |

#### 3.4.1.1 CNDS Search Screen

On the **CNDS Search** screen, you can conduct a CNDS search or add a new CNDS ID. A CNDS search allows you to perform a search for a recipient in the CNDS by entering one of the following combinations:

- SSN
- Recipient ID and ID Type
- Recipient Last Name, First Name, and Date of Birth
- Recipient Last Name, First Name, and Gender

| NDS Search                                                     |              |        |
|----------------------------------------------------------------|--------------|--------|
| Indicates a required field                                     |              | Legend |
| – SEARCH CRITERIA                                              |              |        |
| Please enter ID Number and ID type or one of the other fields. |              |        |
| Recipient ID :                                                 | ID Type : 🗸  | SSN :  |
| Please enter Last Name, First Name and Gender.                 |              |        |
| Last Name :                                                    | First Name : |        |
| Date of Birth : mm/dd/yyyy                                     | Gender : 🔹 🔻 | 6      |
|                                                                |              |        |

#### Exhibit 56. CNDS Search Screen

| Step | Action                                                                                                    |
|------|----------------------------------------------------------------------------------------------------|
| 1    | <ul><li>Search for a recipient in the CNDS by entering one of the following combinations:</li><li>SSN</li></ul> |
|      | Recipient ID and ID Type                                                                                        |
|      | <ul> <li>Recipient Last Name, First Name, and Gender</li> </ul>                                                 |

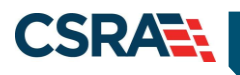

2

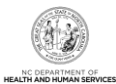

Step Action

Select the **Find** button.

#### 3.4.1.2 Demographic Information Tab

The **Demographic Information** tab allows you to update recipient demographic information in the CNDS. Recipient demographics, such as Last Name, First Name, Date of Birth, Gender, SSN, Suffix, Middle Initial, Language, Race, and Ethnicity can be updated on this screen. Select **Save** to save your changes.

| Demographic Information   | LME Cross Reference |                   |      |            |               |         |            |
|---------------------------|---------------------|-------------------|------|------------|---------------|---------|------------|
| DEMOGRAPHIC INFORMATION - |                     |                   |      |            |               |         | ?          |
| CNDS ID:                  | 00100011-000        | * SSN :           |      | 1          |               |         |            |
| * Gender :                |                     | * Date of Birth : | -    | 3          | Suffix :      | - 4     |            |
| * First Name :            | 1 million           | 5 Middle Initial: |      | 6          | * Last Name : | £       | 7          |
| * Language :              |                     | *Race :           | www. | <b>v</b> 9 | Ethnicity :   |         | 10         |
|                           |                     |                   |      |            |               | 11 Save | Reset Page |
|                           |                     |                   |      |            |               |         | +          |

#### Exhibit 57. Demographic Information Tab

| Step | Action                                                  |
|------|---------------------------------------------------------|
| 1    | Enter the Social Security Number in the SSN field.      |
| 2    | Select the gender from the Gender drop-down menu.       |
| 3    | Enter the date of birth in the Date of Birth field.     |
| 4    | Select a suffix from the Suffix drop-down menu.         |
| 5    | Enter the first name in the First Name field.           |
| 6    | Enter the middle initial in the Middle Initial field.   |
| 7    | Enter the last name in the Last Name field.             |
| 8    | Select the language from the Language drop-down menu.   |
| 9    | Select the race from the Race drop-down menu.           |
| 10   | Select the ethnicity from the Ethnicity drop-down menu. |
| 11   | Select the <b>Save</b> button to save the changes.      |

### 3.5 CNDS MERGE

The CNDS Merge process allows you to view all the possible duplicate recipients created by the batch process. Users can also initiate a 'Recipient ID Combine' by entering Source and Target Recipient IDs. A search is initiated in the CNDS to verify the existence of the ID.

#### 3.5.1 Accessing the CNDS Merge Screen

The CNDS Merge screen is accessed under the Recipient drop-down menu.

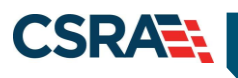

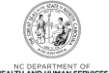

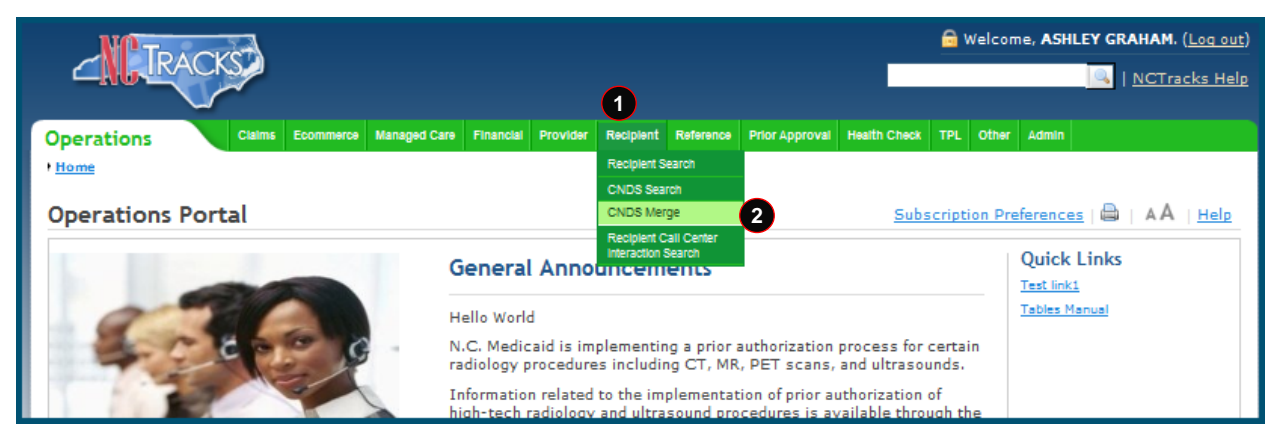

Exhibit 58. NCTracks Home Page

| Step | Action                                |
|------|---------------------------------------|
| 1    | Hover over the <b>Recipient</b> menu. |
| 2    | Select CNDS Merge.                    |

#### 3.5.1.1 CNDS Merge Results

The **CNDS Merge Results** section displays the detailed information for the referenced recipient and for the duplicate that was found. This allows you to view possible duplicate recipients and initiate a 'Combine' of recipients in the CNDS, or to indicate that the possible duplicate should be ignored by checking the Ignore box.

Select a row to view and compare possible duplicate recipient information.

| Busiers a    |                 |               |                 |                                                                                                    |             |
|--------------|-----------------|---------------|-----------------|----------------------------------------------------------------------------------------------------|-------------|
| Recipient ID | Duplicate ID    | Match Level   | Reviewed Status | Reviewed Date                                                                                                    | Reviewed By |
|              | LTREET VILLAL   |               |                 | and a state of the                                                                                                    |             |
|              |                 |               |                 |                                                                                                    |             |
|              |                 |               |                 |                                                                                                    |             |
|              |                 |               |                 | CONTRACTOR AND                                                                                                    | 2           |
|              | UNLY CONTRACTOR |               |                 | and a state of the state of the |             |
|              |                 | in States     |                 | conception of                                                                                                    | 0.          |
| 1000000      |                 | in the second |                 | 1007100000000                                                                                                    |             |
| 414110       |                 |               |                 |                                                                                                    |             |
|              |                 |               |                 | other advantage                                                                                                    |             |
|              |                 |               |                 |                                                                                                    |             |

Exhibit 59. Possible Duplicates Tab

#### 3.5.1.2 Possible Duplicates

On the **Possible Duplicates** screen, information for both recipients displays for comparison. On this screen, you can mark the recipients as duplicate recipients and initiate a 'Combine' of recipients in the CNDS, or you can review and mark the recipients as 'Not a Duplicate'. When recipients are marked as 'Not a Duplicate' in the **Possible Duplicates** section, the same recipients are not identified as duplicates when the batch process runs again.

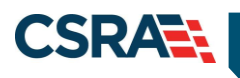

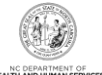

| - Possible Duplic    | ATES            | _                                       |                                 | a             |            |                 |
|----------------------|-----------------|-----------------------------------------|---------------------------------|---------------|------------|-----------------|
| Recipien             | nt ID           | Duplicate ID 2                          | Match Level 3 Reviewed Status 4 | Reviewed Date | 6          | Reviewed By     |
| CORPORT OF           | •               |                                         | in texting in the text          | 100100000000  | •          | •               |
| - Reference Recipier | nt              |                                         |                                 |               |            | ?               |
|                      | Recipient ID :  | CONTRACTOR                              | Name : 💟, 💟, 💟                  | Gender :      |            |                 |
|                      | Date of Birth : | (m. 1991) (1992) 🗹                      | SSN:                            | County Code : |            |                 |
|                      | Race :          | COMPACING THE                           | Ethnicity :                     | Language :    | -          |                 |
| - Payer              |                 |                                         |                                 |               |            |                 |
| DHB                  | DMH             | DPH                                     |                                 |               |            |                 |
| -                    |                 |                                         |                                 |               |            |                 |
| - Duplicate Recipien | nt              |                                         |                                 |               |            | ?               |
|                      | Recipient ID :  | 0010111100                              | Name : 🖸, 🗹, 🗹                  | Gender :      |            |                 |
|                      | Date of Birth : | aki ini camp 🗹                          | SSN :                           | County Code : |            |                 |
|                      | Race :          | 11.000000000000000000000000000000000000 | Ethnicity :                     | Language :    | 011001-001 |                 |
| - Payer              |                 |                                         |                                 |               |            |                 |
| 🗇 DHB                | 🔲 ОМН           | DPH                                     |                                 |               |            |                 |
|                      |                 |                                         |                                 |               |            |                 |
|                      |                 |                                         |                                 | (             | 7 Combine  | Not a Duplicate |
|                      |                 |                                         |                                 |               |            |                 |

#### Exhibit 60. Possible Duplicates Comparison Screen

| Section | Description                                                                                                    |
|---------|----------------------------------------------------------------------------------------------------|
| 1       | The <b>Possible Duplicates</b> section displays the following:                                                                                                    |
|         | Recipient ID: CNDS ID for the recipient that was originally referenced.                                                                                            |
| 2       | Duplicate ID: Possible duplicate Recipient ID.                                                                                                    |
| 3       | <b>Match Level:</b> Match level code identifies the match level of the recipient. The code value can be either 1, 2, 3, or 4, depending on various match criteria. |
| 4       | <b>Reviewed Status:</b> Code identifies the Status code of the review. Status code values are:                                                                     |
|         | U – Not reviewed                                                                                                    |
|         | I – Reviewed and merged                                                                                                    |
|         | • 2 - Reviewed and denied                                                                                                    |
| 5       | <b>Reviewed Date:</b> Date when reviewer makes a determination to combine or not to combine recipients identified as suspected duplicates.                         |
| 6       | Reviewed By: Reviewer's ID.                                                                                                    |
| 7       | The <b>Combine</b> button sends the Recipient ID combine request to the CNDS.                                                                                      |
| 8       | The Not a Duplicate button indicates the CNDS IDs should not be merged.                                                                                            |

#### 3.5.2 CNDS ID Combine

The **CNDS ID Combine** screen allows users to search for Source and Target Recipient IDs. The search based on both the Source and Target IDs can be initiated in the CNDS to verify the existence of the ID.

The Target Recipient is the record that receives information from the Source Recipient record during the combine process to the CNDS. The Source Recipient is where the original information comes from for the combine process to the CNDS.

| Possible Duplicates CNDS ID Combine |                          |                       |
|-------------------------------------|--------------------------|-----------------------|
| Search Criteria  CNDS Target ID:    | 2<br>★ Source ID Type: ▼ | 3 ?<br>* Source ID: 4 |
| -                                   |                          | Find Clear            |

#### Exhibit 61. CNDS ID Combine Tab

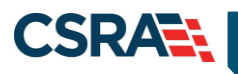

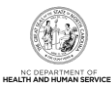

| Step | Action                                                                                                    |
|------|----------------------------------------------------------------------------------------------------|
| 1    | Enter the Recipient ID of the recipient that will be the target for the combine process in the <b>CNDS Target ID</b> field. |
| 2    | Select the Source ID Type from the Source ID Type drop-down menu.                                                           |
| 3    | Enter the Recipient ID of the recipient that will be the source for the combine process in the <b>Source ID</b> field.      |
| 4    | Select the <b>Find</b> button.                                                                                              |

#### 3.5.2.1 Manage Recipient Merge Initiation to CNDS

Detailed information about the Target and Source recipients displays. From this screen, a 'Recipient ID Combine' can be initiated. Select the **Combine** button to send the combine request to the CNDS.

| Possible Duplicates CNDS ID Combine                  |                   |                                                                                                    |                 |                                                                                                    |
|------------------------------------------------------|-------------------|----------------------------------------------------------------------------------------------------|-----------------|----------------------------------------------------------------------------------------------------|
| - Search Criteria                                    |                   |                                                                                                    |                 | ?                                                                                                    |
| * CNDS Target ID:                                    | * Source ID Type: |                                                                                                    | * Source ID:    |                                                                                                    |
|                                                      |                   |                                                                                                    |                 | Find Clear                                                                                                    |
| Source Recipient Data                                |                   |                                                                                                    |                 | ?                                                                                                    |
| CNDS ID:                                             |                   |                                                                                                    |                 |                                                                                                    |
| First Name : 🗸                                       | Last Name :       | 10100-008-01                                                                                                    | Middle Name :   |                                                                                                    |
| Suffix :                                             | Gender :          | (11) (A 1000 (A 10))                                                                                                    | Date of Birth : | 180-101188                                                                                                    |
| SSN :                                                | Race :            | ALC: NUMBER OF BRIDE COMP.                                                                                                    | Ethnicity :     | (011381gg(11448))                                                                                               |
| Language : 5                                         |                   |                                                                                                    |                 |                                                                                                    |
| Payer                                                |                   |                                                                                                    |                 |                                                                                                    |
| 🖾 DHB 🔲 DMH 🔄 DPH                                    |                   |                                                                                                    |                 |                                                                                                    |
| TARGET RECIPIENT DATA                                |                   |                                                                                                    |                 | [?                                                                                                    |
| CNDS Target ID:                                      |                   |                                                                                                    |                 |                                                                                                    |
| First Name :                                         | Last Name :       | All a de la construction de la construction de la c | Middle Name :   |                                                                                                    |
| Suffix :                                             | Gender :          | a                                                                                                    | Date of Birth : | Contraction of the second second second second second second second second second second second second second s |
| SSN :                                                | Race :            | C 1 (AND CONTRACTORS)                                                                                                    | Ethnicity :     | E CONSECTIONS                                                                                                   |
| Language : de la la la la la la la la la la la la la |                   |                                                                                                    |                 |                                                                                                    |
| Payer                                                |                   |                                                                                                    |                 |                                                                                                    |
| 🗹 DHB 🔲 DMH 🔲 DPH                                    |                   |                                                                                                    |                 | •                                                                                                    |
|                                                      |                   |                                                                                                    |                 | Ű                                                                                                    |
|                                                      |                   |                                                                                                    |                 | Combine                                                                                                    |

### Exhibit 62. Merge Initiation Section

| Step | Action                            |
|------|-----------------------------------|
| 1    | Select the <b>Combine</b> button. |

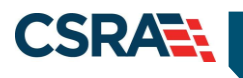

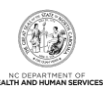

This Page Intentionally Left Blank

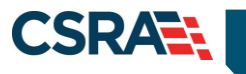

# 4.0 Division of Mental Health (DMH)

# 4.1 INTRODUCTION

DMH staff have the ability to search and view all recipient information associated with DMH. Authorized users have view-only access to the **Recipient Detail** and **CNDS Detail** screens.

The Recipient Detail screen includes the following tabs:

- Recipient Summary
- Service Limits

The CNDS Search screen includes the following tabs:

- Demographic Information
- LME Cross-Reference

DMH staff have update access to the CNDS Merge screen and the CNDS ID Combine screen.

# 4.2 RECIPIENT SEARCH

Two basic search methods are used to search for recipients. The first method is to search by a unique identifier such as SSN or Recipient ID, and the second method is to search by using non-unique identifiers. You can search for a recipient by entering Last Name, First Name, and one other field such as Middle Name, Date of Birth, Gender, or County Code.

Access the **Recipient Search** screen by selecting **Recipient Search** from the **Recipient** drop-down menu.

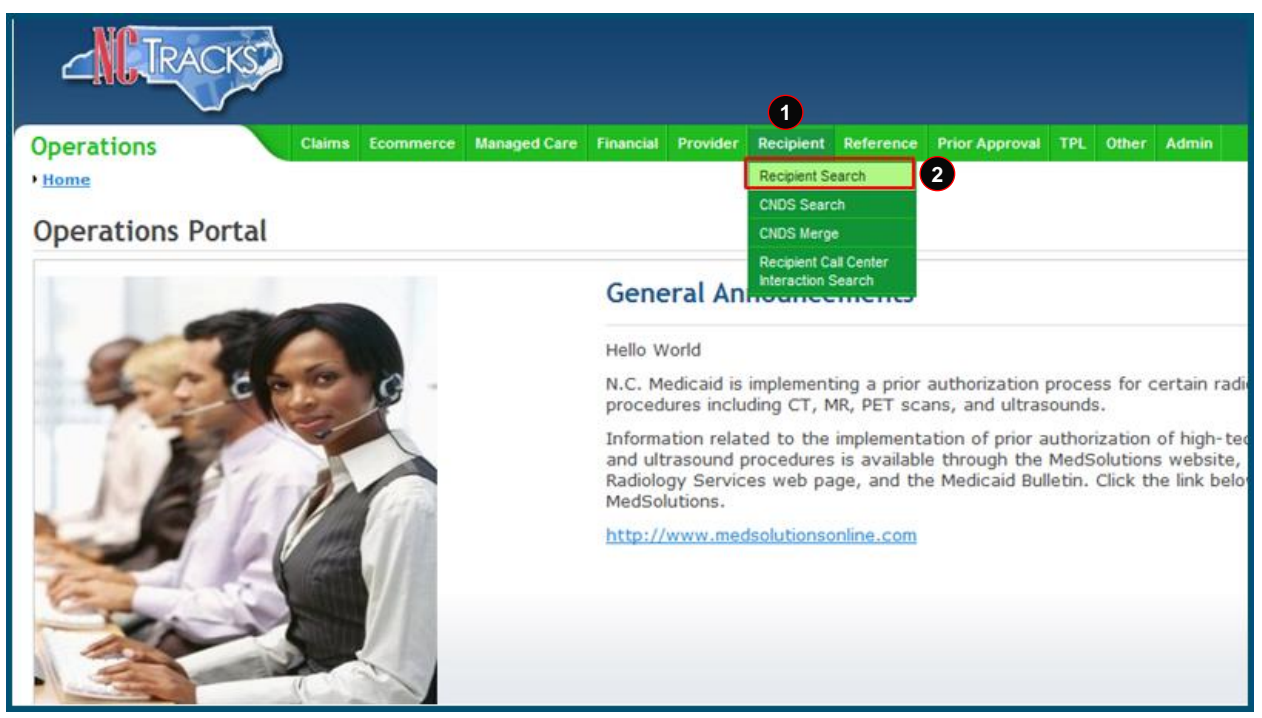

**Exhibit 63. NCTracks Operations Portal** 

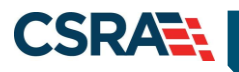

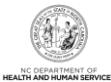

| Step | Action                                |
|------|---------------------------------------|
| 1    | Hover over the <b>Recipient</b> menu. |
| 2    | Select Recipient Search.              |

### 4.2.1 Recipient Search Using a Unique Identifier

Enter one of the following to search for a recipient using a unique identifier:

- Recipient ID/Type
- Recipient SSN
- Eligibility Case ID

| ľ | Operations<br><u>Home</u> • Recipient Search   | Claims           | Ecommerce     | Managed Care    | Financial | Provider | Recipient | Reference | Prior Approval | Health Check | TPL Of | her Admin |               |   |        |       | Ĭ       |
|---|------------------------------------------------|------------------|---------------|-----------------|-----------|----------|-----------|-----------|----------------|--------------|--------|-----------|---------------|---|--------|-------|---------|
|   | Recipient Search                               |                  |               |                 |           |          |           |           |                |              |        |           |               | 8 | AA     | Help  |         |
|   | <ul> <li>Indicates a required field</li> </ul> |                  |               |                 |           |          |           |           |                |              |        |           |               |   | Legend |       | 최<br>51 |
| ľ | SEARCH CRITERIA<br>Please enter ID Number an   | nd ID type or on | e of the othe | r fields.       |           |          |           |           |                |              |        |           |               |   |        | ?     |         |
| þ | Rei<br>Elio                                    | cipient ID :     |               |                 | ]         |          | ID        | Type :    |                | •            |        |           | SSN :         |   | ]      |       | P       |
|   | Please enter Last Name, Pl                     | first Name and o | one or more   | of the other fi | elds.     |          |           |           |                |              |        |           |               |   |        |       | _       |
|   | L                                              | Last Name :      |               |                 | ]         |          | First     | Name :    |                |              | ]      |           | Middle Name : |   | ]      |       |         |
|   |                                                |                  | 🗆 Sea         | rch Using So    | undex     |          |           | ender 1   |                |              |        |           | county code i |   |        | 3     |         |
|   |                                                |                  |               |                 |           |          |           |           |                |              |        |           |               | 2 | Find   | Clear | (       |

#### Exhibit 64. Recipient Search Screen

| Step | Action                                                                                                    |
|------|----------------------------------------------------------------------------------------------------|
| 1    | <ul> <li>Search Criteria: Enter one of the following to search for a recipient using a unique identifier:</li> <li>Recipient ID, ID Type</li> <li>Social Security Number</li> <li>Eligibility Case ID</li> </ul> |
| 2    | Select the Find button.                                                                                                    |
| 3    | If necessary, select the Clear button to clear data and begin a new search.                                                                                                    |

### 4.2.2 Recipient Search Using a Non-Unique Identifier

To search using a non-unique identifier, you must enter the recipient's Last Name, First Name, and one other field such as Date of Birth, Gender, or County Code. If the recipient's complete first and last name are not known, you can search by entering partial names. You can also perform a search using Soundex if the correct spelling of a name that sounds the same is not known. To search by Soundex, enter recipient information and then select the 'Search Using Soundex' check box.

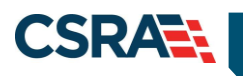

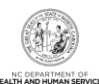

| ľ | Operations Claims Ecommerce Managed Care Financial Provider Recipient Reference Price Approval Health Check TPL Other Admin |       |          |     |
|---|----------------------------------------------------------------------------------------------------|-------|----------|-----|
|   | Recipient Search                                                                                                    | 🖨   A | A   Help | 1   |
|   | Indicates a required field                                                                                                  | Leg   | end 1    | *   |
|   | SEARCH CRITERIA                                                                                                    |       | ?        | 1   |
|   | Please enter ID sumber and ID type or one of the other fields.                                                              |       |          |     |
| ľ | Elig Case ID :                                                                                                    |       |          | Ī   |
| 1 | - Please enter Last Name, First Name and one or more of the other fields.                                                   |       |          | d I |
| Γ | Last Name : Middle Name : Middle Name :                                                                                     |       |          |     |
|   | Date of Birth : Gender : County Code :                                                                                      |       | -        |     |
|   | 2 Earch Using Soundex                                                                                                    | _     | 4        |     |
|   | -                                                                                                    | 3 🗠   | nd Clear |     |

### Exhibit 65. Recipient Search Screen

| Step | Action                                                                                                    |
|------|----------------------------------------------------------------------------------------------------|
| 1    | <ul> <li>Search Criteria: Enter recipient data using one of the following combinations:</li> <li>Last Name, First Name, and Middle Name</li> <li>Last Name, First Name, and Date of Birth</li> <li>Last Name, First Name, and Gender</li> <li>Last Name, First Name, and County Code</li> </ul> |
| 2    | Select the Search Using Soundex check box. (Optional field)                                                                                                    |
| 3    | Select the <b>Find</b> button.                                                                                                    |
| 4    | If necessary, select the Clear button to clear data and begin a new search.                                                                                                    |

# 4.2.3 Recipient Search Results

All results matching the search criteria display at the bottom of the screen. Select a Recipient ID link from the **Search Results** section to view recipient details.

| Recipient ID                                                                                                    | Name                       | Gender               | Date of Birth     | SSN         | HIC                                                                                                    | County Code        | Elig Case ID     |
|----------------------------------------------------------------------------------------------------|----------------------------|----------------------|-------------------|-------------|----------------------------------------------------------------------------------------------------|--------------------|------------------|
|                                                                                                    | WEITE COMPANY              |                      |                   | 10.00       |                                                                                                    | THE OTHER PARTY.   | 0100100          |
|                                                                                                    | ARREST CONTRACTOR          |                      | Acres 100 (1990)  |             |                                                                                                    |                    | 1                |
|                                                                                                    |                            |                      | 4-121-189-        |             |                                                                                                    |                    | 201              |
| And a state of the state of the | ARTIN STATISTICS           | distant and          | ALC: NO THE OWNER | 41-1-11     |                                                                                                    | And a second state | ATT INTO         |
|                                                                                                    | States and states          | a disease            |                   | 1 1 1 1 1 1 | ( and the second second second second second second second second second second second second second second se                                                                                                    | a second second    |                  |
| distanting of                                                                                                    | point of the second second | California and State | 1.1101.00.0       | An          | ALCO AND A DEC                                                                                                    | ALL A PROPERTY AND | 2010 Million Bar |
|                                                                                                    | Million - Million - Mil    |                      | A CONTRACTOR      | 44-4-844    | and a state of the state of the |                    |                  |

### Exhibit 66. Recipient Search Results Section

| Section | Description                                      |  |  |  |  |  |  |  |
|---------|--------------------------------------------------|--|--|--|--|--|--|--|
| 1       | Recipient Search results display the following:  |  |  |  |  |  |  |  |
|         | Recipient ID                                     |  |  |  |  |  |  |  |
|         | Name (Last Name, First Name)                     |  |  |  |  |  |  |  |
|         | Gender                                           |  |  |  |  |  |  |  |
|         | Date of Birth                                    |  |  |  |  |  |  |  |
|         | • SSN                                            |  |  |  |  |  |  |  |
|         | HIC (Health Insurance Claim Number)              |  |  |  |  |  |  |  |
|         | County Code                                      |  |  |  |  |  |  |  |
|         | Eligibility Case ID                              |  |  |  |  |  |  |  |
| 2       | Select a Recipient ID to view recipient details. |  |  |  |  |  |  |  |

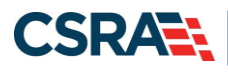

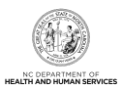

# **4.3 VIEWING/UPDATING RECIPIENT INFORMATION**

Recipient information is organized under tabs. Your user role determines which tabs you have access to view. Some of the tabs are view-only, while others contain information that can be edited depending on your user role. You can navigate between tabs by selecting the tab or the navigational arrows to the left and/or right of the tab.

# 4.3.1 Recipient Summary Tab

The Recipient Summary tab is view-only. When you select a recipient from the search results list, you are navigated to the Recipient Summary tab.

**Note**: The navigational arrows **I** allow you to move from tab to tab.

| ecipient:       |                     | - ID:                                                                                                    |                  |                                                                                                    |       |                   |                         |                 |                  | A AA              |
|-----------------|---------------------|----------------------------------------------------------------------------------------------------|------------------|----------------------------------------------------------------------------------------------------|-------|-------------------|-------------------------|-----------------|------------------|-------------------|
| ritudes a requi | es fell             |                                                                                                    |                  |                                                                                                    |       |                   |                         |                 |                  | Legeted           |
| Summary         | Address Contacts I  | Family Case Data 0                                                                                              | ase Data History | Premiuma Cost Sharing                                                                                                    | Other | Coverage Dialysis | Service Linets Reviewed | Lock-in Tran    | der Of Assets 12 | Card, COCC & Beel |
|                 |                     |                                                                                                    |                  |                                                                                                    |       |                   |                         |                 |                  |                   |
| CALCUL.         | Recipient ID :      |                                                                                                    |                  | CCN -                                                                                                    |       |                   |                         | This manual a   | (Anna)           |                   |
|                 | Date of Birth 1     | (#                                                                                                    |                  | Acres -                                                                                                    |       |                   |                         | Date of Death 1 | 57               |                   |
|                 | Cate of Beth 1      | C COMMUN TR                                                                                                    |                  | The second second secon |       |                   |                         | Late of Death . | -                |                   |
|                 | Gender :            | P-TEMALE =                                                                                                    |                  | transpender :                                                                                                    |       |                   |                         | West Peumber    |                  |                   |
|                 | Hace:               | B-BLACK                                                                                                    |                  | FILLING'S                                                                                                    | 0-0m  | reported 🗠        |                         | raubraba:       | ENCENCLISH       |                   |
|                 | Date Added :        | 01/01/2010 12                                                                                                   | MA 00.00         | Last Cate Updated :                                                                                                    | 06/3  | 1/2010 12:00:00 A | M.                      |                 |                  |                   |
| POLICIPACION -  | Status In Con-      |                                                                                                    |                  | Family Galaxy                                                                                                    |       | 50                | Balationski             | in he Barret    | 121              |                   |
|                 | Citizenship Code:   | -                                                                                                    | 623              | Citizenship Date:                                                                                                    |       | (C)               | tographocides           | Alien ID.       | (2)              |                   |
|                 | EVD Indicator:      |                                                                                                    | 21.              | Refugee Code:                                                                                                    | 68    | 1000              | Refugee                 | Entry Date:     | 112              | 2                 |
|                 | Ind Term Date:      | 0.5                                                                                                    | 2                | Tribal Code:                                                                                                    | 5-3   |                   | Tribu                   | al Sive Revel:  | 1                |                   |
|                 | Trid Last Updated   | F                                                                                                    | 2                |                                                                                                    |       |                   |                         |                 |                  |                   |
|                 |                     |                                                                                                    |                  |                                                                                                    |       |                   |                         |                 |                  |                   |
| CROSS-B         | EFFRENCE /COMBINE   | _                                                                                                    |                  |                                                                                                    |       |                   |                         |                 |                  |                   |
|                 | Resigneet 10        | The street                                                                                                    | 3D Type          |                                                                                                    | Bagi  | in Date           | End.                    | Date            | 000000           | Status            |
|                 |                     | C-CNDS                                                                                                    | -10              | 06/01/20                                                                                                    | 03    |                   | 12/31/9999 2            |                 | A-Acto           | e.                |
|                 |                     | L-LNEST                                                                                                    | CSED .           | 01/07/20                                                                                                    | 09    |                   | 12/31/9999 2            |                 | A-Activ          | e.                |
|                 |                     | L-UMEST                                                                                                    | ISBD.            | 01/07/20                                                                                                    | 09    |                   | 12/31/9999 2            |                 | A-Acti           |                   |
|                 |                     | H-HICN                                                                                                    |                  | 03/01/19                                                                                                    | 90    |                   | 12/31/9999 2            |                 | A-A259           | AC .              |
|                 |                     | H-HICN                                                                                                    |                  | 03/01/19                                                                                                    | 90    |                   | 12/31/9999 2            |                 | A-Adda           | /e                |
|                 |                     | H-HICN                                                                                                    |                  | 06/23/20                                                                                                    | 13    |                   | 12/31/9999              |                 | A-Activ          | ne.               |
|                 |                     | H-HICN                                                                                                    |                  | 06/23/20                                                                                                    | 1.3   |                   | 12/31/9999 🖂            |                 | A-Ad9            | re .              |
| Robity          | Incolleged          |                                                                                                    |                  |                                                                                                    |       |                   |                         |                 |                  |                   |
| 12/10/2         |                     |                                                                                                    |                  |                                                                                                    |       |                   |                         |                 |                  |                   |
| - ELIGIBIO      | TTY DETAIL          |                                                                                                    |                  |                                                                                                    |       |                   |                         | 23 areas (r     |                  | < 110 >           |
| Hist From       | Auth From           | Hist To                                                                                                    | Eliphility       | r Coverage Code U                                                                                                    | 4E 10 | Admin County      | Residential County      | Status          | FPL %            | User ID           |
| 2/12/2010       | 02/12/2010          | 02/12/2020 2                                                                                                    | ASTER-ADLA       | TTREAT E                                                                                                    |       | 074-PITT E        | 074-PITT                | A-Active E      | S                | CONVERSION        |
| 1/01/2016       | 01/01/2016          | 07/31/2016 🖻                                                                                                    | MQBBN-QHB        | -6 🗐                                                                                                    |       | 058-MARTIN        | 058-MARTIN              | A-Active 2      | 109% 🖂           | BH10000           |
|                 | 12/01/2015          | 12/31/2015 2                                                                                                    | MOBBN-QHB        | -a 🖂                                                                                                    |       | 058-MARTIN E      | 058-MARTIN              | A-Active E      | 109% 2           | BM10000           |
| 2/01/2015       | 4.49 - 40 4 - 4 - 4 | the second second second second second second second second second second second second second second second se |                  |                                                                                                    |       |                   |                         |                 |                  |                   |
| 12/01/2015      | 09/01/2015          | 11/30/2015                                                                                                    | HODEN-QHE        | -e 🖸                                                                                                    |       | 058-MARTIN E      | 058-MARTIN              | A-Active 2      | 109% 2           | BM10000           |

**Exhibit 67. Recipient Summary Tab** 

Information on the **Recipient Summary** screen is organized into four sections. The following information displays in these sections.

| Section | Description                                                                                                    |
|---------|----------------------------------------------------------------------------------------------------|
| 1       | <b>General:</b> Displays demographic information including Recipient ID, SSN, DOB (Date of Birth), Age, Date of Death, Gender, Transgender, Medicare Beneficiary Identifier (MBI), Race, Ethnicity, Language, Date Added (when the recipient was added to NCTracks) and Last Date Updated.                                                                                            |
| 2       | <b>Individual:</b> Displays recipient attributes from the Individual Data record from the eligibility system including Status In Case, Family Status, Relationship to Payee, Citizenship Code, Citizenship Date, Alien ID, Individual (IVD) Indicator, Refugee Code, Refugee Entry Date, Individual (Ind) Term Date, Tribal Code, Tribal Svc Rcvd, and Individual (Ind) Last Updated. |
| 3       | <b>Cross-Reference/Combine:</b> Displays all payer IDs associated with the recipient for all types/programs, along with the corresponding effective dates and Status.                                                                                                    |
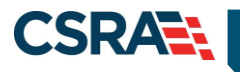

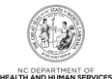

# SectionDescription4Eligibility and Enrollment Tabs: Display eligibility and enrollment details for a recipient.

#### 4.3.1.1 General Demographic Information

Recipient demographic information displays in the **General** section of the **Recipient Summary** tab.

| GENERAL C       |                     |                 | 17   |
|-----------------|---------------------|-----------------|------|
| Recipient ID :  | SSN :               | Documents:      | View |
| Date of Birth : | Age :               | Date of Death : |      |
| Gender :        | Transgender :       | MBI Number :    |      |
| Race :          | Ethnicity :         | Language :      |      |
| Date Added :    | Last Date Updated : |                 |      |
|                 |                     |                 |      |

#### Exhibit 68. General Demographic Information Section

| Section | Description                                                                                        |  |  |  |  |  |  |  |  |
|---------|----------------------------------------------------------------------------------------------------|--|--|--|--|--|--|--|--|
| 1       | Demographic Information includes the following:                                                    |  |  |  |  |  |  |  |  |
|         | Recipient ID: Recipient identification number.                                                     |  |  |  |  |  |  |  |  |
|         | SSN: Recipient's Social Security Number.                                                           |  |  |  |  |  |  |  |  |
|         | Documents                                                                                          |  |  |  |  |  |  |  |  |
|         | Date of Birth: Recipient's date of birth.                                                          |  |  |  |  |  |  |  |  |
|         | Age: Recipient's age in years.                                                                     |  |  |  |  |  |  |  |  |
|         | Date of Death: Date when recipient died, if applicable.                                            |  |  |  |  |  |  |  |  |
|         | • Gender: Recipient's gender.                                                                      |  |  |  |  |  |  |  |  |
|         | Iransgender                                                                                        |  |  |  |  |  |  |  |  |
|         | MBI NUMBER: Medicare Beneficiary Identifier.                                                       |  |  |  |  |  |  |  |  |
|         | • Race: Beneficiary's race (multiple races may exist).                                             |  |  |  |  |  |  |  |  |
|         | • Ethnicity: Denenciary's ethnicity.                                                               |  |  |  |  |  |  |  |  |
|         | Language: Language spoken by benenciary.     Date Added: Date when recipient was added to NCTracks |  |  |  |  |  |  |  |  |
|         | • Last Date Undated: Date when last modification was made to recipient record                      |  |  |  |  |  |  |  |  |
| 2       | Select View to view reginient deguments stored in FileNET. Listed here are some exemples           |  |  |  |  |  |  |  |  |
| 2       | of documents that are stored.                                                                      |  |  |  |  |  |  |  |  |
|         | <ul> <li>HM50110-R5001 – CA Exemption Request Received: Decision Has Been Made</li> </ul>          |  |  |  |  |  |  |  |  |
|         | HM50110-R5002 – CA or CCNC/CA Complaint Received Acknowledgment to Recipient                       |  |  |  |  |  |  |  |  |
|         | <ul> <li>HM50110-R5003 – CA Complaint Received. More Information Needed</li> </ul>                 |  |  |  |  |  |  |  |  |
|         | <ul> <li>HM50110-R5004 – Medical Record Request: Additional Information Requested</li> </ul>       |  |  |  |  |  |  |  |  |
|         | HM10185-R1002 – CA Notification of Intent to Enroll Letter                                         |  |  |  |  |  |  |  |  |
|         | <ul> <li>HM10185-R1003 – CCNC/CA Notification of Intent to Enroll Letter</li> </ul>                |  |  |  |  |  |  |  |  |
|         | <ul> <li>HM10185-R1009 – NCHC Notification of Intent to Enroll Letter</li> </ul>                   |  |  |  |  |  |  |  |  |
|         | HM10190-R1005 – CA Welcome Letter                                                                  |  |  |  |  |  |  |  |  |
|         | HM10190-R1006 – CCNC/CA Welcome Letter                                                             |  |  |  |  |  |  |  |  |
|         | <ul> <li>HM10190-R1007 – Recipient PCP Non-Assignment Letter</li> </ul>                            |  |  |  |  |  |  |  |  |
|         | <ul> <li>HM10190-R1010 – Recipient NCHC PCP Non-Assignment Letter</li> </ul>                       |  |  |  |  |  |  |  |  |
|         | <ul> <li>HM10190-R1011 – NCHC (CCNC/CA) Welcome Letter</li> </ul>                                  |  |  |  |  |  |  |  |  |

#### 4.3.1.2 Individual

Recipient attributes from the Individual Data record from the eligibility system display in the **Individual** section of the **Recipient Summary** tab.

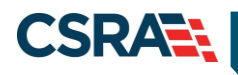

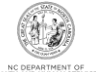

| INDIVIDUAL | Carlos da Carlos  |   | 12 | Provide the second |   | 100 | Poloticophie to Proven |              | ni - |  |
|------------|-------------------|---|----|--------------------|---|-----|------------------------|--------------|------|--|
|            | Status in Case:   |   |    | Family Status:     |   |     | Relationship to Payee: | 100          | 2    |  |
|            | Citizenship Code: |   | 67 | Citizenship Date:  |   | 1   | Alien ID:              | ( <b>F</b> ) |      |  |
|            | IVD Indicator:    | 2 |    | Refugee Code:      | E |     | Refugee Entry Date:    |              | E.   |  |
|            | Ind Term Date:    |   |    | Tribal Code:       | 2 |     | Tribal Svc Rcvd:       | 2            |      |  |
|            | Ind Last Updated: |   | 2  |                    |   |     |                        |              |      |  |

#### Exhibit 69. Individual Section

| Section | Description                                                                                                    |
|---------|----------------------------------------------------------------------------------------------------|
| 1       | Individual information includes the following:                                                                                                    |
|         | <ul> <li>Status In Case: Beneficiary's status in EIS case.</li> </ul>                                                                                                    |
|         | <ul> <li>Family Status: Beneficiary's status/relationship type in his/her family.</li> </ul>                                                                                                    |
|         | <ul> <li>Relationship to Payee: Beneficiary's relationship to payee.</li> </ul>                                                                                                    |
|         | <ul> <li>Citizenship Code: Code indicating beneficiary's citizenship status.</li> </ul>                                                                                                    |
|         | <ul> <li>Citizenship Date: Date when Citizenship Code was updated.</li> </ul>                                                                                                    |
|         | <ul> <li>Alien ID: A unique identification/file number assigned by USCIS to every alien who is<br/>admitted to the United States or who otherwise comes into contact with USCIS.</li> </ul>                    |
|         | • IVD Indicator: Indicates if beneficiary has been referred to Child Support Enforcement.                                                                                                    |
|         | Y-Yes indicates beneficiary has been referred; N-No indicates beneficiary has not been<br>referred.                                                                                                    |
|         | Refugee Code: Beneficiary's country of origin.                                                                                                    |
|         | Refugee Entry Date: Date when beneficiary entered the United States.                                                                                                    |
|         | <ul> <li>Ind Term Date: Date when individual's eligibility will end/has ended.</li> </ul>                                                                                                    |
|         | • <b>Tribal Code:</b> Federally recognized Native American tribe of which the beneficiary is a member. No value for this field indicates that the beneficiary is not a member of a federally recognized tribe. |
|         | • Tribal Svc Rcvd: Indicates if a beneficiary who is a member of a federally recognized                                                                                                    |
|         | Native American tribe has had services rendered at an Indian Health/Tribal facility. No                                                                                                    |
|         | value for this field indicates that the beneficiary is not a member of a federally recognized tribe.                                                                                                    |
|         | Ind Last Updated: Date when individual's data was last updated.                                                                                                    |

#### 4.3.1.3 Cross-Reference/Combine

The **Cross-Reference/Combine** section displays all payer IDs associated with the recipient for all types/programs, along with the corresponding effective dates and Status.

| 1 CROSS-REFERENCE / COMBINE |                                                                                                    |               |                      |            |  |  |  |  |  |  |  |  |
|-----------------------------|----------------------------------------------------------------------------------------------------|---------------|----------------------|------------|--|--|--|--|--|--|--|--|
| Recipient ID                | ID Type                                                                                                    | Begin Date    | End Date             | Status     |  |  |  |  |  |  |  |  |
| 1941.3594030                | 11-1124484812181                                                                                                | 16.176.178493 | 13.0 FB-0 PROPERTY 🖸 | B-MERCHE   |  |  |  |  |  |  |  |  |
| -0011100070                 | A A PRODUCTION OF A PROPERTY OF A PRODUCTION OF A PRODUCTION OF A PROPERTY OF A PRODUCTION OF A PRODUCTION OF A | 104144/0101   | ala na mener 🗹       | 2 (Million |  |  |  |  |  |  |  |  |

#### Exhibit 70. Cross-Reference/Combine Section

| Section | Description                                                                                                    |
|---------|----------------------------------------------------------------------------------------------------|
| 1       | The Cross-Reference/Combine section includes the following:                                                                                                    |
|         | <ul> <li>Recipient ID: Recipient identification number.</li> </ul>                                                                                               |
|         | <ul> <li>ID Type: Recipient identification number type.</li> </ul>                                                                                               |
|         | <ul> <li>Begin Date: Effective date of Recipient ID.</li> </ul>                                                                                                  |
|         | <ul> <li>End Date: Date when cross-reference of an LME ID was removed or a CNDS ID was combined with another CNDS ID.</li> <li>Status of Recipient ID</li> </ul> |

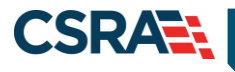

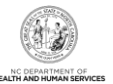

## 4.3.1.4 Eligibility Tab

The **Eligibility** tab is view-only and displays the recipient eligibility segments for all payers. Select an eligibility segment row to expand and view Eligibility details.

| ELIGIBILITY        | Detail \Xi          |              |                                  |        |              | :                    | 16 RESULTS (D | ISPLAYING 1-10) | < 1 >      |
|--------------------|---------------------|--------------|----------------------------------|--------|--------------|----------------------|---------------|-----------------|------------|
| Hist From          | Auth From           | Hist To      | Elig Cov Code                    | LME ID | Admin County | Residential County   | Status        | FPL%            | User ID    |
|                    |                     | 12/31/9999 🗹 | MADOY-MADOY                      |        |              |                      | A-Active 🗹    | 0% 🗹            | CONVERSION |
| Eligibility Detail |                     |              |                                  |        |              |                      |               |                 |            |
|                    | Payer               | DHB          |                                  |        |              |                      |               |                 |            |
|                    | Living ARR Code     | [            | Spcl Cvrg Code :                 |        |              | Pa                   | ay Type :     |                 |            |
|                    | Liab Type           |              | Liab Amt :                       | 0.00 🗹 |              | Amb Ca               | p Code :      |                 |            |
|                    | Auto Assign         |              | Change Reason :                  |        |              | Distan               | ce Code:      |                 |            |
|                    | Sub Prog Code 1     |              | Sub Prog Code 2:                 |        |              | Sub Prog             | Code 3:       |                 |            |
| P                  | overty Level Code 1 |              | Poverty Level Code 2:            |        |              | Poverty Level        | Code 3:       |                 |            |
|                    | Sub Prog Code 4     |              | Spcl Needs :                     |        |              | CA                   | Exempt: 🛛 📴   | 1               |            |
| P                  | overty Level Code 4 |              | FFS PCP/NPI:                     |        |              | FFS Locat            | or Code:      | <b>X</b>        |            |
| Cove               | age Category Code   |              |                                  |        |              |                      |               |                 |            |
|                    | MC Admin Entity ID  |              | MC Admin Entity Locator<br>Code: |        |              | MC Stat              | us Code: 🛛 🛓  | ð               |            |
|                    | MC PCP/AMH ID       | . 🖸          | MC PCP/AMH Locator Code:         | -      |              | Tailored Plan E      | lig Type: 🛛 🛙 | 3               |            |
|                    | IHS Eligible        |              | Tribal Option Enrolled:          |        |              |                      |               |                 |            |
|                    | Elig Case ID        |              | Add Time:                        |        |              | Date M               | lodified :    |                 |            |
| Mana               | ged Care Plan Type  | . 🖸          | Tailored Care Manager NPI:       |        |              | Tailored Care Manage | r Locator     | 3               |            |

Exhibit 71. Eligibility Tab

| Section | Description                                                                                                    |
|---------|----------------------------------------------------------------------------------------------------|
| 1       | <ul> <li>The Eligibility Segment row contains the following:</li> <li>History From Date: Eligibility begin date for segment. Typically, the History From Date equals the Authorization From date, but the dates may differ if the recipient has a spenddown period.</li> </ul> |
|         | <ul> <li>Authorized From Date: Date when recipient is authorized for benefits.</li> <li>History To Date: End date of the eligibility segment</li> </ul>                                                                                                    |
|         | <ul> <li>Eligibility Coverage Code: ID of benefit program. For DHB programs, includes the aid program code, aid category code, Medicaid class code and SSI Status code. For DMH and DPH programs, includes the health plan.</li> </ul>                                         |
|         | LME ID: If recipient is enrolled in a DMH program, the ID of the LME.                                                                                                    |
|         | <ul> <li>Admin County: For DHB, the Admin County is the county that determines/manages the<br/>beneficiary's Medicaid/NCHC eligibility. For DMH and DPH, the Admin County is the<br/>county in which the beneficiary lives.</li> </ul>                                         |
|         | Residential County: County of residence for recipient.                                                                                                    |
|         | Status: Status of recipient's eligibility.                                                                                                    |
|         | • Federal Poverty Level %: Federal Poverty Level Percent, which represents the beneficiary's percentage of income to the Federal Poverty Level.                                                                                                    |
|         | User ID: User ID of person or entity who added eligibility segment to NCTracks.                                                                                                    |
| 2       | The Eligibility Detail section contains the following:                                                                                                    |
|         | • <b>Payer:</b> DHHS entity that is associated with the Eligibility Coverage Code. Select the link to view Payer details.                                                                                                    |
|         | Living ARR Code: Living Arrangement Code.                                                                                                    |
|         | <ul> <li>SpcI Cvrg Code: Code for any CAPs for which recipient may be eligible.</li> </ul>                                                                                                    |
|         | Pay Type: Code of payment type received by the recipient.                                                                                                    |
|         | <ul> <li>Liab Type: If applicable, type of liability for which recipient is responsible (deductible<br/>balance or monthly liability).</li> </ul>                                                                                                    |
|         | Liab Amt: Amount of financial responsibility that corresponds with the Liab Type.                                                                                                    |
|         | Amb Cap Code: Code for recipient's capacity for mobility.                                                                                                    |

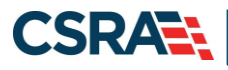

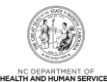

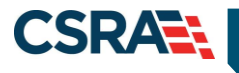

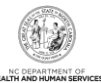

#### 4.3.1.5 Enrollment Tab

The Enrollment tab is view-only and displays the recipient enrollment details.

| ENROLL         | MENT DETAIL                                                                                                    |               |                              |                 |         |                 |           |                        |                         |                  |           |                                                                                                    |             |      |
|----------------|----------------------------------------------------------------------------------------------------|---------------|------------------------------|-----------------|---------|-----------------|-----------|------------------------|-------------------------|------------------|-----------|----------------------------------------------------------------------------------------------------|-------------|------|
| Payer          | Shart Date                                                                                                    | End Date      | Eligibility Coverage<br>Code | Banafit<br>Plan | PCP/NPI | Locator<br>Code | CA Exempt | 1.917 122              | Advain Entity           | Status 1         | iver 10   | Last Date Updated                                                                                                    | Groop<br>10 | SPAP |
| 1000.0         | and a second second                                                                                                    |               | STATUTE CONTRACTOR           |                 |         | -               |           | a second               | and the second second   |                  | 6         |                                                                                                    |             |      |
| Acres 1        | 10000000000                                                                                                    | 100000        | Sales and Sales and          | -               |         | - 1991          |           | al manheet             | And and a second second | -                | e interes | 4441010100044                                                                                                    |             |      |
| pine of        | and a state of the state of the |               | CONTRACTOR OF THE OWNER.     |                 |         | - 100           |           | distant and            | to challenge in         |                  |           | data and the set                                                                                                    |             |      |
| from a         |                                                                                                    | Market States | Address of the second second |                 |         | 1881            |           | and the second         | in succession in        | the state of the | · manage  | the second second                                                                                                    |             |      |
| failer of      |                                                                                                    |               | manifest manifest            |                 |         | -               |           | of the second distance | in cases of             | -                |           | and a second second                                                                                                    |             |      |
| And in case of |                                                                                                    |               | Interfacional da             |                 |         |                 |           | areases."              |                         |                  |           | and a second second sec |             |      |
|                |                                                                                                    |               |                              |                 |         |                 |           | and the same           |                         |                  |           | and it is not the                                                                                                    |             |      |

#### Exhibit 72. Enrollment Tab

| Section                                                                                                    | Description                                                                                                    |  |  |  |  |  |  |
|----------------------------------------------------------------------------------------------------|----------------------------------------------------------------------------------------------------|--|--|--|--|--|--|
| 1                                                                                                    | The <b>Enrollment</b> tab displays the following:                                                                                                    |  |  |  |  |  |  |
|                                                                                                    | <ul> <li>Payer: DHB, DPH, ORHCC, DMH. Select the link to view Payer details.</li> </ul>                                                                                                    |  |  |  |  |  |  |
|                                                                                                    | Start Date: Begin date of enrollment.                                                                                                    |  |  |  |  |  |  |
|                                                                                                    | End Date: End date of enrollment.                                                                                                    |  |  |  |  |  |  |
|                                                                                                    | <ul> <li>Eligibility Coverage Code: ID of benefit program. For DHB programs, includes the aid<br/>program code, aid category code, Medicaid class code, and SSI Status code. For DMH<br/>and DPH programs, includes the health plan.</li> </ul>                                                                                                    |  |  |  |  |  |  |
|                                                                                                    | <ul> <li>Benefit Plan: Name of Benefit Plan that corresponds to recipient's Eligibility Coverage<br/>Code. Displays a link to the Benefit Plan details.</li> </ul>                                                                                                    |  |  |  |  |  |  |
|                                                                                                    | PCP/NPI: NPI of recipient's PCP. Displays a link to PCP's details.                                                                                                    |  |  |  |  |  |  |
|                                                                                                    | <ul> <li>Eligibility Coverage Code: ID of benefit program. For DHB programs, includes the program code, aid category code, Medicaid class code, and SSI Status code. For D and DPH programs, includes the health plan.</li> <li>Benefit Plan: Name of Benefit Plan that corresponds to recipient's Eligibility Covera Code. Displays a link to the Benefit Plan details.</li> <li>PCP/NPI: NPI of recipient's PCP. Displays a link to PCP's details.</li> <li>Locator Code: Address location code for PCP/NPI.</li> <li>CA Exempt: Reason code if recipient is exempt from CA.</li> <li>LME ID: If recipient is enrolled in a DMH program, the ID of the LME.</li> <li>Admin Entity: For recipients enrolled in the Piedmont Cardinal Health Plan, the pro affiliation network displays.</li> <li>Status: Status of enrollment.</li> <li>User ID: ID of person who last updated segment.</li> </ul> |  |  |  |  |  |  |
| <ul> <li>and DPH programs, includes the health plan.</li> <li>Benefit Plan: Name of Benefit Plan that corresponds to recipient's Eligibility Cover<br/>Code. Displays a link to the Benefit Plan details.</li> <li>PCP/NPI: NPI of recipient's PCP. Displays a link to PCP's details.</li> <li>Locator Code: Address location code for PCP/NPI.</li> <li>CA Exempt: Reason code if recipient is exempt from CA.</li> <li>LME ID: If recipient is enrolled in a DMH program, the ID of the LME.</li> <li>Admin Entity: For recipients enrolled in the Piedmont Cardinal Health Plan, the p<br/>affiliation network displays.</li> <li>Status: Status of enrollment.</li> </ul> |                                                                                                    |  |  |  |  |  |  |
|                                                                                                    | <ul> <li>LME ID: If recipient is enrolled in a DMH program, the ID of the LME.</li> </ul>                                                                                                    |  |  |  |  |  |  |
|                                                                                                    | <ul> <li>Admin Entity: For recipients enrolled in the Piedmont Cardinal Health Plan, the provider<br/>affiliation network displays.</li> </ul>                                                                                                    |  |  |  |  |  |  |
|                                                                                                    | Status: Status of enrollment.                                                                                                    |  |  |  |  |  |  |
|                                                                                                    | <ul> <li>User ID: ID of person who last updated segment.</li> </ul>                                                                                                    |  |  |  |  |  |  |
|                                                                                                    | <ul> <li>Last Date Updated: Last date/time record was updated.</li> </ul>                                                                                                    |  |  |  |  |  |  |
|                                                                                                    | <ul> <li>Benefit Plan: Name of Benefit Plan that corresponds to recipient's Eligibility Coverage Code. Displays a link to the Benefit Plan details.</li> <li>PCP/NPI: NPI of recipient's PCP. Displays a link to PCP's details.</li> <li>Locator Code: Address location code for PCP/NPI.</li> <li>CA Exempt: Reason code if recipient is exempt from CA.</li> <li>LME ID: If recipient is enrolled in a DMH program, the ID of the LME.</li> <li>Admin Entity: For recipients enrolled in the Piedmont Cardinal Health Plan, the provafiliation network displays.</li> <li>Status: Status of enrollment.</li> <li>User ID: ID of person who last updated segment.</li> <li>Last Date Updated: Last date/time record was updated.</li> <li>Group ID:</li> <li>SPAP Indicator: State Pharmaceutical Assistance Program</li> </ul>                                                                    |  |  |  |  |  |  |
|                                                                                                    | SPAP Indicator: State Pharmaceutical Assistance Program.                                                                                                    |  |  |  |  |  |  |

#### 4.3.1.6 Case Data History Tab

The **Case Data History** tab is view-only and displays the history of the eligibility case data associated with a recipient. The Case Data History header displays the following columns: Elig Case ID, Case Head Name, Date Created, Elig Case Begin Date, and Elig Case End Date. To view additional information, select the cell containing the recipient detail. For example, if you wanted to view additional information about the Case Head Name, you would select the row with the recipient's name. An additional row displays with the additional information, and the recipient's name displays as a link. To view case detail, select the recipient name link; the **Case Detail** screen displays.

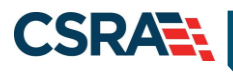

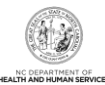

| I | Case Data History           | Premiums                                                        | Cost Sharing | Other Coverage | Dialysis                       | Service | Limits | Recipient Lo | ck-in 1             | ransfer Of Asset   | ID Card, COCC       | & Booklet M                | oney Follows P | erson Time Lin | nit Override | Sta |
|---|-----------------------------|-----------------------------------------------------------------|--------------|----------------|--------------------------------|---------|--------|--------------|---------------------|--------------------|---------------------|----------------------------|----------------|----------------|--------------|-----|
| 1 | - Case Data H               | ISTORY                                                          |              |                |                                |         |        |              |                     |                    |                     |                            |                |                |              | ?   |
|   | Elig Case ID Case Head Name |                                                                 |              | Date Created   |                                |         |        |              | Elig Case Begin Dat | Elig Case End Date |                     |                            |                |                |              |     |
|   |                             | Case Head Name Case Head ID Eligibility Coverage Code Cert From |              |                |                                |         |        |              | Corre Data Caracter |                    |                     | Corre Hird Door Corre Hird |                |                | End          |     |
|   | Case Head Name              |                                                                 |              | om C           | ert To Status Status Dt County |         |        | County       | Term Dt             | Dt                 | Case Last Change Dt |                            | Dt             | Dt             |              |     |
| 6 |                             |                                                                 |              |                |                                |         |        |              |                     |                    |                     |                            |                |                |              |     |

## Exhibit 73. Case Data History Tab

| Step | Action                                                                                   |
|------|------------------------------------------------------------------------------------------|
| 1    | Select the Case Data History tab.                                                        |
| 2    | Select the recipient's name located in the Case Head Name column to expand this section. |
| 3    | Select the recipient name link located in the Case Head Name column.                     |

| Section | Description                                                                                                    |
|---------|----------------------------------------------------------------------------------------------------|
| 1       | The Case Data History tab allows you to view case history.                                                                                                    |
| 2       | <ul> <li>The Case Data History section contains the following:</li> <li>Elig Case ID: Eligibility Case ID is an identifier, assigned by the district, to uniquely identify a recipient's case.</li> <li>Case Head Name: Name of assigned head of eligibility case.</li> <li>Date Created: Date when eligibility case was created.</li> <li>Elig Case Begin Date: Date when eligibility case began (date when eligibility case approval was processed in EIS).</li> <li>Elig Case End Date: Date when eligibility case was terminated.</li> </ul>                                                                                                    |
| 3       | <ul> <li>The expanded Case Data History row contains the following:</li> <li>Case Head Name: Name of assigned head of eligibility case.</li> <li>Case Head ID: Identification number assigned to head of eligibility case; it is the case head's CNDS ID.</li> <li>Eligibility Coverage Code: Eligibility coverage code associated with eligibility case.</li> <li>Certified From: Identifies the Certification Period from date for Medicaid/NCHC eligibility; the certification period is the period of time for which eligibility of the case has been determined.</li> <li>Certified To: Identifies the Certification Period to date for Medicaid/NCHC eligibility; the certification period is the period of time for which eligibility of the case has been determined.</li> <li>Status: Medicaid Status code of recipients in eligibility case.</li> <li>Status Date: Date when Medicaid Status was last updated.</li> <li>County: Recipient county of residence.</li> <li>Term Date: Date when eligibility case was terminated</li> <li>Case Rec Create Date: Date of last update to eligibility case.</li> <li>Case Last Change Date: Date of last update to eligibility case.</li> <li>Case History Begin Date: Date when eligibility case termination is effective.</li> </ul> |

#### 4.3.1.7 Case Data Detail

The **Case Data Detail** screen displays the case details related to the recipient case. This includes: Case Summary, Case Head, Income, and Application Disposition. This information is view-only.

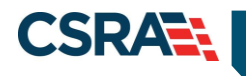

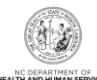

| CASE SUMMARY            |                   |               |                  |                                         |
|-------------------------|-------------------|---------------|------------------|-----------------------------------------|
| HLTH PLN :              | ELIG COV :        | 100100        | CASE ID :        | 0.111000                                |
| STAT :                  | STAT DT :         | MATTER PERMIT | CO :             | 100100000000000000000000000000000000000 |
| CERT FROM :             | CERT TO :         | MATER PARTY.  | TERM DT :        | 1.1.7.1.700001                          |
| AUTH FROM :             | AUTH TO :         | BATE/ (BOE)   | TERM RSN :       |                                         |
| CAP :                   | PACE :            |               | AUTH REP :       |                                         |
| SPEC NEEDS :            | HMO :             |               | IVD :            |                                         |
| DIST:                   | WRKR :            | 100           | CO CASE :        | (8888)                                  |
| SUB-PGM 1 :             | FPL 1 :           |               |                  |                                         |
| SUB-PGM 2 :             | FPL 2 :           |               |                  |                                         |
| SUB-PGM 3 :             | FPL 3 :           |               |                  |                                         |
| SUB-PGM 4 :             | FPL 4 :           |               |                  |                                         |
| CASE HEAD               |                   |               |                  |                                         |
| FIRST :                 | MIDDLE :          |               | LAST :           | 10000                                   |
| SUFFIX :                | CASEHEAD ID :     | DECESSION.    | LANGUAGE :       | 100                                     |
| INCOME                  |                   |               |                  |                                         |
| GRS EARNED :            | DISREGARD :       | 1100          | WORK EXP :       | 1000                                    |
| CH/AD CARE :            | NET UNEARNED :    | 10.00         | RSDI AMT :       | 10.00                                   |
| OTHR UNEARNED :         | NET UNEARNED :    | 102.000       | SSI AMT :        | 11181                                   |
| VA:                     | SPOUSE :          |               | NEEDS UNIT :     |                                         |
| MAINT AMT :             | DOM RATE :        | 1998          | COUNT MO INC :   | 185181                                  |
| DED BAL :               | PML :             |               | LAST CHANGE DT : | 010000000000000000000000000000000000000 |
| APPLICATION DISPOSITION |                   |               |                  |                                         |
| APP DT :                | APP TYPE :        | 1             | APP NO :         | 100000                                  |
| ONG DISP TYPE :         | ONG DISP DATE :   | 1012011001    | ONG DISP RSN :   | 181                                     |
| RETRO DISP TYPE :       | RETRO DISP DATE : | 10.000 0000   | RETRO DISP RSN : |                                         |

## Exhibit 74. Case Data Detail Section

| Section | Description                                                                                                    |
|---------|----------------------------------------------------------------------------------------------------|
| 1       | <ul> <li>The Case Summary section contains the following:</li> <li>HLTH PLN: Health Plan Identifier. Identifies health plan in which recipient is enrolled. This</li> </ul> |
|         | field has a link to view the benefit plan details.                                                                                                    |
|         | ELIG COV: Eligibility coverage code associated with eligibility case.     CASE ID: Case ID is an identifier assigned by the district, to uniquely identify a regiment's     |
|         | • CASE ID: Case ID is an identifier, assigned by the district, to uniquely identify a recipient s                                                                           |
|         | STAT: Medicaid Status of recipients in eligibility case.                                                                                                    |
|         | • <b>STAT DT:</b> Status date is date when Medicaid Status was last updated.                                                                                                |
|         | CO: County associated with eligibility case.                                                                                                    |
|         | • CERT FROM: Certification period from date for Medicaid/NCHC eligibility is the period of                                                                                  |
|         | time for which eligibility has been determined.                                                                                                    |
|         | • CERT TO: Certification period to date for Medicaid/NCHC eligibility is the period of time                                                                                 |
|         | for which eligibility has been determined.                                                                                                    |
|         | IERM DI: I erm date is date when eligibility case was terminated.                                                                                                    |
|         | • AUTH FROM: Medicald authorized begin date.                                                                                                    |
|         | • <b>TERM RSN</b> : Case termination reason code identifies the reason the case was terminated                                                                              |
|         | • CAP: CAP code – Identifies a case with a CAP recipient.                                                                                                    |
|         | • <b>PACE:</b> Indicator of PACE recipients. 'N' indicates there is no PACE coverage applicable;                                                                            |
|         | 'Y' indicates there is PACE coverage applicable.                                                                                                    |
|         | AUTH REP: Authorized Representative Indicator. 'N' indicates there is no Authorized                                                                                         |
|         | Representative associated with the eligibility case; 'Y' indicates there is an Authorized                                                                                   |
|         | Representative associated with the eligibility case.                                                                                                    |
|         | • SPEC NEEDS: Special needs code identifies a recipient with special needs; valid values                                                                                    |
|         | 1 - SSI  or other disabled children                                                                                                    |
|         | $= 2 - \ln \text{ foster care or other out-of-home}$                                                                                                    |
|         | - 3 – Receiving foster care or adoption assistance                                                                                                    |
|         | - 4 – Self-identified                                                                                                    |

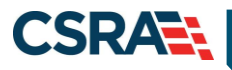

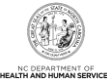

| Section | Description                                                                                                    |
|---------|----------------------------------------------------------------------------------------------------|
|         | – 9 – Unknown                                                                                                    |
|         | • HMO: HMO (Health Maintenance Organization) Indicator. 'N' indicates there is no HMO                                                                                                    |
|         | applicable for the case; 'Y' indicates there is an HMO applicable for the case.                                                                                                    |
|         | • IVD: IVD Indicator. 'N' indicates there is no child support enforcement applicable for the                                                                                                    |
|         | case; 'Y' indicates there is child support enforcement applicable for the case.                                                                                                    |
|         | DIST: District Code.                                                                                                    |
|         | • WRKR: Case worker number is a unique identifier for a worker in a county DSS.                                                                                                    |
|         | CO CASE: County case number is assigned by the county DSS; this functions as a                                                                                                    |
|         | mechanism to link family members together for county purposes.                                                                                                    |
|         | • <b>SUB-PGM 1</b> : Subprogram code specifies the code for subprograms or special benefits                                                                                                    |
|         | within the current aid program/category/Medicaid classification structure.                                                                                                    |
|         | • <b>FPL 1</b> : Federal Poverty Level Applicable poverty level code 1 identifies the percentage of                                                                                                    |
|         | the Federal Poverty Level applicable to the case income.                                                                                                    |
|         | • <b>SUB-PGM 2:</b> Subprogram code specifies the code for subprograms or special benefits                                                                                                    |
|         | within the current aid program/category/Medicaid classification structure.                                                                                                    |
|         | • FPL 2: Applicable poverty level code 2 identifies the percentage of the Federal Poverty                                                                                                    |
|         | SUB-DCM 3: Subprogram code specifies the code for subprograms or special benefits                                                                                                    |
|         | within the current aid program/category/Medicaid classification structure                                                                                                    |
|         | • <b>FPI 3</b> : Applicable poverty level code 3 identifies the percentage of the Federal Poverty                                                                                                    |
|         | Level applicable to the case income.                                                                                                    |
|         | • <b>SUB-PGM 4</b> : Subprogram code specifies the code for subprograms or special benefits                                                                                                    |
|         | within the current aid program/category/Medicaid classification structure.                                                                                                    |
|         | • FPL 4: Applicable poverty level code 4 identifies the percentage of the Federal Poverty                                                                                                    |
|         | Level applicable to the case income.                                                                                                    |
| 2       | The Case Head section contains the following:                                                                                                    |
|         | FIRST: First name of case head.                                                                                                    |
|         | MIDDLE: Middle name of case head.                                                                                                    |
|         | LAST: Last name of case head.                                                                                                    |
|         | SUFFIX: Suffix of case head.                                                                                                    |
|         | • CASEHEAD ID: Identification number assigned to head of eligibility case; it is the case                                                                                                    |
|         | head's CNDS ID.                                                                                                    |
|         | LANGUAGE: Language spoken by case head.                                                                                                    |
| 3       | The <b>Income</b> section contains the following:                                                                                                    |
|         | <ul> <li>GRS EARNED: Gross Earned is the case head's gross earnings.</li> </ul>                                                                                                    |
|         |                                                                                                    |
|         | • <b>DISREGARD:</b> Disregarded amount of case head's income in eligibility determination.                                                                                                    |
|         | <ul> <li>DISREGARD: Disregarded amount of case head's income in eligibility determination.</li> <li>WORK EXP: Individual work expenses for the case.</li> </ul>                                                                                                    |
|         | <ul> <li>DISREGARD: Disregarded amount of case head's income in eligibility determination.</li> <li>WORK EXP: Individual work expenses for the case.</li> <li>CH/AD CARE: Child/Adult Care expenses associated with the case.</li> </ul>                                                                                                    |
|         | <ul> <li>DISREGARD: Disregarded amount of case head's income in eligibility determination.</li> <li>WORK EXP: Individual work expenses for the case.</li> <li>CH/AD CARE: Child/Adult Care expenses associated with the case.</li> <li>NET UNEARNED: Case net unearned income.</li> </ul>                                                                                                    |
|         | <ul> <li>DISREGARD: Disregarded amount of case head's income in eligibility determination.</li> <li>WORK EXP: Individual work expenses for the case.</li> <li>CH/AD CARE: Child/Adult Care expenses associated with the case.</li> <li>NET UNEARNED: Case net unearned income.</li> <li>RSDI AMT: Eligibility case Retirement, Survivors, Disability Insurance (RSDI) amount.</li> </ul>                                                                                                    |
|         | <ul> <li>DISREGARD: Disregarded amount of case head's income in eligibility determination.</li> <li>WORK EXP: Individual work expenses for the case.</li> <li>CH/AD CARE: Child/Adult Care expenses associated with the case.</li> <li>NET UNEARNED: Case net unearned income.</li> <li>RSDI AMT: Eligibility case Retirement, Survivors, Disability Insurance (RSDI) amount.</li> <li>OTHER UNEARNED: Amount of other unearned income.</li> </ul>                                                                                                    |
|         | <ul> <li>DISREGARD: Disregarded amount of case head's income in eligibility determination.</li> <li>WORK EXP: Individual work expenses for the case.</li> <li>CH/AD CARE: Child/Adult Care expenses associated with the case.</li> <li>NET UNEARNED: Case net unearned income.</li> <li>RSDI AMT: Eligibility case Retirement, Survivors, Disability Insurance (RSDI) amount.</li> <li>OTHER UNEARNED: Amount of other unearned income.</li> <li>NET UNEARNED: Eligibility case head net earned income.</li> <li>NET UNEARNED: Eligibility case head net earned income.</li> </ul>                                                                                                    |
|         | <ul> <li>DISREGARD: Disregarded amount of case head's income in eligibility determination.</li> <li>WORK EXP: Individual work expenses for the case.</li> <li>CH/AD CARE: Child/Adult Care expenses associated with the case.</li> <li>NET UNEARNED: Case net unearned income.</li> <li>RSDI AMT: Eligibility case Retirement, Survivors, Disability Insurance (RSDI) amount.</li> <li>OTHER UNEARNED: Amount of other unearned income.</li> <li>NET UNEARNED: Eligibility case head net earned income.</li> <li>SSI AMT: Case SSI amount.</li> <li>VA: Case V(A (Voterane Affaire) Status Cade</li> </ul>                                                                                                    |
|         | <ul> <li>DISREGARD: Disregarded amount of case head's income in eligibility determination.</li> <li>WORK EXP: Individual work expenses for the case.</li> <li>CH/AD CARE: Child/Adult Care expenses associated with the case.</li> <li>NET UNEARNED: Case net unearned income.</li> <li>RSDI AMT: Eligibility case Retirement, Survivors, Disability Insurance (RSDI) amount.</li> <li>OTHER UNEARNED: Amount of other unearned income.</li> <li>NET UNEARNED: Eligibility case head net earned income.</li> <li>SSI AMT: Case SSI amount.</li> <li>VA: Case VA (Veterans Affairs) Status Code.</li> </ul>                                                                                                    |
|         | <ul> <li>DISREGARD: Disregarded amount of case head's income in eligibility determination.</li> <li>WORK EXP: Individual work expenses for the case.</li> <li>CH/AD CARE: Child/Adult Care expenses associated with the case.</li> <li>NET UNEARNED: Case net unearned income.</li> <li>RSDI AMT: Eligibility case Retirement, Survivors, Disability Insurance (RSDI) amount.</li> <li>OTHER UNEARNED: Amount of other unearned income.</li> <li>NET UNEARNED: Eligibility case head net earned income.</li> <li>SSI AMT: Case SSI amount.</li> <li>VA: Case VA (Veterans Affairs) Status Code.</li> <li>SPOUSE: Spouse Indicator. 'N' indicates no spouse in the home or community.</li> </ul>                                                                                                    |
|         | <ul> <li>DISREGARD: Disregarded amount of case head's income in eligibility determination.</li> <li>WORK EXP: Individual work expenses for the case.</li> <li>CH/AD CARE: Child/Adult Care expenses associated with the case.</li> <li>NET UNEARNED: Case net unearned income.</li> <li>RSDI AMT: Eligibility case Retirement, Survivors, Disability Insurance (RSDI) amount.</li> <li>OTHER UNEARNED: Amount of other unearned income.</li> <li>NET UNEARNED: Eligibility case head net earned income.</li> <li>SSI AMT: Case SSI amount.</li> <li>VA: Case VA (Veterans Affairs) Status Code.</li> <li>SPOUSE: Spouse Indicator. 'N' indicates no spouse in the home or community.</li> <li>NEEDS UNIT: Needs unit is the number of people's needs included in the eligibility budget</li> </ul>                                                                                                    |
|         | <ul> <li>DISREGARD: Disregarded amount of case head's income in eligibility determination.</li> <li>WORK EXP: Individual work expenses for the case.</li> <li>CH/AD CARE: Child/Adult Care expenses associated with the case.</li> <li>NET UNEARNED: Case net unearned income.</li> <li>RSDI AMT: Eligibility case Retirement, Survivors, Disability Insurance (RSDI) amount.</li> <li>OTHER UNEARNED: Amount of other unearned income.</li> <li>NET UNEARNED: Eligibility case head net earned income.</li> <li>NET UNEARNED: Eligibility case head net earned income.</li> <li>SSI AMT: Case SSI amount.</li> <li>VA: Case VA (Veterans Affairs) Status Code.</li> <li>SPOUSE: Spouse Indicator. 'N' indicates no spouse in the home or community.</li> <li>NEEDS UNIT: Needs unit is the number of people's needs included in the eligibility budget.</li> <li>MAINT AMT: Case maintenance amount is the income limit for the case: if income</li> </ul>                                                                                                    |
|         | <ul> <li>DISREGARD: Disregarded amount of case head's income in eligibility determination.</li> <li>WORK EXP: Individual work expenses for the case.</li> <li>CH/AD CARE: Child/Adult Care expenses associated with the case.</li> <li>NET UNEARNED: Case net unearned income.</li> <li>RSDI AMT: Eligibility case Retirement, Survivors, Disability Insurance (RSDI) amount.</li> <li>OTHER UNEARNED: Amount of other unearned income.</li> <li>NET UNEARNED: Eligibility case head net earned income.</li> <li>SSI AMT: Case SSI amount.</li> <li>VA: Case VA (Veterans Affairs) Status Code.</li> <li>SPOUSE: Spouse Indicator. 'N' indicates no spouse in the home or community.</li> <li>NEEDS UNIT: Needs unit is the number of people's needs included in the eligibility budget.</li> <li>MAINT AMT: Case maintenance amount is the income limit for the case; if income exceeds the limit, the recipient may still be eligible with a deductible/spenddown</li> </ul>                                                                                                    |
|         | <ul> <li>DISREGARD: Disregarded amount of case head's income in eligibility determination.</li> <li>WORK EXP: Individual work expenses for the case.</li> <li>CH/AD CARE: Child/Adult Care expenses associated with the case.</li> <li>NET UNEARNED: Case net unearned income.</li> <li>RSDI AMT: Eligibility case Retirement, Survivors, Disability Insurance (RSDI) amount.</li> <li>OTHER UNEARNED: Amount of other unearned income.</li> <li>NET UNEARNED: Eligibility case head net earned income.</li> <li>NET UNEARNED: Eligibility case head net earned income.</li> <li>SSI AMT: Case SSI amount.</li> <li>VA: Case VA (Veterans Affairs) Status Code.</li> <li>SPOUSE: Spouse Indicator. 'N' indicates no spouse in the home or community.</li> <li>NEEDS UNIT: Needs unit is the number of people's needs included in the eligibility budget.</li> <li>MAINT AMT: Case maintenance amount is the income limit for the case; if income exceeds the limit, the recipient may still be eligible with a deductible/spenddown.</li> <li>DOM RATE: Domiciliary Rate is the rate paid for domiciliary care</li> </ul> |

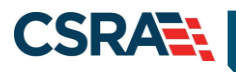

| Section | Description                                                                                                    |
|---------|----------------------------------------------------------------------------------------------------|
|         | DED BAL: Deductible balance amount.                                                                                                    |
|         | PML: Patient monthly liability amount.                                                                                                    |
|         | <ul> <li>LAST CHANGE DATE: Audit Update Timestamp that specifies the date and time of add,<br/>update, or delete performed on eligibility case data.</li> </ul> |
| 4       | The Application Disposition section contains the following:                                                                                                    |
|         | APP DT: Date of eligibility case application from EIS.                                                                                                    |
|         | APP TYPE: Application Type code identifies the type of application submitted:                                                                                   |
|         | <ul> <li>New Application</li> </ul>                                                                                                    |
|         | - Re-application                                                                                                    |
|         | <ul> <li>Administrative Add-An-Individual</li> </ul>                                                                                                    |
|         | <ul> <li>New Application with Retroactive Benefits</li> </ul>                                                                                                   |
|         | <ul> <li>Add-An-Individual Application</li> </ul>                                                                                                    |
|         | <ul> <li>Administrative New Application</li> </ul>                                                                                                    |
|         | • <b>APP NO:</b> Application number is a unique identifier to identify the application number for an eligibility case.                                          |
|         | ONG DISP TYPE: Eligibility case ongoing disposition type.                                                                                                    |
|         | ONG DISP DATE: Eligibility case ongoing disposition date.                                                                                                    |
|         | • ONG DISP RSN: Eligibility case ongoing disposition reason is used in claim processing to                                                                      |
|         | identify presumptive MPW (Medicaid for Pregnant Women) eligibility; it is the only data                                                                         |
|         | that identifies this group.                                                                                                    |
|         | <ul> <li>RETRO DISP TYPE: Eligibility case ongoing retro disposition type.</li> </ul>                                                                           |
|         | • <b>RETRO DISP DATE:</b> Date when retroactive portion of an application was dispositioned.                                                                    |
|         | • <b>RETRO DISP RSN:</b> Reason retroactive portion of an application was dispositioned.                                                                        |

# 4.4 COMMON NAME DATA SYSTEM (CNDS) SEARCH

The **CNDS Search** screen allows users to search for a recipient in the CNDS. The search screen allows you to send a request to search in the CNDS for a CNDS ID. A CNDS recipient may also be added.

#### 4.4.1 Accessing the CNDS Search Screen

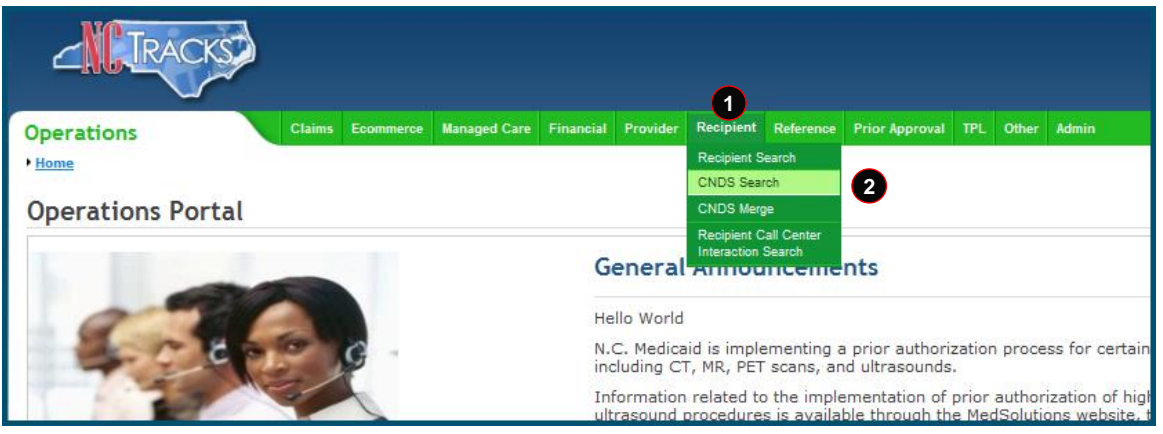

#### **Exhibit 75. NCTracks Operations Portal**

| Step | Action                                |
|------|---------------------------------------|
| 1    | Hover over the <b>Recipient</b> menu. |
| 2    | Select CNDS Search.                   |

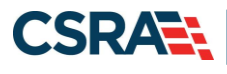

#### 4.4.1.1 CNDS Search Screen

On the **CNDS Search** screen, you can conduct a CNDS search or add a new CNDS ID. A CNDS search allows you to perform a search for a recipient in the CNDS by entering one of the following combinations:

- SSN
- Recipient ID and ID Type
- Recipient Last Name, First Name, and Date of Birth
- Recipient Last Name, First Name, and Gender

| С | NDS Search                                                                     |              | 🖨   A A   <u>Help</u> |
|---|--------------------------------------------------------------------------------|--------------|-----------------------|
| * | Indicates a required field                                                     |              | Legend                |
|   | SEARCH CRITERIA                                                                |              | ?                     |
|   | Please enter ID Number and ID type or one of the other fields.  Recipient ID : | ID Type : 🔹  | SSN :                 |
| r | Please enter Last Name, First Name and Gender.                                 |              |                       |
|   | Last Name :                                                                    | First Name : |                       |
|   | Date of Birth : mm/dd/yyyyy                                                    | Gender : 🗸 🗸 | 2                     |
|   |                                                                                |              | Find Clear            |

#### Exhibit 76. CNDS Search Screen

| Step | Action                                                                                                    |
|------|----------------------------------------------------------------------------------------------------|
| 1    | <ul> <li>Search for a recipient in the CNDS by entering one of the following combinations:</li> <li>SSN</li> <li>Recipient ID and ID Type</li> <li>Recipient Last Name, First Name, and Date of Birth</li> <li>Recipient Last Name, First Name, and Gender</li> </ul> |
| 2    | Select the Find button.                                                                                                    |

#### 4.4.1.2 Demographic Information Tab

The **Demographic Information** tab allows you to update recipient demographic information in the CNDS. Recipient demographics such as Last Name, First Name, Date of Birth, Gender, SSN, Suffix, Middle Initial, Ethnicity, Language, and Race can be updated on this screen. Select **Save** to save the changes.

| Demographic Information   | LME Cross Reference |                   |       |            |               |         |            |
|---------------------------|---------------------|-------------------|-------|------------|---------------|---------|------------|
| DEMOGRAPHIC INFORMATION - |                     |                   |       |            |               |         | ?          |
| CNDS ID:                  | 0.10011.100         | * SSN :           | ***** | 1          |               |         |            |
| * Gender :                | • • 2               | * Date of Birth : | 1000  | 2          | Suffix :      | - 4     |            |
| * First Name :            | <b>k</b> enti       | 5 Middle Initial: |       | 6          | * Last Name : | £       | 7          |
| * Language :              |                     | *Race:            | www.  | <b>• 9</b> | Ethnicity :   |         | 10         |
|                           |                     |                   |       | -          |               | 11 Save | Reset Page |
|                           |                     |                   |       |            |               |         | +          |

Exhibit 77. Demographic Information Tab

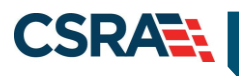

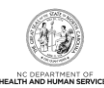

| Step | Action                                                  |
|------|---------------------------------------------------------|
| 1    | Enter the Social Security Number in the SSN field.      |
| 2    | Select the gender from the Gender drop-down menu.       |
| 3    | Enter the date of birth in the Date of Birth field.     |
| 4    | Select a suffix from the <b>Suffix</b> drop-down menu.  |
| 5    | Enter the first name in the First Name field.           |
| 6    | Enter the middle initial in the Middle Initial field.   |
| 7    | Enter the last name in the Last Name field.             |
| 8    | Select the language from the Language drop-down menu.   |
| 9    | Select the race from the Race drop-down menu.           |
| 10   | Select the ethnicity from the Ethnicity drop-down menu. |
| 11   | Select the <b>Save</b> button to save the changes.      |

#### 4.4.1.3 LME Cross-Reference Tab

The **LME Cross-Reference** tab allows an authorized DMH user to add or remove a record type ID cross-reference to a CNDS ID in the CNDS. The following record type IDs can be cross-referenced to valid CNDS IDs in the CNDS: LME ID, Institutional ID, Mental Retardation/Mental Illness ID, At Risk Children ID, and Other.

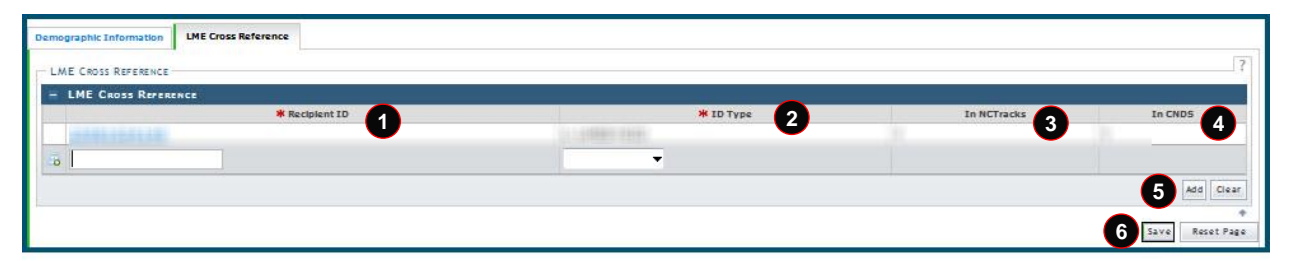

Exhibit 78. LME Cross-Reference Tab

| Step | Action                                                                                                    |
|------|----------------------------------------------------------------------------------------------------|
| 1    | Enter the Recipient ID in the Recipient ID field.                                                                                                    |
| 2    | Select the Recipient ID Type from the ID Type drop-down menu.                                                                                                    |
| 3    | The <b>In NCTracks</b> field indicates whether a cross-reference is available (Y) or not available (N) in NCTracks.                                                                                          |
| 4    | The <b>In CNDS</b> field indicates whether a cross-reference is available (Y) or not available (N) in the CNDS. This field is populated after the cross-reference is verified against NCTracks and the CNDS. |
| 5    | Select the Add button to add a new recipient for LME cross-reference.                                                                                                    |
| 6    | Select the <b>Save</b> button to save a new cross-reference.                                                                                                    |

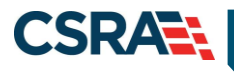

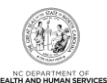

# 4.5 ADDING A CNDS RECIPIENT

From the CNDS Search screen, you have the option to add a CNDS recipient.

| Please enter ID Number and ID type or one of the other fields |            |
|---------------------------------------------------------------|------------|
| Recipient ID : ID Type : SSN :                                |            |
| Please enter Last Name, First Name and Gender.                |            |
| Last Name : First Name :                                      |            |
| Date of Birth : mm/dd/yyyy Gender : 🗸                         |            |
|                                                               | Find Clear |
| ADD CNDS DECIDIENT                                            | ?          |
|                                                               | 1 Add      |

#### Exhibit 79. Search for CNDS Recipient Section

| Step | Action                 |
|------|------------------------|
| 1    | Select the Add button. |

## 4.5.1 Demographic Information Tab

The **Demographic Information** tab allows you to add recipient demographic information in the CNDS. Recipient demographics such as Last Name, First Name, Date of Birth, Gender, SSN, and Race can be updated on this screen. Select **Save** to save the changes.

| Operations o                  | laims Ecommerce | Managed Care | Financial Provider <u>Re</u> | ipient Reference | Prior Approval T | PL Other Ad | min         |        |                |
|-------------------------------|-----------------|--------------|------------------------------|------------------|------------------|-------------|-------------|--------|----------------|
| • Home • CNDS Search • CNDS D | etail           |              |                              |                  |                  |             |             |        |                |
| Add New CNDS ID               |                 |              |                              |                  |                  |             |             |        |                |
| * indicates a required field  |                 |              |                              |                  |                  |             |             |        | Legend         |
| Demographic Information       | LME Cross Refer | ence         |                              |                  |                  |             |             |        |                |
| - DEMOGRAPHIC INFORMATION     |                 |              |                              |                  |                  |             |             |        | ?              |
| CNDS                          | ID:             |              | * SSN                        | :                | 1                |             |             |        |                |
| * Gend                        | er: +++++       | • 2          | * Date of Birth              | : mm/dd/yyyy     | 3                |             | Suffix :    | •      | 4              |
| <mark>*</mark> First Nan      | e:              | 5            | Middle Initia                | :                | 6                | *           | Last Name : | (++++) | 7              |
| * Languag                     | le :            | - 8          | * Race                       | :                | <b>• 9</b>       |             | Ethnicity : |        | <b>•</b> 10    |
|                               |                 |              |                              |                  |                  |             |             | 11     | ave Reset Page |
|                               |                 |              |                              |                  |                  |             |             |        | 4              |

#### Exhibit 80. Demographic Information Tab

| Step | Action                                                 |
|------|--------------------------------------------------------|
| 1    | Enter the Social Security Number in the SSN field.     |
| 2    | Select the gender from the Gender drop-down menu.      |
| 3    | Enter the date of birth in the Date of Birth field.    |
| 4    | Select a suffix from the <b>Suffix</b> drop-down menu. |
| 5    | Enter the first name in the First Name field.          |
| 6    | Enter the middle initial in the Middle Initial field.  |
| 7    | Enter the last name in the Last Name field.            |

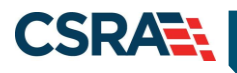

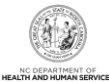

| Step | Action                                                  |
|------|---------------------------------------------------------|
| 8    | Select the Language from the Language drop-down menu.   |
| 9    | Select the race from the Race drop-down menu.           |
| 10   | Select the ethnicity from the Ethnicity drop-down menu. |
| 11   | Select the <b>Save</b> button to save the changes.      |

#### 4.6 CNDS MERGE

The CNDS Merge process allows you to view all the possible duplicate recipients created by the batch process. You can also initiate a 'Recipient ID Combine' by entering Source and Target Recipient IDs. A search is initiated in the CNDS to verify the existence of the ID.

#### 4.6.1 Accessing the CNDS Merge Screen

The CNDS Merge screen is accessed under the Recipient drop-down menu.

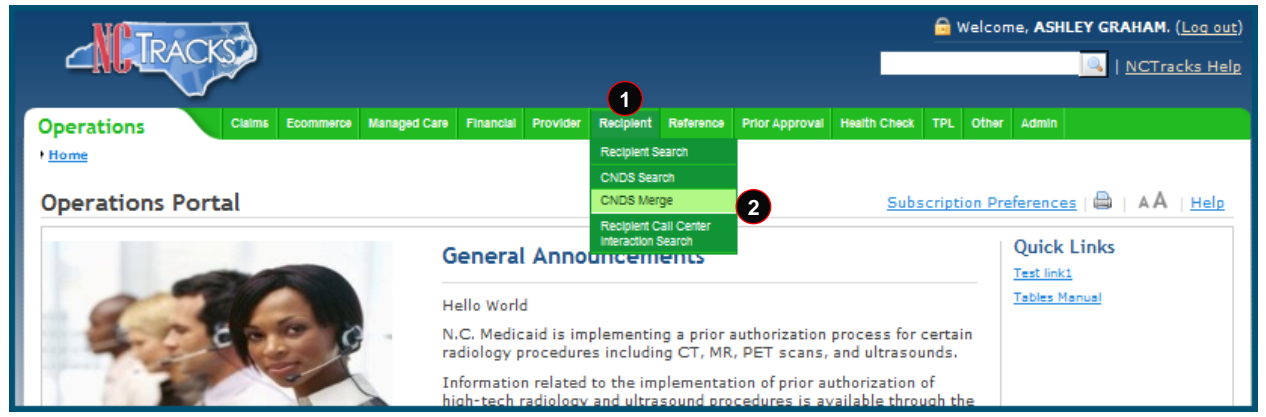

Exhibit 81. NCTracks Home Page

| Step | Action                                |
|------|---------------------------------------|
| 1    | Hover over the <b>Recipient</b> menu. |
| 2    | Select CNDS Merge.                    |

#### 4.6.1.1 CNDS Merge Results

The **CNDS Merge Results** section displays the detailed information for the referenced recipient and for the duplicate that was found. This allows you to view possible duplicate recipients and initiate a 'Combine' of recipients in the CNDS, or to indicate that the possible duplicate should be ignored by checking the Ignore box.

Select a row to view and compare possible duplicate recipient information.

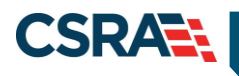

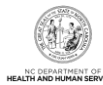

| D              |                |               |                 |                      |             |
|----------------|----------------|---------------|-----------------|----------------------|-------------|
| Recipient ID   | Duplicate ID   | Match Level   | Reviewed Status | Reviewed Date        | Reviewed By |
|                |                |               |                 |                      |             |
|                |                |               |                 | other allowed and    |             |
|                |                |               |                 | one allowed as       |             |
|                |                |               |                 | THE CONTRACTOR AND   |             |
|                | UNA CONTRACTOR |               |                 | and a straight state |             |
| and the second | 10000000000    | in States     |                 | care ployed as       |             |
| 010000000      | Indexident.    | in the second |                 | 100100000000000      |             |
| 100000         |                |               |                 |                      |             |
|                |                |               |                 |                      |             |
|                |                |               |                 |                      |             |

Exhibit 82. Possible Duplicates Tab

#### 4.6.1.2 Possible Duplicates

On the **Possible Duplicates** screen, information for both recipients displays for comparison. On this screen, you can mark the recipients as duplicate recipients and initiate a 'Combine' of recipients in the CNDS, or you can review and mark the recipients as 'Not a Duplicate'. When recipients are marked as 'Not a Duplicate' in the **Possible Duplicates** section, the same recipients are not identified as duplicates when the batch process runs again.

| POSSIBLE DUPLI    | CATES           |                                 |                                 |               |                         |
|-------------------|-----------------|---------------------------------|---------------------------------|---------------|-------------------------|
| Recipio           | ant ID          | Duplicate ID                    | 2 Match Level 3 Reviewed Status | Reviewed Date | Reviewed By             |
|                   | Recipient ID :  | 0000000000                      | Name : 🖸, 🔽,                    | Gender :      |                         |
|                   | Date of Birth : | e                               | SSN:                            | County Code : |                         |
|                   | Race :          | The second second second second | Ethnicity :                     | Language :    | ALC: NO. OF THE OWNER.  |
| DHB               | 🔲 DMH           | DPH                             |                                 |               |                         |
| Duplicate Recipie | Recipient ID :  | -                               | Name: 💟 💟                       | Gender :      | V                       |
|                   | Date of Birth : |                                 | SSN:                            | County Code : |                         |
|                   | Race :          | ALL ADDRESS OF A DESCRIPTION OF | Ethnicity :                     | Language :    | 1001000-000             |
| Payer             | 🔲 DMH           | DPH                             |                                 |               |                         |
|                   |                 |                                 |                                 |               | 8                       |
|                   |                 |                                 |                                 |               | Combine Not a Dupifcate |

Exhibit 83. Possible Duplicates Comparison Screen

| Section | Description                                                                                                    |
|---------|----------------------------------------------------------------------------------------------------|
| 1       | The <b>Possible Duplicates</b> section displays the following:                                                                                                    |
|         | Recipient ID: CNDS ID for the recipient that was originally referenced.                                                                                                    |
| 2       | Duplicate ID: Possible duplicate Recipient ID.                                                                                                    |
| 3       | <b>Match Level:</b> The match level code identifies the match level of the recipient; the code value can be either 1, 2, 3, or 4, depending on various match criteria.                                  |
| 4       | <ul> <li>Reviewed Status: Code identifies the Status code of the review; Status code values are:</li> <li>0 – Not reviewed</li> <li>1 – Reviewed and merged</li> <li>2 – Reviewed and denied</li> </ul> |
| 5       | <b>Reviewed Date:</b> Date when reviewer makes a determination to combine or not to combine recipients identified as suspected duplicates.                                                              |
| 6       | Reviewed By: Reviewer's ID.                                                                                                    |
| 7       | The <b>Combine</b> button sends the Recipient ID combine request to the CNDS.                                                                                                    |
| 8       | The Not a Duplicate button indicates the CNDS IDs should not be merged.                                                                                                    |

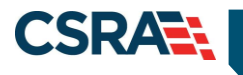

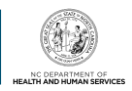

# 4.7 CNDS ID COMBINE

The **CNDS ID Combine** screen allows you to search for Source and Target Recipient IDs. The search based on both the Source and Target IDs can be initiated in the CNDS to verify the existence of the ID.

The Target Recipient is the record that receives information from the Source Recipient record during the combine process to the CNDS. The Source Recipient is where the original information comes from for the combine process to the CNDS.

| Possible Duplicates CNDS ID Combine    |                          |                |
|----------------------------------------|--------------------------|----------------|
| Search Criteria 1<br>* CNDS Target ID: | 2<br>★ Source ID Type: ▼ | 3 * Source ID: |
|                                        |                          | 4 Find Clear   |

#### Exhibit 84. CNDS ID Combine Tab

| Step | Action                                                                                                    |
|------|----------------------------------------------------------------------------------------------------|
| 1    | Enter the Recipient ID of the recipient that will be the target for the combine process in the <b>CNDS Target ID</b> field. |
| 2    | Select the Source ID Type from the Source ID Type drop-down menu.                                                           |
| 3    | Enter the Recipient ID of the recipient that will be the source for the combine process in the <b>Source ID</b> field.      |
| 4    | Select the <b>Find</b> button.                                                                                              |

## 4.7.1 Manage Recipient Merge Initiation to CNDS

Detailed information about the Target and Source recipients displays. From this screen, a 'Recipient ID Combine' can be initiated. Select the **Combine** button to send the combine request to the CNDS.

| earch criteria | unuu un essente |                                                                                                    | r contractor and a second |                                        | and the second second sec |                    | 12   |
|----------------|-----------------|----------------------------------------------------------------------------------------------------|---------------------------|----------------------------------------|----------------------------------------------------------------------------------------------------|--------------------|------|
| *              | CNDS Target ID: | Revenue Ve.                                                                                                    | * Source ID Type:         |                                        | * Source ID:                                                                                                    | \$                 |      |
|                |                 |                                                                                                    |                           |                                        |                                                                                                    |                    | Find |
| URCE RECIPIENT | DATA            |                                                                                                    |                           |                                        |                                                                                                    |                    |      |
|                | CNDS ID:        | (The strength of the strength of the strengtho |                           |                                        |                                                                                                    |                    |      |
|                | First Name :    | An other                                                                                                    | Last Name :               | 10100-0084-01                          | Middle Name :                                                                                                    |                    |      |
|                | Suffix :        |                                                                                                    | Gender :                  | 100 B 600 B 61                         | Date of Birth :                                                                                                    | 18111011080        |      |
|                | SSN :           |                                                                                                    | Race :                    | (1) (0000 - 01400 - 1400               | Ethnicity :                                                                                                    | (11) (Bagg) (1448) |      |
|                | Language :      | ST. B. B. Barrell                                                                                                    |                           |                                        |                                                                                                    |                    |      |
| ayer           |                 |                                                                                                    |                           |                                        |                                                                                                    |                    |      |
| DHB            | 🔲 DMH           | DPH                                                                                                    |                           |                                        |                                                                                                    |                    |      |
| RGET RECIPIENT | DATA            |                                                                                                    |                           |                                        |                                                                                                    |                    |      |
|                | CNDS Target ID: | 10111000000000                                                                                                    |                           |                                        |                                                                                                    |                    |      |
|                | First Name :    | 10000                                                                                                    | Last Name :               | ALC: AND CONTRACTORS.                  | Middle Name :                                                                                                    |                    |      |
|                | Suffix :        |                                                                                                    | Gender :                  | 1 1 1 1 1 1 1 1 1 1 1 1 1 1 1 1 1 1 1  | Date of Birth :                                                                                                    | (mar. 1984) - 1987 |      |
|                | SSN :           |                                                                                                    | Race :                    | 1.000000000000000000000000000000000000 | Ethnicity :                                                                                                    | ( Starger Heller   |      |
|                | Language :      | OT STATES                                                                                                    |                           |                                        |                                                                                                    |                    |      |
| ayer           |                 |                                                                                                    |                           |                                        |                                                                                                    |                    |      |
| DHB            | DMH             | DPH                                                                                                    |                           |                                        |                                                                                                    |                    |      |
|                |                 |                                                                                                    |                           |                                        |                                                                                                    |                    |      |

#### Exhibit 85. Merge Initiation Section

| Step | Action                            |
|------|-----------------------------------|
| 1    | Select the <b>Combine</b> button. |

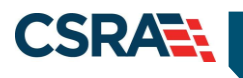

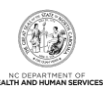

This Page Intentionally Left Blank

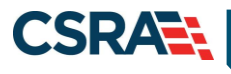

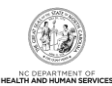

# 5.0 Resources

For more information, please refer to the following:

- <u>Viewing and Updating Recipient Information</u> (e-Learning/CBT)
- Recipient Enrollment and Eligibility (e-Learning/CBT)
- <u>Recipient Enrollment and Eligibility: Submitting 834s</u> (e-Learning/CBT)

If unable to navigate to the e-Learning modules/CBTs by selecting the links above, follow these steps to access them in SkillPort:

1. Log on to the NCTracks Operations Portal. Select **Other > Learning Management System**.

| There                         |                                                                                                    |                                                                                                    | 🔒 Welcome, PAUL KEYS. (Log out)                                                                                                    |
|-------------------------------|----------------------------------------------------------------------------------------------------|----------------------------------------------------------------------------------------------------|----------------------------------------------------------------------------------------------------|
| 2 ALLIKAC ISA                 |                                                                                                    |                                                                                                    | I <u>NCTracks Help</u>                                                                                                    |
| Operations Provider Recipient | Other Admin                                                                                                    |                                                                                                    |                                                                                                    |
| • Home<br>Operations Portal   | Report2Web<br>Provider Enrollment<br>Recipient Enrollment<br>Document Intake                                                                                     | Sub                                                                                                    | scription Preferences   🖨   🗚   Help                                                                                                    |
|                               | Prior Approval<br>Managament<br>TPL, Reclemation Billing<br>Finance Premium Billing<br>Finance Premium Billing<br>Coll Creative<br>Learning Monagement<br>System | General Announcements<br>Stay on top of ICD-10<br>Detober 2014 will be here before you know it. One way you can stay on top of developments<br>elated to ICD-10 is to subscribe to the ICD-10 News Feed. Just click on the link for<br>Subscription Preferences" in the upper right of the secure Operations Portal page, then add<br>ICD-10 News" to your Selected News Sources. An "ICD-10 News" how will appear below the<br>Announcements at the bottom of the page every time you log into the portal. Updates will be<br>made weekly - just click on the links. | Quick Links<br>CSR Tracking System<br>Learning Management System<br>ShareNET<br>State Holiday Schedule for NC<br>Tables Manual (CSC ShareNET Site)<br>Tables Manual (DHHS Sharepoint Site) |

 The single sign-on NCID used to log on to the Operations Portal will automatically log the user on to the SkillPort Learning Management System. Search for the e-Learning/CBT in the catalog by entering its title in the Search for field. Select the Search button.

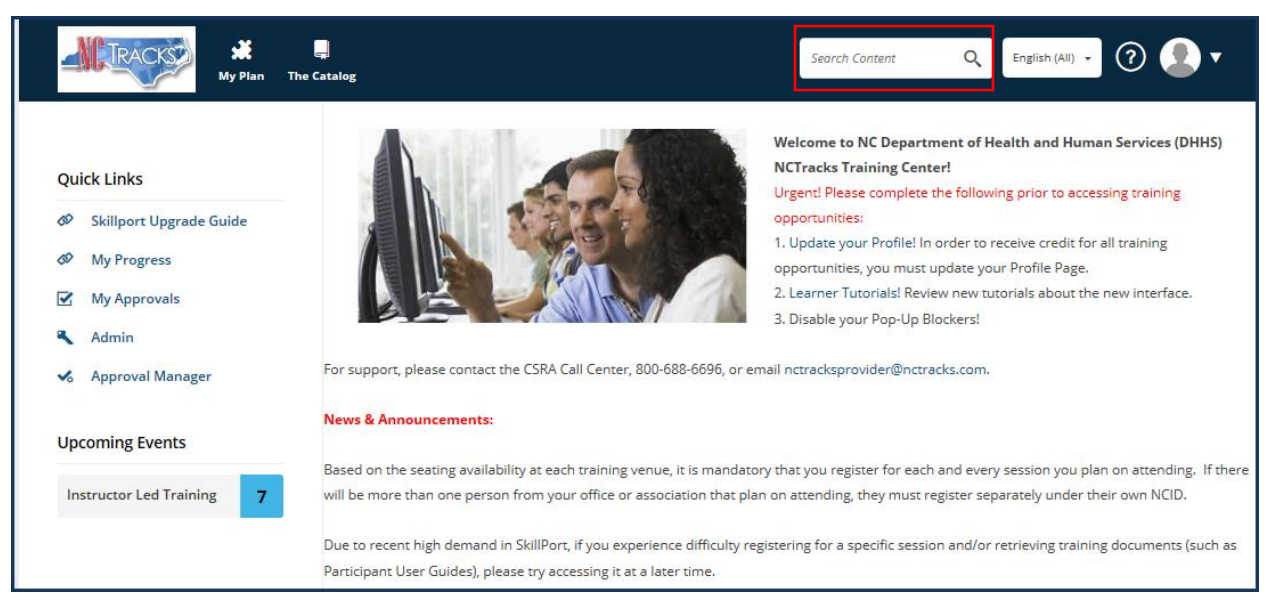

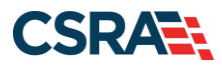

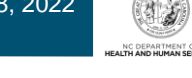

3. Hover over the course name and select the Launch button.

|                                    | 💥 📮<br>My Plan The Catalog |                   |             | security | Q English (Ali) - 🧿 👤 🔻             |
|------------------------------------|----------------------------|-------------------|-------------|----------|-------------------------------------|
| Search Results<br>Search: security |                            |                   |             |          |                                     |
| ADD FILTERS                        |                            |                   |             |          | Search within these results ${f Q}$ |
| 🔒 Courses                          | 👶 ILT                      | 🛠 Resources       | 🖹 Custom    |          |                                     |
|                                    | Provider Claims            | and Billing Assis | tance Guide |          | LAUNCH +                            |

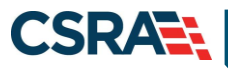

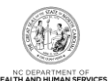

# Addendum A. Help System

The major forms of help in the NCMMIS NCTracks system are as follows:

- Navigational breadcrumbs
- System-Level Help Indicated by the "NCTracks Help" link on each screen
- Screen-Level Help Indicated by the "Help" link above the Legend
- Legend
- Data/Section Group Help Indicated by a question mark (?)
- Hover-over or Tooltip Help on form elements

#### **Navigational Breadcrumb**

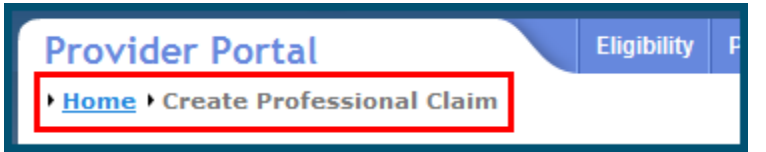

A breadcrumb trail is a navigational tool that shows the path of screens that the user has visited from the home screen. This breadcrumb consists of links so the user can return to specific screens on this path.

#### **System-Level Help**

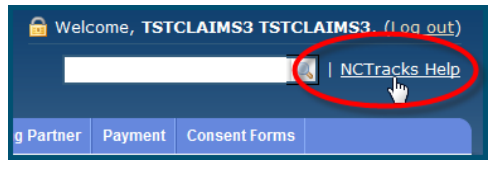

The System-Level Help link opens a new window with the complete table of contents for a given user's account privileges. The System-Level Help link, "NCTracks Help", will display at the top right of any secure portal screen or web application form screen that contains Screen-Level and/or Data/Section Group Help.

#### **Screen-Level Help**

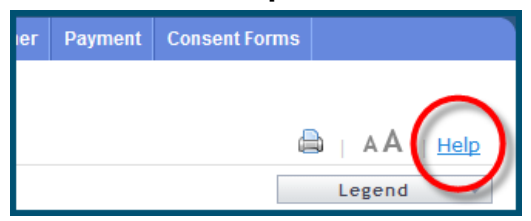

Screen-Level Help opens a modal window with all of the Data/Section Group help topics for the current screen. The Screen-Level Help link displays across from the screen title of any web application form screen.

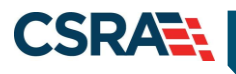

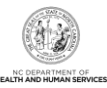

## Form Legend

| Legend 🗸 🔻       |
|------------------|
| 📰 Calendar 🛛 🕏   |
| Add New Entry    |
| 🔯 Editing Entry  |
| 🥜 Pending Update |
| Pending Deletion |
| + Expand Section |
| Collapse Section |
| 🛕 Row Error      |
| 🖉 File Attached  |
| ଟ Audit          |
| 🗰 Required Field |

A legend of all helpful icons is presented on screens as needed to explain the relevant meanings. This helps the user become familiar with any new icon representations in context

| with the form or screen as it is used. Move the mouse over the Legend icon | Legend | to |
|----------------------------------------------------------------------------|--------|----|
| open the list.                                                             |        |    |

## Data / Section Group Help

| PATIENT INFORMATION  * Recipient ID:      | or | * SSN:<br>* Date of Birth:/dd/yy | //// |              |
|-------------------------------------------|----|----------------------------------|------|--------------|
| Date of Service <b>* From:</b> mm/dd/yyyy |    | <b>* To:</b> mm/dd/yy            | уу   |              |
|                                           |    |                                  |      | Verify Clear |

Data/Section Group Help targets the same modal window as Screen-Level help, but also targets specific form information associated with the Help link that the user selected. Data/Section Group Help displays as a question mark (?).

#### **Tooltip Help**

| Varify Dationt                                                                |   |  |  |  |
|-------------------------------------------------------------------------------|---|--|--|--|
| Identifies the Account based on<br>the User ID used to log into the<br>system |   |  |  |  |
| Account Information: NCMMIS                                                   | ; |  |  |  |

Tooltip help is available via a popup box that appears slightly above the screen element when a user hovers the cursor over the element. Text with an available tooltip has a dashed underline.